Jiří Barilla Pavel Simr Květuše Sýkorová Microsoft<sup>®</sup>

Podrobná

příručka

uživatelská

Od základů až po tvorbu maker Dokonalé využití funkcí a vzorců Kontingenční tabulky a grafy Výuka na příkladech z praxe

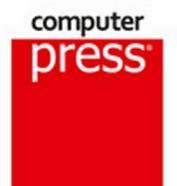

Jiří Barilla, Pavel Simr, Květuše Sýkorová

# **Microsoft Excel 2013**

#### Podrobná uživatelská příručka

Computer Press Brno 2013

#### Microsoft Excel 2013 Podrobná uživatelská příručka

#### Jiří Barilla, Pavel Simr, Květuše Sýkorová

**Obálka:** Martin Sodomka **Odpovědný redaktor:** Libor Pácl **Technický redaktor:** Jiří Matoušek

Objednávky knih: http://knihy.cpress.cz www.albatrosmedia.cz eshop@albatrosmedia.cz bezplatná linka 800 555 513 ISBN 978-80-251-4114-4

Vydalo nakladatelství Computer Press v Brně roku 2013 ve společnosti Albatros Media a. s. se sídlem Na Pankráci 30, Praha 4. Číslo publikace 18002.

© Albatros Media a. s. Všechna práva vyhrazena. Žádná část této publikace nesmí být kopírována a rozmnožována za účelem rozšiřování v jakékoli formě či jakýmkoli způsobem bez písemného souhlasu vydavatele.

1. vydání

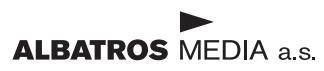

# Stručný obsah

| 1.         | Úvod do Excelu 2013                | 19  |
|------------|------------------------------------|-----|
| 2.         | Práce se sešity                    | 35  |
| 3.         | Základní techniky práce s tabulkou | 73  |
| 4.         | Formátování                        | 105 |
| 5.         | Vzorce a funkce                    | 149 |
| 6.         | Grafy                              | 203 |
| 7.         | Nástroje pro analýzu dat           | 247 |
| 8.         | Práce se seznamy                   | 279 |
| 9.         | Kontingenční tabulky a grafy       | 313 |
| 10.        | Vkládání a úprava objektů          | 355 |
| 11.        | Základy maker a VBA                | 387 |
| 12.        | Spolupráce uživatelů               | 413 |
| 13.        | Tisk                               | 431 |
| <b>A</b> . | Přehled funkcí                     | 447 |
| В.         | Klávesové zkratky                  | 471 |
| <b>C</b> . | Co je nového v Excelu 2013         | 481 |
|            | Rejstřík                           | 485 |

## Obsah

| Úvod                 | 17 |
|----------------------|----|
| Komu je kniha určena | 17 |
| Uspořádání knihy     | 17 |
|                      |    |

#### 1 Úvod do Excelu 2013

| od do Excelu 2013                      | 19 |
|----------------------------------------|----|
| Stručná charakteristika Excelu         | 20 |
| Spuštění a zavření aplikace            | 21 |
| Spuštění Excelu                        | 21 |
| Ukončení práce s Excelem               | 21 |
| Ovládací prvky aplikace                | 21 |
| Pás karet Ribbon                       | 21 |
| Karty nástrojů                         | 23 |
| Karta Soubor                           | 23 |
| Panel nástrojů Rychlý přístup          | 23 |
| Panel rychlých voleb                   | 24 |
| Galerie                                | 24 |
| Úprava pracovního prostředí            | 24 |
| Možnosti aplikace Excel                | 25 |
| Úpravy pásu karet                      | 27 |
| Úpravy panelu nástrojů Rychlý přístup  | 28 |
| Obnovení panelu nástrojů a pásu karet  | 30 |
| Doplňky                                | 30 |
| Práce s nápovědou                      | 31 |
| Zobrazení nápovědy                     | 31 |
| Práce s nápovědou                      | 31 |
| Panel nástrojů okna Nápověda pro Excel | 32 |
| Kontextová nápověda                    | 33 |

#### **2** Práce se sešity

| áce se sešity                                     | 35 |
|---------------------------------------------------|----|
| Koncepce sešitu                                   | 36 |
| Práce se sešitem                                  | 41 |
| Šablony pro vytvoření nového sešitu               | 41 |
| Vytvoření nového prázdného sešitu                 | 42 |
| Vytvoření nového sešitu na základě šablony        | 44 |
| Uložení nepojmenovaného sešitu                    | 45 |
| Uložení pojmenovaného sešitu                      | 47 |
| Uložení sešitu pod jiným názvem                   | 48 |
| Otevření existujícího sešitu                      | 48 |
| Vytvoření nového sešitu z listu otevřeného sešitu | 52 |
| Zavření otevřeného sešitu                         | 53 |
| Odstranění sešitu                                 | 53 |

| Pokročilejší práce se sešitem             | 53 |
|-------------------------------------------|----|
| Formáty sešitu (souboru)                  | 53 |
| Import sešitu                             | 56 |
| Export sešitu                             | 57 |
| Publikování sešitu ve formátu PDF a XPS   | 57 |
| Obnova sešitu po havárii                  | 61 |
| Průběžné ukládání změn v sešitu           | 61 |
| Způsoby zobrazení sešitu                  | 61 |
| Zobrazení listu s buňkami                 | 62 |
| Zobrazení sešitů v okně                   | 63 |
| Přepínání mezi okny sešitů                | 65 |
| Ochrana sešitu                            | 65 |
| Zamknutí a odemknutí struktury sešitu     | 67 |
| Zamknutí a odemknutí listu                | 68 |
| Odemknutí dat a objektů v zamknutém listu | 68 |
| Povolení úprav v oblasti buněk            | 69 |
| Hesla                                     | 71 |
|                                           |    |

| 3                                               |    |
|-------------------------------------------------|----|
| Základní techniky práce s tabulkou              | 73 |
| Pohyb v sešitu                                  | 74 |
| Pohyb po listech sešitu                         | 74 |
| Pohyb po buňkách v listu sešitu                 | 74 |
| Pohyb po oblasti buněk                          | 76 |
| Práce s příkazy Najít a Vybrat                  | 78 |
| Vkládání dat                                    | 81 |
| Metody vkládání dat                             | 81 |
| Rozdíly mezi zobrazenými a zdrojovými hodnotami | 84 |
| Úprava dat                                      | 84 |
| Výběr dat                                       | 84 |
| Výběr oblasti                                   | 85 |
| Výběr sloupců a řádků                           | 86 |
| Identifikace buněk v oblasti                    | 86 |
| Absolutní a relativní adresace                  | 87 |
| Pojmenování buňky a oblasti                     | 87 |
| Zápis buněk a oblastí do funkcí a vzorců        | 88 |
| Kopírování a přesouvání                         | 89 |
| Přesouvání dat                                  | 89 |
| Kopírování dat                                  | 89 |
| Schránka sady Office                            | 91 |
| Práce se sloupci a řádky                        | 91 |
| Vložení a odstranění                            | 91 |
| Úpravy rozměrů                                  | 93 |
| Práce s listy sešitu                            | 93 |
| Přejmenování listů                              | 93 |
| Vkládání a odstranění listů                     | 94 |
| Přemístění a kopírování listů                   | 95 |
| Obarvení záložek, úprava pozadí listu           | 96 |

| Oprava pravopisu            | 96  |
|-----------------------------|-----|
| Kontrola pravopisu          | 97  |
| Jazyk a slovníky            | 99  |
| Tezaurus                    | 101 |
| Překlady a zdroje informací | 102 |
| Automatické opravy          | 103 |
|                             |     |

#### **4** Formátování

| rmátování                                   | 105 |
|---------------------------------------------|-----|
| Výchozí nastavení formátu                   | 106 |
| Automatický formát                          | 107 |
| Formátování buňky                           | 108 |
| Úprava ohraničení buňky                     | 108 |
| Úprava výplně buňky                         | 111 |
| Zarovnávání textu v buňce                   | 112 |
| Vodorovné zarovnání textu                   | 114 |
| Svislé zarovnání textu                      | 117 |
| Orientace textu                             | 117 |
| Úprava písma                                | 118 |
| Vyhledávání podle formátování               | 119 |
| Formátování hodnot v buňce                  | 121 |
| Formát Obecný                               | 121 |
| Formát Číslo                                | 122 |
| Formát Měna                                 | 124 |
| Formát Účetnický                            | 125 |
| Formát Datum a Čas                          | 126 |
| Formát Procenta                             | 128 |
| Formát Zlomek                               | 128 |
| Formát Matematický                          | 129 |
| Formát Text                                 | 129 |
| Formát Speciální                            | 129 |
| Vytvoření vlastního formátu                 | 130 |
| Motivy                                      | 133 |
| Změna motivu                                | 133 |
| Úprava motivu                               | 135 |
| Uložení a odstranění vlastního motivu       | 136 |
| Motivy Microsoft Office Online              | 136 |
| Styly                                       | 137 |
| Rychlé styly                                | 137 |
| Styly buňky                                 | 137 |
| Styly tabulky                               | 139 |
| Šablony                                     | 141 |
| Podmíněné formátování                       | 142 |
| Rychlé formátování                          | 143 |
| Rozšířené formátování                       | 144 |
| Vyhodnocování pravidel                      | 145 |
| Vyhledávání buněk s podmíněným formátováním | 146 |
| Zrušení podmíněného formátování             | 146 |
| Zpětná kompatibilita                        | 147 |

### **5** Vzoro

| zorce a funkce                                        | 149 |
|-------------------------------------------------------|-----|
| Vytvoření vzorce                                      | 150 |
| Vvužití Excelu jako kalkulačky                        | 150 |
| Vytváření jednoduchého vzorce s adresami buněk        | 152 |
| Vytvoření vzorce se závorkami                         | 153 |
| Relativní, absolutní a smíšená adresace ve vzorcích   | 153 |
| Využití relativní adresy                              | 154 |
| Využití absolutní adresy                              | 155 |
| Využití smíšené adresy                                | 156 |
| Vytvoření vzorce s adresami na různých listech sešitu | 157 |
| Význam funkcí v Excelu a jejich rozdělení             | 159 |
| Vložení funkce                                        | 160 |
| Základní funkce a jejich použití                      | 163 |
| Funkce SUMA                                           | 163 |
| Funkce PRŮMĚR                                         | 164 |
| Funkce MAX                                            | 164 |
| Funkce MIN                                            | 166 |
| Funkce POČET                                          | 166 |
| Funkce POCET2                                         | 168 |
| Funkce KDYZ                                           | 168 |
| Funkce ZAOKROUHLIT                                    | 170 |
| Funkce COUNTIF                                        | 171 |
| Funkce SUMIF                                          | 172 |
| Funkce SUBTOTAL                                       | 1/5 |
|                                                       | 1// |
|                                                       | 178 |
|                                                       | 179 |
|                                                       | 100 |
|                                                       | 102 |
| Využití Excelu jako kalkulačky s funkcemi             | 186 |
|                                                       | 187 |
|                                                       | 188 |
| Funkce Pl                                             | 188 |
| Funkce RADIANS                                        | 189 |
| Funkce SIN                                            | 189 |
| Funkce COS                                            | 190 |
| Funkce TG                                             | 190 |
| Používání funkcí ve vzorcích                          | 191 |
| Převod vzorců a funkcí na hodnoty                     | 191 |
| Skrytí vzorců a funkcí                                | 193 |
| Odhalování problémů ve vzorcích a funkcích            | 194 |
| Problémy ve vzorcích a funkcích                       | 194 |
| Chybné závorky                                        | 195 |
| Buňky vyplněné dvojkřížky                             | 195 |
| Vzorce, které vracejí chybu                           | 196 |
| Chyby #DĚLENÍ_NULOU!                                  | 196 |
| Chyby #NÁZEV!                                         | 196 |

| Chyby #ČÍSLO!                                         | 196 |
|-------------------------------------------------------|-----|
| Chyby #ODKAZ!                                         | 197 |
| Chyby #HODNOTA!                                       | 197 |
| Využití vzorců a funkcí při práci s textem            | 197 |
| Sloučení textu z více buněk do jedné                  | 197 |
| Sloučení textu z více buněk pomocí funkce CONCATENATE | 198 |
| Rozdělení textu z jedné buňky do více buněk           | 200 |
| Výběr části textu nebo čísla pomocí funkce ČÁST       | 200 |
|                                                       |     |

#### **6** <u>Grafy</u>

| afy                                    | 203 |
|----------------------------------------|-----|
| Základní pojmy                         | 204 |
| Příprava tabulky pro graf              | 206 |
| Vytváření grafů                        | 206 |
| Vytvoření grafu                        | 206 |
| Změna orientace řádků a sloupců        | 207 |
| Změna typu grafu                       | 207 |
| Změna výchozího typu grafu             | 207 |
| Umístění grafu                         | 208 |
| Viditelnost grafu na listu             | 208 |
| Velikost grafu                         | 209 |
| Typy grafů                             | 210 |
| Volba typu grafu                       | 210 |
| Sloupcové grafy                        | 211 |
| Pruhové grafy                          | 212 |
| Spojnicové grafy                       | 213 |
| Plošné grafy                           | 214 |
| Povrchové grafy                        | 215 |
| XY bodové grafy                        | 216 |
| Bublinové grafy                        | 218 |
| Výsečové grafy                         | 218 |
| Prstencové grafy                       | 220 |
| Paprskové grafy                        | 221 |
| Burzovní grafy                         | 221 |
| Grafy s vedlejší osou Y                | 222 |
| Kombinované grafy                      | 223 |
| Upravy grafů                           | 223 |
| Změna rozložení grafu                  | 224 |
| Přidání a odebrání nové řady dat       | 225 |
| Změna názvu řady                       | 226 |
| Přidání a odstranění prvků grafu       | 226 |
| Změna umístění prvků grafu             | 227 |
| Použití grafu jako šablony             | 227 |
| Formátováni grafů                      | 228 |
| Rychlé styly                           | 229 |
| Navrat na výchozi formát               | 229 |
| Formatovani datovych rad               | 229 |
| Formatovani osy kategorii a osy hodnot | 230 |
| Formatovani mrizky grafu               | 231 |
|                                        |     |

| Formátování popisků grafů        | 232 |
|----------------------------------|-----|
| Formátování prostorových grafů   | 232 |
| Minigrafy                        | 233 |
| Vložení minigrafu do tabulky     | 233 |
| Úpravy minigrafů                 | 234 |
| Pokročilé techniky práce s grafy | 238 |
| Spojnice trendu                  | 238 |
| Vynášecí čáry a spojnice         | 241 |
| Sloupce vzrůstu a poklesu        | 243 |
| Chybové úsečky                   | 244 |

#### 247

| Nástroje pro analýzu dat                                  | 247 |  |
|-----------------------------------------------------------|-----|--|
| Ověřování vstupních dat                                   | 248 |  |
| Určení typu dat a rozsahu hodnot                          | 249 |  |
| Ověření vstupních dat pomocí seznamu a vlastního kritéria | 250 |  |
| Hledání řešení                                            | 253 |  |
| Možnosti nastavení řešení                                 | 254 |  |
| Výpočet hloubky bazénu pomocí nástroje Hledání řešení     | 255 |  |
| Řešitel                                                   | 256 |  |
| Přidání omezujících podmínek                              | 257 |  |
| Změna omezujících podmínek                                | 258 |  |
| Odstranění omezujících podmínek                           | 258 |  |
| Vynulování nastavení parametrů Řešitele                   | 258 |  |
| Uložení matematického modelu                              | 258 |  |
| Načtení uloženého matematického modelu                    | 259 |  |
| Možnosti nastavení řešení                                 | 259 |  |
| Optimalizace výroby pomocí Řešitele                       | 260 |  |
| Ekonomický model                                          | 261 |  |
| Matematický model a jeho řešení                           | 262 |  |
| Ekonomická interpretace a analýza výsledků                | 266 |  |
| Scénáře                                                   | 267 |  |
| Analýza výsledků optimalizace pomocí scénáře              | 269 |  |
| Citlivostní analýza                                       | 270 |  |
| Citlivostní analýza pro jednu proměnnou a jeden vzorec    | 271 |  |
| Citlivostní analýza pro jednu proměnnou a dva vzorce      | 273 |  |
| Citlivostní analýza pro dvě proměnné                      | 274 |  |
| Rychlá analýza                                            | 276 |  |

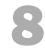

#### Práce se seznamy

| ráce se seznamy                        | 279 |
|----------------------------------------|-----|
| Vytvoření seznamu a jeho koncepce      | 280 |
| Koncepce seznamu                       | 281 |
| Vytvoření seznamu                      | 281 |
| Ověření vstupních dat                  | 282 |
| Seřazení seznamu                       | 285 |
| Seřazení seznamu podle textové položky | 286 |

| Seřazení seznamu podle číselné položky                   | 287 |
|----------------------------------------------------------|-----|
| Seřazení seznamu podle kalendářního data                 | 288 |
| Seřazení seznamu podle vlastního seznamu                 | 289 |
| Vyhledávání údajů a prohlížení seznamu                   | 290 |
| Vyhledávání údajů v seznamu                              | 290 |
| Prohlížení seznamu pomocí formuláře                      | 291 |
| Filtrování dat                                           | 294 |
| Automatický filtr                                        | 294 |
| Vytvoření součtu u vybraných záznamů                     | 295 |
| Výběr dat automatickým filtrem podle data                | 296 |
| Rozšířený filtr                                          | 298 |
| Vytváření souhrnů                                        | 300 |
| Interpretace výsledků                                    | 302 |
| Symboly (tlačítka) přehledů                              | 303 |
| Vytváření skupin                                         | 304 |
| Převod seznamu na tabulku                                | 306 |
| Přidávání záznamů do tabulky                             | 308 |
| Odstranění řádků a sloupců                               | 308 |
| Odstranění duplicitních (stejných) řádků                 | 309 |
| Přidání řádku souhrnu                                    | 310 |
| Převod tabulky na normální seznam                        | 311 |
| Převod seznamu na tabulku pomocí nástroje Rychlá analýza | 311 |
|                                                          |     |

#### Kontingenční tabulky a grafy

| Koncepce kontingenční tabulky                                         | 314 |
|-----------------------------------------------------------------------|-----|
| Zdroje dat pro kontingenční tabulky                                   | 314 |
| Vytvoření kontingenční tabulky                                        | 315 |
| Zobrazení kontingenční tabulky ve formě tabulky                       | 318 |
| Aktualizace dat v kontingenční tabulce                                | 319 |
| Vytvoření kontingenční tabulky z dat v jiném sešitě                   | 320 |
| Vytvoření kontingenční tabulky z databáze Accessu                     | 322 |
| Vytvoření kontingenční tabulky z dat z více oblastí (listů)           | 324 |
| Vytvoření kontingenční tabulky z více sešitů                          | 329 |
| Vytvoření kontingenční tabulky na základě jiné kontingenční tabulky   | 332 |
| Formátování kontingenční tabulky                                      | 333 |
| Seznam polí kontingenční tabulky                                      | 334 |
| Rozložení kontingenční tabulky                                        | 336 |
| Souhrny a celkové součty                                              | 338 |
| Styly kontingenčních tabulek                                          | 339 |
| Formátování hodnot v datových polích                                  | 340 |
| Změna výpočtové funkce pro datové pole                                | 341 |
| Doplnění výpočtových polí a položek                                   | 341 |
| Doplnění výpočtového pole pro rozdíl                                  | 344 |
| Doplnění počítaných položek pro součty za čtvrtletí                   | 345 |
| Kontingenční grafy                                                    | 347 |
| Vytvoření kontingenčního grafu z dříve vytvořené kontingenční tabulky | 347 |
| Vytvoření kontingenční tabulky a kontingenčního grafu současně        | 347 |
|                                                                       |     |

| Aktualizace dat v kontingenčním grafu            | 349 |
|--------------------------------------------------|-----|
| Práce s nástroji pro kontingenční graf           | 349 |
| Vytvoření kontingenční tabulky s využitím relací | 351 |

| Vkládání a úprava objektů             | 355 |
|---------------------------------------|-----|
| Základní operace s grafickými objekty | 357 |
| Výběr objektu                         | 357 |
|                                       |     |

|   | Výbér objektu                        | 357 |
|---|--------------------------------------|-----|
|   | Přichycení objektů                   | 357 |
|   | Změna velikosti objektu              | 357 |
|   | Otočení obrazce                      | 358 |
|   | Překlopení obrazce                   | 359 |
|   | Vrstvy objektů                       | 359 |
|   | Seskupování objektů                  | 359 |
|   | Skrytí a zobrazení                   | 360 |
| 0 | Dbrazce                              | 360 |
|   | Vložení obrazce                      | 360 |
|   | Úprava obrazce                       | 362 |
|   | Formátování obrazce                  | 362 |
|   | Kreslení od ruky                     | 363 |
| Т | extové pole                          | 364 |
|   | Vložení textového pole               | 364 |
|   | Úprava textu v textovém poli         | 364 |
|   | Formátování textového pole           | 364 |
|   | Zarovnání                            | 365 |
|   | Více sloupců v textovém poli         | 365 |
| W | VordArt                              | 366 |
|   | Vložení objektu WordArt              | 366 |
|   | Úpravy                               | 367 |
|   | Odstranění efektů WordArt            | 369 |
| 0 | Dbrázky                              | 369 |
|   | Vložení obrázku                      | 369 |
|   | Obrázek z jiné aplikace              | 370 |
|   | Online obrázky                       | 370 |
|   | Změna velikost a otočení obrázku     | 371 |
|   | Přesná změna velikosti a otočení     | 371 |
|   | Oříznutí obrázku                     | 372 |
|   | Zmenšení souborové velikosti obrázku | 372 |
|   | Změna tvaru obrázku                  | 373 |
|   | Formátování                          | 373 |
| S | Snímek obrazovky                     | 374 |
| S | SmartArt                             | 375 |
|   | Přehled typů diagramů SmartArt       | 375 |
|   | Vložení diagramu SmartArt            | 376 |
|   | Podokno přidání textu                | 376 |
|   | Změna struktury diagramu SmartArt    | 377 |
|   | Organizační diagram                  | 377 |
|   | Změna typu diagramu SmartArt         | 378 |
|   | Změna stylu diagramu SmartArt        | 378 |
|   |                                      |     |

| Formátování                          | 379 |
|--------------------------------------|-----|
| Obnovení diagramu do původního stavu | 380 |
| Rovnice                              | 380 |
| Vložení rovnice                      | 380 |
| Popis nástroje rovnice               | 380 |
| Formátování                          | 382 |
| Symboly                              | 382 |
| Aplikace pro Office                  | 383 |
| Použití aplikace                     | 384 |
| Získání nové aplikace                | 384 |
| Vypnutí aplikace pro Excel           | 386 |
| Objekty z jiných aplikací a souborů  | 386 |

#### Základy maker a VBA 387 388 Vytváření maker Uložení sešitu s vytvořenými makry 390 Bezpečnost maker 391 Úvod do Editoru Visual Basicu 392 Zobrazení karty Vývojář 392 392 Aktivace Editoru Visual Basicu Práce s průzkumníkem projektu 393 Přejmenování projektu 394 Přidání nového modulu VBA 394 Přeimenování modulu 394 Odstranění modulu VBA 395 Ukládání kódu VBA 395 Základy uživatelských funkcí 396 Deklarace funkce 396 Název funkce 397 Parametry funkcí 397 397 Vytvoření vlastní funkce Vložení popisu funkce 399 400 Základy jazyka Visual Basic Odkazy na objekty 401 401 Vlastnosti objektu Metody objektu 401 Práce s objekty Range 402 402 Vlastnost Range 402 Vlastnost Cells Vytvoření jednoduché procedury 403 Spuštění procedury z dialogu Makro 404 Spuštění procedury pomocí příkazového tlačítka 405 Vytvoření procedury s cyklem 405 Přeimenování modulu s procedurou 407 Vytvoření příkazového tlačítka 407 Vytvoření procedury s cyklem a podmínkou lf 408 Přejmenování modulu s procedurou 410 Vytvoření příkazového tlačítka 410

# Spolupráce uživatelů

| Získávání a ukládání souborů ze vzdálených počítačů | 414 |
|-----------------------------------------------------|-----|
| Sdílení sešitu                                      | 415 |
| Omezení ve sdílených sešitech                       | 417 |
| Odebrání uživatele z pracovní skupiny               | 417 |
| Zrušení sdílení sešitu                              | 418 |
| Rozšířené možnosti sdílení                          | 418 |
| Ochrana sešitu heslem                               | 419 |
| Sledování změn                                      | 420 |
| Uzamknutí sdílení se sledováním změn                | 421 |
| Revize změn                                         | 422 |
| Slučování sešitů                                    | 423 |
| Slučování podle umístění                            | 424 |
| Slučování podle kategorií                           | 425 |
| Slučování s propojením na zdrojová data             | 427 |
| Slučování dat prostorovými vzorci                   | 427 |
| Odesílání sešitu e-mailem                           | 428 |
| Odeslat kopii sešitu jako přílohu                   | 428 |
| Odeslat odkaz na sdílený sešit                      | 429 |
| Odeslat jako soubor PDF nebo XPS                    | 430 |
| Odeslat jako internetový fax                        | 430 |
|                                                     |     |

#### **13** Tisk

| sk                                         | 431 |
|--------------------------------------------|-----|
| Rychlý tisk                                | 432 |
| Nastavení tisku                            | 433 |
| Náhled stránky                             | 434 |
| Vlastnosti tiskárny                        | 435 |
| Vzhled stránky                             | 435 |
| Okraje stránky                             | 436 |
| Zarovnání dat na stránce                   | 437 |
| Tisk na výšku nebo na šířku                | 437 |
| Velikost stránky                           | 437 |
| Přizpůsobení měřítka                       | 437 |
| Oblast tisku                               | 438 |
| Zalomení konce stránky                     | 438 |
| Obrázek na pozadí stránky                  | 439 |
| Tisk názvů                                 | 439 |
| Tisk záhlaví řádků a sloupců               | 439 |
| Tisk mřížky tabulky                        | 439 |
| Záhlaví a zápatí                           | 440 |
| Vlastní záhlaví a zápatí                   | 441 |
| Nastavení čísla první stránky              | 442 |
| Možnosti záhlaví a zápatí                  | 442 |
| Rozložení záhlaví a zápatí                 | 442 |
| Přidání záhlaví nebo zápatí do listu grafu | 443 |

| Dialogové okno vzhled stránky | 444 |
|-------------------------------|-----|
| Tisk objektů                  | 445 |
| Graf na listu                 | 445 |
| Plovoucí objekty              | 445 |
| Plovoucí graf                 | 446 |
| Pravidla tisku                | 446 |
|                               |     |

#### A Přehled funkcí

| ehled funkcí               | 447 |
|----------------------------|-----|
| Matematické funkce         | 448 |
| Statistické funkce         | 452 |
| Finanční funkce            | 457 |
| Funkce pro datum a čas     | 459 |
| Vyhledávací funkce         | 460 |
| Databázové funkce          | 462 |
| Textové funkce             | 463 |
| Logické funkce             | 464 |
| Informační funkce          | 465 |
| Funkce projektové přípravy | 466 |
| Datové krychle             | 468 |
| Kompatibilita              | 468 |
| Web                        | 470 |
|                            |     |

| В                                                  |     |
|----------------------------------------------------|-----|
| Klávesové zkratky                                  | 471 |
| Přehled nejčastěji používaných klávesových zkratek | 472 |
| Základní klávesy                                   | 472 |
| Nápověda                                           | 472 |
| Sešit                                              | 473 |
| Karty a příkazy                                    | 473 |
| Vybrané operace                                    | 473 |
| Operace s celými listy                             | 473 |
| Operace na listu                                   | 474 |
| Pohyb kurzoru po listu                             | 474 |
| Označení oblasti buněk                             | 474 |
| Výběr buněk                                        | 475 |
| Vstup dat                                          | 475 |
| Úprava dat                                         | 476 |
| Formátování buňky                                  | 477 |
| Pojmenování buněk                                  | 477 |
| Komentář                                           | 477 |
| Práce s grafy                                      | 477 |
| Práce se seznamem, tabulkou Excelu                 | 478 |
| Práce s vloženými objekty                          | 478 |
| Tisk a náhled před tiskem                          | 478 |
| Přepočet vzorců (funkcí)                           | 479 |

# С

# Co je nového v Excelu 2013

#### 481

| Cloudové úložiště                   | 482 |
|-------------------------------------|-----|
| Podpora více hardwarových platforem | 482 |
| Nové uživatelské rozhraní           | 482 |
| Úvodní obrazovka                    | 482 |
| Rychlá analýza                      | 483 |
| Dynamické doplňování                | 483 |
| Grafy                               | 483 |
| Kontingenční tabulky                | 483 |
| Časová osa                          | 483 |
| Doplňky                             | 483 |
| Nové funkce                         | 484 |
|                                     |     |

#### Rejstřík

# Úvod

Excel je jeden z nejrozšířenějších programů, který je využíván ve firmách i pro soukromou potřebu. V Excelu jsou zpracovávány různé databázové seznamy, statistické a technické výpočty apod. Znalost Excelu je vyžadována téměř při všech výběrových řízeních na ekonomické a technické profese. Tato kniha je napsaná pro Microsoft Excel 2013. Mezi uživatelský prostředím Excelu 2010 a 2013 není veliký rozdíl, a uživateli, který pracuje s Excelem 2010, by proto přechod na Excel 2013 neměl působit žádné problémy.

# Komu je kniha určena

Kniha je určena každému, kdo chce s Excelem pracovat. Je vhodná jak pro začátečníky, tak i pro pokročilejší uživatele, protože se věnuje i takovým tématům, jako jsou nástroje pro analýzu dat, práce se seznamy, kontingenční tabulky, relace, makra a VBA. Knihu lze také používat jako učebnici Excelu pro základní, střední a vysoké školy a může být vhodným studijním materiálem pro školicí střediska.

# Uspořádání knihy

Kniha je členěna do jednotlivých kapitol, které tvoří samostatný celek. Pouze kapitoly 1, 2, 3 a 4 na sebe navazují a popisují základy práce s Excelem. Kniha byla zpracována na základě naší předchozí knihy Excel 2010.

*První, druhá, třetí a čtvrtá kapitola* popisují základní práci s Excelem, jako je práce se sešity, tvorba tabulek a jejich formátování.

*Pátá kapitola* se poměrně podrobně věnuje tvorbě vzorců a využívání funkcí pro výpočty. Využití vzorců a funkcí je ukázáno na praktických příkladech.

*Šestá kapitola* se zabývá grafickým zobrazením dat. Je zaměřena zejména na tvorbu grafů, volbu měřítek a formátování. Tvorba grafů je vysvětlena na praktických příkladech.

V sedmé kapitole je na příkladech ukázáno využití analytických nástrojů, jako jsou:

- Ověřování vstupních dat
- Hledání řešení
- Řešitel
- Scénáře
- Citlivostní analýza
- Rychlá analýza

*Osmá kapitola* se zabývá prací s databázovými seznamy, jako je například vytváření souhrnů, skupin a filtrování dat.

*V deváté kapitole* je poměrně podrobně popsána analýza dat pomocí kontingenčních tabulek a grafů. Nově jsou pro vytváření kontingenčních tabulek využity relace mezi tabulkami, které umožňují vytvářet kontingenční tabulky z více tabulek propojených identifikačním klíčem.

Desátá kapitola se zabývá vkládáním a úpravou objektů (například obrázků) a editorem rovnic.

*V jedenácté kapitole* je ukázáno zaznamenávání maker, tvorba uživatelských funkcí a vytváření jednoduchých procedur.

*Dvanáctá kapitola* ukazuje, jak je možné sdílet sešity, slučovat data a aktualizovat data z jiných sešitů.

*Třináctá kapitola* se zabývá nastavením vzhledu stránky a různých parametrů pro tisk.

Kniha se zabývá výukou základů Excelu, a proto nepředpokládá žádné předběžné znalosti.

Poděkování patří spoluautorům: *Pavlu Simrovi* za vypracování první, šesté, desáté, dvanácté a třinácté kapitoly a *Květuši Sýkorové* za vypracování druhé, třetí a čtvrté kapitoly.

I přes péči, která byla věnována tvorbě této publikace, nelze vyloučit možnost výskytu chyb. Autor proto nepřebírá žádné záruky ani právní odpovědnost za použití uvedených informací a z toho plynoucí důsledky.

Veškeré osoby a uvedená jména v této knize jsou pouze ilustrativní a fiktivní, a jakákoliv podobnost s osobami žijícími je čistě náhodná. V knize jsou použity zjednodušené praktické příklady, které mají výukový charakter. V příkladech jsou použitá modelová data.

Jiří Barilla

# Úvod do Excelu 2013

#### V této kapitole:

Stručná charakteristika Excelu Spuštění a zavření aplikace Ovládací prvky aplikace Úprava pracovního prostředí Práce s nápovědou

# Stručná charakteristika Excelu

Aplikace Excel 2013 je tabulkový procesor od firmy Microsoft. Tabulkový procesor je aplikace zpracovávající tabulku informací. Tabulka se skládá z jednotlivých buněk, které mohou obsahovat data či vzorce pracující s daty. Dříve se tabulky používaly především ve finančnictví, nyní se využívají k široké škále činností, kde je potřeba zpracovávat a analyzovat data. Dnešní tabulkové procesory jsou běžnou součástí kancelářských balíků.

Tabulkový procesor Microsoft Excel 2013 je součástí kancelářského balíku Microsoft Office 2013. Umožňuje spravovat, analyzovat a sdílet data, provádět výpočty, tvořit grafy a diagramy a mnoho dalších činností.

Předchozí verze Excelu byly určeny buď pro běžné osobní počítače, nebo existovaly speciální verze Excel Mobile určené výhradně pro chytré telefony. Nyní, nově, můžeme používat jeden produkt, který je určen pro osobní počítače a zároveň pro zařízení s ARM procesorem (mobilní telefony a tablety) a také pro webové prostředí. Následuje popis rozdílných verzí aplikace Excel 2013, které jsou k dispozici:

*Microsoft Excel* 2013 – tato aplikace je určená pro běžné osobní počítače. Je to varianta, jejíž funkčnost není ničím omezena. Můžeme ji získat jako součást kancelářského balíku MS Office 2013 nebo jako samostatnou aplikaci anebo jako součást předplatného Office 365.

*Microsoft Excel 2013 RT* – je součástí kancelářského balíku MS Office, který je společně s operačním systémem *MS Windows 8* předinstalovaný na zařízeních s procesory ARM. Systém je často označován názvem *Windows RT*. Zařízení s ARM procesory jsou menší mobilní zařízení, která se ovládají pomocí dotykového displeje. Pokud povolíte dotykový režim (Touch Mode), pak se uživatelské prostředí Excelu mírně změní, aby se zjednodušilo ovládání dotyky prstů nebo stylusem na displej. Také je možné ovládat Excel pomocí připojené klávesnice a myši. Také tato verze Excelu 2013 obsahuje plnou základní funkcionalitu. Hlavní rozdíly jsou, že nepodporuje makra, není možné doinstalovat pluginy a nejsou k dispozici sestavy PowerView.

*Microsoft Excel 2013 Mobile* – tato aplikace je určena pro chytré mobilní telefony s malou obrazovkou. Takové zařízení musí být vybaveno operačním systém *Windows Phone* anebo *iOS*, který je používán v telefonech *iPhone* od firmy *Apple*. Slouží k prohlížení a základním úpravám sešitů. Umí pracovat se vzorci, upravovat formátování buněk, třídit a filtrovat data a pracovat s grafy. Umí se také prostřednictvím telefonu, na němž je nainstalován, spojit s vaším účtem na *SkyDrive* a zpřístupnit všechny sešity, které tam máte uloženy.

*Microsoft Excel 2013 Web App* – je verze pro uživatele, kteří požadují, aby jejich data byla dostupná vždy a všude. Zde nejsme omezeni na konkrétní počítač ani operační systém. K *Office 2013 Web Apps* přistupujete online pomocí webového prohlížeče. *Office Web Apps* jsou poskytovány jako součást předplatného *Office 365* anebo jako součást služeb cloudu Microsoft *SkyDrive*. Tato verze umožňuje pracovat se soubory uloženými na vašem účtu v *SkyDrive* nebo na *Microsoft SharePoint*. Umí zobrazovat soubory z desktopových verzí Excelu 2010 a Excelu 2013. Nabízí plnou funkcionalitu pro manipulaci s daty. Také umí zobrazovat a upravovat (ne vytvářet) kontingenční tabulky, přidávat grafy a podobně. Má schopnost sdílet vaše sešity, vložit je jako součást webových stránek a umožnit přístup k sešitu dalším uživatelům a umožnit jim přes webové rozhraní upravovat přímo sešit umístěný na vašem účtu *Skydrive*. Když otevřeme soubor pomocí *Excel Web App*, můžeme si zvolit, zda chceme pokračovat v úpravách sešitu ve webovém prohlížeči nebo pokračovat v úpravách pomocí aplikace ve vašem počítači.

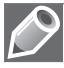

**Poznámka**: Office 365 je předplatné licence založené na cloudovém prostředí. Některé licence Office 365 poskytují jako službu přístup k plné verzi Excelu 2013, jiné pouze k *Excel Web App* nebo k oběma verzím.

# Spuštění a zavření aplikace

#### Spuštění Excelu

Aplikaci Excel můžeme v prostředí operačního systému Windows 8 spustit několika způsoby:

- Ze seznamu programů na Úvodní obrazovce (dříve nabídka Start)
- Poklepáním na ikonu zástupce Excelu na ploše
- Poklepáním na kterýkoliv soubor se sešitem aplikace Excel
- Zápisem názvu programu Excel do políčka Prohledat programy a soubory nabídky Start

Po spuštěním aplikace se zobrazí úvodní obrazovka s nabídkou několika šablon sešitu. Zde si vybereme prázdný sešit nebo šablonu, která vyhovuje našim potřebám. Můžeme zde také vyhledat další šablony nabízené na Internetu. Pokud jsme spouštěli aplikaci poklepáním myší na soubor s již existujícím sešitem Excelu, otevře se aplikace a načte obsah sešitu.

#### Ukončení práce s Excelem

Aplikaci Excel můžeme ukončit následujícími dvěma způsoby:

- Stiskem kombinace kláves Alt+F4
- Ikonou Zavřít (křížek) v horním pravém rohu okna aplikace

Sešit, ve kterém jsme od posledního uložení neprovedli žádné změny, se zavře. Pokud jsme v sešitě udělali nějakou změnu a neuložili ji, zobrazí se dotaz na uložení. Po uložení změn se aplikace ukončí.

# Ovládací prvky aplikace

Když poprvé otevřete nový, čistý sešit, Excel 2013 vytvoří jeden list (s pojmenováním List1) v novém pracovním sešitu (pojmenovaném Sešit1).

#### Pás karet Ribbon

Karty jsou navrženy podle zaměření na jednotlivé úkoly. Obsah karet je rozdělen na skupiny, které obsahují příkazy pro dílčí úlohy. Příkazová tlačítka v jednotlivých skupinách slouží k provedení příkazu nebo zobrazení nabídky příkazů.

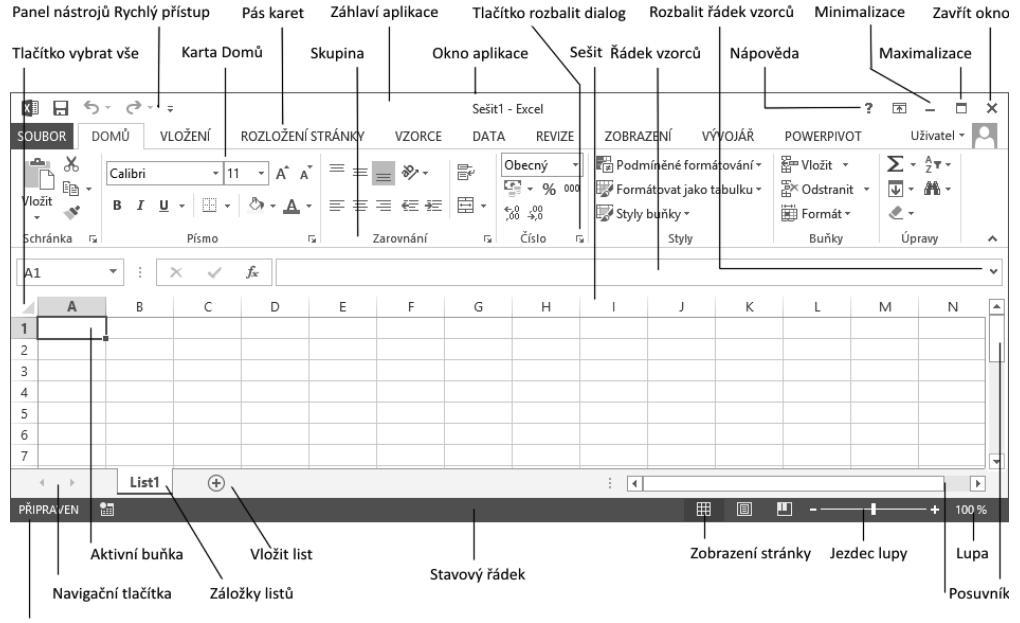

Režim buňky

Obrázek 1.1 Okno aplikace Excel 2013

| Tabulka | 1.1 | Popis | standardních | karet na | a Pásu | karet |
|---------|-----|-------|--------------|----------|--------|-------|
|---------|-----|-------|--------------|----------|--------|-------|

| Karta             | Popis karty                                                                                                    |
|-------------------|----------------------------------------------------------------------------------------------------|
| Domů              | Karta <b>Domů</b> obsahuje příkazy pro práci se schránkou, umožňuje formátovat text<br>a buňky, vkládat nové řádky nebo sloupce a použít filtry pro zobrazení. Je zde také<br>nabídka různých stylů buňky. |
| Vložení           | Karta <b>Vložení</b> umožňuje vložit do dokumentu různé typy objektů. Pomocí této karty můžeme vkládat obrázky, tabulky, grafy, minigrafy, textové pole či hypertextové odkazy.                            |
| Rozložení stránky | Na kartě <b>Rozložení stránky</b> nastavujeme vzhled listu a připravujeme jeho rozložení pro tisk.                                                                                                    |
| Vzorce            | Karta <b>Vzorce</b> umožňuje rychle vytvořit různé vzorce, upravovat závislosti vzorců a definovat názvy.                                                                                                  |
| Data              | Karta <b>Data</b> obsahuje nástroje pro práci s daty, spolupráci s externími zdroji, filtrování dat a vytváření osnov.                                                                                     |
| Revize            | Karta <b>Revize</b> nám umožňuje kontrolovat v sešitě pravopis a gramatiku. Také zde může-<br>me pracovat s komentáři a nastavovat zabezpečení listů a sešitů.                                             |
| Zobrazení         | Na kartě Zobrazení nastavujeme různé způsoby zobrazení listů.                                                                                                    |
| Vývojář           | Pomocí karty <b>Vývojář</b> můžeme vytvořit makra nebo vložit do listu ovládací prvky. Zobra-<br>zení této karty se povoluje v dialogu <b>Možnosti aplikace Excel</b> .                                    |

### Karty nástrojů

Kromě standardní sady karet, která se na pásu karet Ribbon zobrazuje při spuštění aplikace, existují ještě karty nástrojů. Jsou to kontextové karty, které se zobrazují pouze tehdy, když máme označený objekt, na nějž jsou vázány. Týká se to objektů, jako je graf, tabulka, obrázek a další. Po klepnutí na objekt se vedle standardních karet zobrazí příslušná sada kontextových karet zvýrazněná odlišnou barvou.

#### Karta Soubor

Klepnutím myši na záložku **Soubor** se zobrazí tzv. prostředí **Backstage**, které obsahuje nástroje pro práci se souborem: **Nový**, **Otevřít**, **Uložit** a **Zavřít**. Dále Backstage obsahuje skupiny nástrojů pro publikování sešitu: **Vytisknout**, **Sdílet** a **Exportovat**, a možnosti nastavení: **Účet** a **Možnosti**.

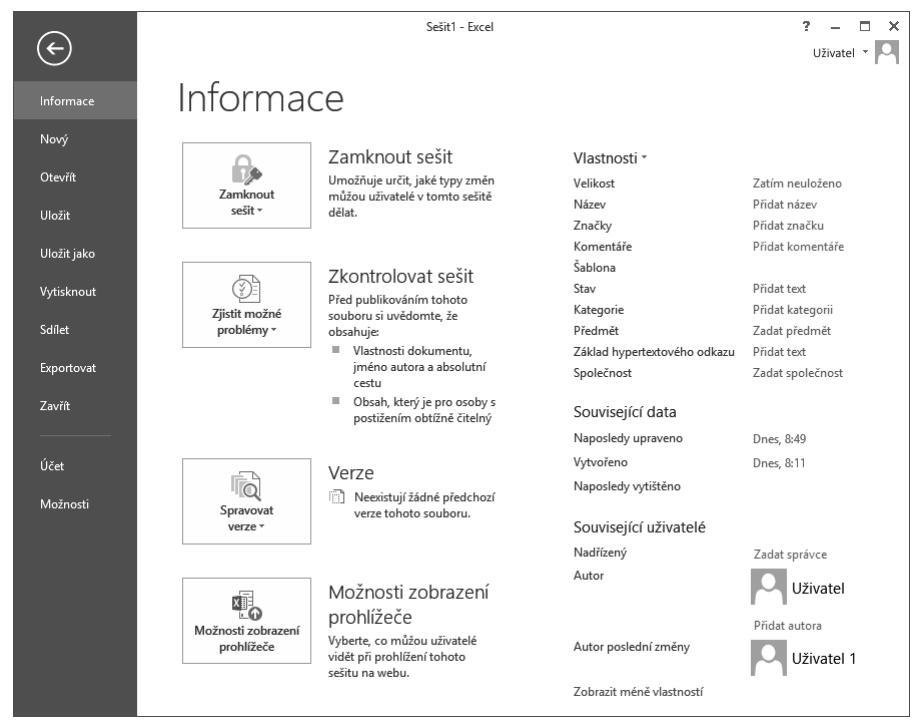

Obrázek 1.2 Karta Soubor a prostředí Backstage

#### Panel nástrojů Rychlý přístup

Panel nástrojů **Rychlý přístup** je ve výchozím nastavení umístěn v levé horní části okna aplikace Excel. Umožňuje rychlý přístup k často používaným nástrojům a je naprosto nezávislý na pásu karet Ribbon. Popis úprav nastavení panelu je níže v této kapitole.

#### Panel rychlých voleb

Jestliže vybereme text v buňce nebo textovém poli, zobrazí se poloprůhledný malý panel nástrojů, kterému se říká *panel rychlých voleb*.

*Panel rychlých voleb* umožňuje rychlý přístup k základním funkcím pro formátování textu. Obsah panelu rychlých voleb je závislý na prostředí, ve kterém se text nachází.

| Calibri $\cdot$ 11 $\cdot$ B     I $A$ $A$ | Calibri (2 · 11 · A A K ∈ +Ξ<br>B I <u>U</u> ≡ ≡ <u>A</u> · V |
|--------------------------------------------|---------------------------------------------------------------|
| Lorem ipsum                                | Lorem ipsum dolor sit amet,<br>consectetuer adipiscing elit,  |

Obrázek 1.3 Panel rychlých voleb pro buňku s textem a pro textové pole

#### Galerie

Galerie umožňují vizuální vyhledávání funkcí tak, že zobrazí náhled výsledného stavu a nikoliv příkazy k jeho dosažení. Používají se především u grafických prvků.

# Úprava pracovního prostředí

#### Změna zobrazení pásu karet

Pás karet se může zobrazit ve třech různých režimech:

- Automaticky skrývat pás karet pás karet s příkazy se zobrazí po klepnutí myší na horní lištu aplikace.
- Zobrazit karty zobrazí se pouze řádek s názvy karet. Po kliknutí na název karty se zobrazí celá karta s příkazy.
- Zobrazit karty a příkazy standardní zobrazení pásů karet, kdy je karta s příkazy stále viditelná.

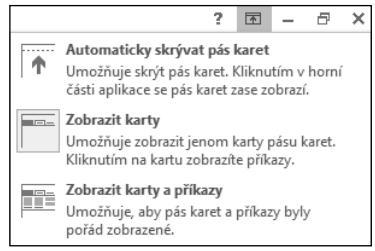

Obrázek 1.4 Změna zobrazení pásu karet

Způsob zobrazení pásu karet se nastaví pomocí ikonky se šipkou v pravém horním rohu aplikace 📧 . Excel si pamatuje nastavení, ve kterém byla aplikace ukončena.

#### Možnosti aplikace Excel

Dialogové okno **Možnosti aplikace Excel** otevřeme na kartě **Soubor** (prostředí Backstage) příkazem **Možnosti**. Okno obsahuje možnosti pro úpravy prostředí a chování aplikace Excel. Věnujeme-li chvíli času prohlídce jednotlivých karet dialogového okna, získáme představu o rozsahu programu a úrovni kontroly, jakou můžeme mít nad vlastním pracovním prostorem.

U mnoha položek v dialogovém okně je umístěna malá ikona Informace ① zobrazující stručný popis funkce položky. Chceme-li zobrazit její obsah, najedeme kurzorem myši na ikonu. Po chvilce se zobrazí informační okno.

|                               | Možnosti aplikace Excel                                            | ? ×    |
|-------------------------------|--------------------------------------------------------------------|--------|
| Obecné<br>Vzorce              | Obecné možnosti pro práci s Excelem                                | ^      |
| Kontrola pravopisu a mluvnice | Možnosti uživatelského rozhraní                                    | - 11   |
| Uložit                        | 🗹 Při výběru zobrazovat minipanel nástrojů 🛈                       |        |
| Jazyk                         | Při výběru zobrazovat možnosti <u>R</u> ychlá analýza              |        |
| Upřesnit                      | ✓ Povolit dynamický náhled ①                                       |        |
| Přizpůsobit pás karet         | Styl popisu: Zobrazovat v popisech vysvětlení funkci 🛛 🗸           |        |
| Panel nástrojů Rychlý přístup | Při vytváření nových sešitů                                        | - 11   |
| Doplňky                       | Používat jako vý <u>c</u> hozí písmo: Písmo textu 🗸                |        |
| Centrum zabezpečení           | V <u>e</u> likost písma: 11 v                                      |        |
|                               | Výchozí z <u>o</u> brazení pro nové listy: Normální zobrazení      |        |
|                               | Z <u>a</u> hrnovat počet listů: 1 🔶                                |        |
|                               | Vlastní nastavení Microsoft Office                                 | - 11   |
|                               | Uživatelské jméno: Uzivatel                                        |        |
|                               | Tyto hodnoty používat vždycky (bez ohledu na přihlášení do Office) |        |
|                               | Pozadí Office: Bez pozadí 🗸                                        |        |
|                               | Moti <u>v</u> Office: Bílý 💌                                       | ,      |
|                               | ОК                                                                 | Storno |

Obrázek 1.5 Dialog Možnosti aplikace Excel, karta Obecné

Karty jsou členěny do skupin. Nastavení některých skupin jsou vztažena na celou aplikaci, některých na konkrétní otevřený sešit a u jiných pouze na konkrétní list. Tyto skupiny mají v záhlaví rozevírací seznam s možností volby sešitu, resp. listu.

#### Obecné možnosti pro práci s Excelem

V dialogovém okně **Možnosti aplikace Excel** na kartě **Obecné** nastavujeme základní možnosti prostředí aplikace Excel.

Skupina **Možnosti uživatelského rozhraní**. Zde povolíme zobrazování minipanelu rychlých voleb při formátování textu a zobrazování možnosti rychlé analýzy. **Povolit dynamický náhled** zapíná funkci automatického náhledu změn dokumentu při přechodu myší přes jednotlivé volby a funkce. Styl popisu ovládacích prvků ovlivní způsob zobrazování kontextové nápovědy u ovládacích prvků.

Skupina **Při vytváření nových sešitů**. Zde nastavíme základní vlastnosti nového sešitu, použité písmo, způsob zobrazení a počet listů. Ve skupině **Vlastní nastavení systému Microsoft Office** máme možnost změny uživatelského jména. Toto jméno se používá například při automatickém nastavení jména majitele vytvořeného sešitu. Při sdílení sešitu nás ostatní uživatelé uvidí pod tímto jménem. **Pozadí Office** a **Motiv Office** nastaví barevné zobrazení okna aplikace Excel.

V poslední skupině **Možnosti při spuštění** můžeme vypnout nebo zapnout zobrazování úvodní obrazovky Excelu s nabídkou šablon, kontrolu a také to, zda je Excel nastaven jako výchozí aplikace pro prohlížení a úpravy tabulek. Zde je také možnost nastavit, které typy souborů bude Excel automaticky otvírat (asociace). Tlačítkem **Výchozí programy** se otevře okno **Nastavení přidružení pro program**. Zde přiřazujeme nebo rušíme přiřazení typů souborů, podle přípon, k aplikaci Excel.

#### Vlastnosti vzorců

V dialogovém okně **Možnosti aplikace Excel** na kartě **Vzorce** měníme možnosti související s výpočty a zpracováním vzorců, výkonem a mechanizmem kontroly chyb.

#### Nastavení kontroly pravopisu a mluvnice

V dialogovém okně **Možnosti aplikace Excel** na kartě **Kontrola pravopisu a mluvnice** měníme možnosti automatických oprav a nastavení slovníků a povolujeme některá pravidla pro kontroly pravopisu.

#### Vlastnosti ukládání sešitů

V dialogovém okně **Možnosti aplikace Excel** na kartě **Uložit** měníme výchozí nastavení pro ukládání sešitů do souborů a nastavení automatického ukládání.

#### Nastavení jazykového prostředí

V dialogovém okně **Možnosti aplikace Excel** na kartě **Jazyk** upravujeme nastavení jazykových předvoleb systému Office. Nastavujeme zde výchozí jazyk pro úpravy sešitu, pro zobrazení, pro nápovědu a pro popisky ovládacích prvků.

#### Karta Upřesnit

Karta **Upřesnit – Upřesnění možností pro práci s Excelem** obsahuje velké množství nastavení chování aplikace.

- Skupina **Možnosti úprav** nastavuje pohyb po listu a odpovídající reakce listu.
- Skupina Vyjmout, kopírovat a vložit upravuje chování a ovládání schránky.
- Skupina Velikost a kvalita obrázku nastavuje komprimaci a rozlišení uložených obrázků v sešitě.
- Skupina Tisk obsahuje volbu zapnutí režimu s vysokou kvalitou tisku pro grafiku.
- Skupina Graf nastavuje zobrazování názvů prvků a zobrazení názvů hodnot datových bodů v grafu při přechodu myší.
- Skupina Zobrazení obsahuje volby pro zapnutí jednotlivých částí okna aplikace Excel, použité jednotky pro pravítka, počet, kolik naposledy otevřených sešitů si má pamatovat, možnosti zobrazování komentářů v buňce a směr toku textu.

- Skupina Zobrazit možnosti pro tento sešit obsahuje volby pro zapnutí zobrazení jednotlivých částí sešitu.
- Skupina Zobrazit možnosti pro tento list obsahuje volby pro zapnutí zobrazení jednotlivých částí listu a nastavení barvy mřížky.
- Skupina Vzorce obsahuje nastavení pro způsob vyhodnocování vzorců.
- Skupina Při výpočtech v tomto sešitu obsahuje volby pro přesnost výpočtu a chování k externím datům.
- Skupina Obecné nastavuje různé volby chování aplikace Excel včetně úpravy vlastních seznamů a možností pro web.
- Skupina Data upravuje některé možnosti při práci s velkými datovými tabulkami a datovými modely.

Poslední dvě skupiny nastavují kompatibilitu s produkty společnosti Lotus.

#### Centrum zabezpečení

Centrum zabezpečení zajišťuje ochranu osobních údajů, dokumentů, zabezpečení počítače a jeho bezproblémovou funkčnost. Karta obsahuje několik odkazů na prohlášení o ochraně osobních údajů v aplikaci Microsoft Excel a příkaz pro otevření dialogu **Nastavení centra za-bezpečení**. Doporučuje se nastavení centra zabezpečení neměnit.

### Úpravy pásu karet

Základem uživatelského prostředí aplikace Microsoft Excel je *pás karet*. Jeho návrh je charakteristický tím, že naprostá většina funkcí je dostupná maximálně na dvě kliknutí, zobrazuje velké a přehledné ikony a vše je uspořádáno k co nejrychlejšímu používání.

#### Změna rozložení pásu karet

*Pás karet* můžeme rozšířit o nové vlastní karty nebo můžeme upravit či odstranit stávající karty. Obsah karet můžeme doplnit o další příkazy a skupiny příkazů či jiné odebrat.

Základní uspořádání pásu karet změníme v dialogovém okně **Možnosti aplikace Excel** na kartě **Přizpůsobit pás karet**.

Karta **Přizpůsobit pás karet** obsahuje dvě hlavní pole. Levé pole **Zvolit příkazy z** nabízí všechny příkazy, skupiny a karty, které můžeme vložit do *pásu karet*. Seznam zobrazených položek v poli můžeme filtrovat pomocí rozevíracího seznamu umístěného nad polem.

Pravé pole **Přizpůsobit pás karet** zobrazuje aktuální sestavení pásu karet. Novou kartu či skupinu příkazů přidáváme pomocí tlačítek pod polem. Příkazy přidáváme a odebíráme z karet pomocí tlačítek **Přidat** a **Odebrat** mezi poli. Karty můžeme přejmenovat a měnit jejich polohu na pásu karet.

Nastavení pásu karet můžeme uložit do souboru nebo znovu načíst pomocí tlačítka **Importo**vat nebo exportovat. To nám umožňuje přenášet nastavení na jiné počítače.

Nastavení pásu karet vrátíme do výchozího natavení tlačítkem Obnovit.

|   |                                                                                                    | Možnosti aplikace Excel ? 🗙                                                                                                    |
|---|----------------------------------------------------------------------------------------------------|----------------------------------------------------------------------------------------------------|
|   | Obecné<br>Vzorce<br>Kontrola pravopisu a mluvnice<br>Uložit<br>Jazyk<br>Upřesnit<br>Přizpůsobit pás karet<br>Panel nástrojů Rychlý přístup<br>Doplňky<br>Centrum zabezpečení | Možnosti aplikace Excel       2                 Přizpůsobit pás karet           Zvolit příkazy z: 0              Oblibené příkazy              Øblibené příkazy             Øblibené příkazy             Øblibené příkazy             Øblibené příkazy             Øblibené příkazy             Øblibené příkazy             Øblibené příkazy             Øblibené příkazy             Øblibené příkazy             Øbraů             Øbraů             Øbraů            Øbraů            Øbraů            Øbraů            Øbraů            Øbraů            Øbraů            Øbraů            Øbraů            Øbrůn |
| L |                                                                                                    | OK Stornel                                                                                                    |

Obrázek 1.6 Dialog Možnosti aplikace Excel, karta Přizpůsobit pás karet

Postup rozšíření pásu karet o vlastní kartu:

- 1. Přejdeme do dialogového okna Možnosti aplikace Excel na kartu Přizpůsobit pás karet.
- 2. Myší klepneme do nabídky Přizpůsobit pás karet na pozici, pod níž se má nová karta vytvořit.
- **3.** Klepneme myší na tlačítko **Nová karta**. Vytvoří se karta s názvem *Nová karta (Vlastní)* s jednou prázdnou skupinou příkazů nazvanou *Nová skupina (Vlastní)*.
- Označíme nově vytvořenou kartu. Myší klepneme na tlačítko Přejmenovat. Zobrazí se dialog Přejmenovat.
- 5. Do pole Zobrazovaný název zadáme nové pojmenování karty.
- Označíme skupinu příkazů v nové kartě. Myší klepneme na tlačítko Přejmenovat. Zobrazí se dialog Přejmenovat.
- **7.** V dialogu **Přejmenovat** zadáme nové pojmenování karty a vybereme zástupný symbol, který se bude zobrazovat v případě minimalistického zobrazení skupiny na kartě.
- **8.** V poli **Zvolit příkazy z** vybereme postupně jednotlivé příkazy a tlačítkem **Přidat** je přidáme do vytvořené skupiny příkazů.
- 9. Změnu pásu karet potvrdíme tlačítkem OK.

#### Úpravy panelu nástrojů Rychlý přístup

Panel nástrojů pro **Rychlý přístup** je ve výchozím nastavení umístěn v horní části okna aplikace Excel. Umožňuje rychlý přístup k často používaným nástrojům. Panel nástrojů můžeme upravit přidáním příkazů a změnit jeho umístění.

#### Změna umístění panelu nástrojů Rychlý přístup

Panel nástrojů Rychlý přístup může být umístěn na jednom ze dvou míst:

- V levém horním rohu v záhlaví okna aplikace nad pásem karet (výchozí nastavení)
- Pod pásem karet

Přesunutí panelu pod pás karet provedeme tak, že klepneme na nabídku **Přizpůsobit panel** nástrojů **Rychlý přístup** (rozbalovací šipka na konci panelu pro **Rychlý přístup**). Rozbalí se seznam možností. V seznamu vybereme položku **Zobrazit pod pásem karet**.

| 🕅 🗄 🕤 🖓 📹                  | <u>⊈</u> = = | xI                                                                                                    |
|----------------------------|--------------|----------------------------------------------------------------------------------------------------|
| SOUBOR DOMŮ VLOŽ           | ŽENÍ ROZI    | SOUBOR DOMŮ VLOŽENÍ ROZ                                                                                                    |
| 🚔 👗 Vyjmout                | Calibri      | Representation of the second second s |
| En Kardenster              | Calibit      | En Karden and Calibit                                                                                                    |
| Viažit El Kopirovat *      |              | Viežit Kopirovat *                                                                                                    |
| VIOZIL<br>Konírovat formát | B I <u>U</u> | VIOZIL B I U                                                                                                    |
|                            |              |                                                                                                    |
| Schránka 🕞                 |              | Schránka 🕞                                                                                                    |
|                            |              |                                                                                                    |
| N12 • : ×                  | $\sqrt{f_x}$ |                                                                                                    |
|                            |              |                                                                                                    |
| A B                        | C            | N12 $\cdot$ : $\land \lor Jx$                                                                                                    |
|                            |              |                                                                                                    |

Obrázek 1.7 Umístění panelu nástrojů Rychlý přístup, výchozí umístění a umístění pod pásem karet

#### Přidání příkazů na panel nástrojů Rychlý přístup

Na panel pro **Rychlý přístup** můžeme přidat další příkazy. Klepneme na tlačítko **Přizpůsobit panel nástrojů Rychlý přístup** (rozbalovací šipka na konci panelu pro **Rychlý přístup**). Rozbalí se seznam možností. Ze seznamu vyberme příkaz, který se na panelu zobrazí.

| 💹 🗄 ちょぐょ 🚔 🖁 🕇                 | -                                                           |
|--------------------------------|-------------------------------------------------------------|
| SOUBOR DOMŮ VLOŽENÍ            | Přizpůsobit panel nástrojů Rychlý přístup                   |
| Vojinout<br>Vložit<br>Schránka | Nový<br>✓ Otevřít<br>✓ Uložit<br>E-mail<br>Rychlý tisk      |
| N12 • : × ✓                    | Náhled a tisk                                               |
| A B C                          | Pravopis                                                    |
| 1                              | ✓ Zpět                                                      |
| 2                              | ✓ Znovu                                                     |
| 4                              | Seřadit vzestupně                                           |
| 5                              | Seřadit sestupně                                            |
| 6                              | <ul> <li>Režim dotykového ovládání/ovládání myší</li> </ul> |
| 7                              | <u>D</u> alší příkazy                                       |
| 9                              | Zobrazit pod pásem karet                                    |

Obrázek 1.8 Rozbalená nabídka Přizpůsobit panel nástrojů Rychlý přístup

Přidání příkazu přímo z pásu karet na panel nástrojů **Rychlý přístup** provedeme tak, že na pásu karet klepneme pravým tlačítkem myši na příkaz, který chceme přidat. Zobrazí se místní nabídka, z níž vybereme příkaz **Přidat na panel Rychlý přístup**. Příkaz se vloží do panelu **Rychlý přístup**.

Mnohé příkazy, jimiž aplikace Excel 2013 disponuje, nejsou použité na žádné z karet. Tyto příkazy jsou dostupné pouze přes seznam všech příkazů v dialogu **Možnosti aplikace Excel**. Chceme-li tyto příkazy používat, musíme je přidat na panel nástrojů **Rychlý přístup**. Udělá-

me to omocí nabídky **Další příkazy** v nabídce **Přidat na panel Rychlý přístup** nebo přidání provedeme v dialogu **Možnosti aplikace Excel** na kartě **Panel nástrojů pro Rychlý přístup**.

#### Obnovení panelu nástrojů a pásu karet

Zkoušeli jsme různá nastavení na pásu karet a na panelu nástrojů **Rychlý přístup**. Nyní bychom vše rádi vrátili do původního stavu. V aplikaci Excel je snadné tato nastavení obnovit.

V dialogovém okně **Možnosti aplikace Excel** přejdeme na kartu **Přizpůsobit pás karet**, resp. **Panel nástrojů Rychlý přístup**. V pravém dolním rohu je tlačítko **Obnovit**. Tímto příkazem odstraníme veškeré vlastní nastavení a obnovíme výchozí nastavení. Můžeme zvolit, zda chceme obnovit pouze vybranou kartu na pásu karet nebo veškeré vlastní nastavení *pásu karet*, resp. panelu nástrojů **Rychlý přístup**.

#### Doplňky

Doplňky v aplikaci Excel se spravují v dialogovém okně **Možnosti aplikace Excel** na kartě **Doplňky**.

| Možnosti aplikace Excel ? ×   |                                                                                                    |                                                                                                    |                                                  |    |  |
|-------------------------------|----------------------------------------------------------------------------------------------------|----------------------------------------------------------------------------------------------------|--------------------------------------------------|----|--|
| Obecné<br>Vzorce              | Zobrazení a správa doplňků Microsof                                                                                                    | t Office                                                                                                    |                                                  |    |  |
| Kontrola pravopisu a mluvnice | Doplňky                                                                                                    |                                                                                                    |                                                  |    |  |
| Uložit                        | Název 🛎                                                                                                    | Umístění                                                                                                    | Тур                                              | ^  |  |
| Jazyk                         | Aktivní doplňky aplikací                                                                                                    |                                                                                                    |                                                  |    |  |
| Upřesnit                      | Analytické nástroje<br>Analytické nástroje – VBA                                                                                                    | D:\\Office15\Library\Analysis\ANALYS32.XLL<br>D:\ffice15\Library\Analysis\ATPVBAEN.XLAM                                | Doplněk aplikace Excel<br>Doplněk aplikace Excel |    |  |
| Přizpůsobit pás karet         | Microsoft Office PowerPivot for Excel 2013                                                                                                    | D:\cel Add-in\PowerPivotExcelClientAddIn.dll                                                                           | Doplněk modelu COM                               |    |  |
| Panel nástrojů Rychlý přístup | Nástroje pro měnu euro<br>Power View                                                                                                    | D:\ Office\Office15\Library\EUROTOOL.XLAM<br>D:\cel Add-in\AdHocReportingExcelClient.dll                               | Doplněk aplikace Excel<br>Doplněk modelu COM     |    |  |
| Doplňky                       | Resitei                                                                                                    | D:\e\OfficeT5\Library\S0LVER\S0LVER.XLAIVI                                                                             | Dopinek aplikace Excel                           | ×  |  |
| Centrum zabezpečení           | DopIněk:         Analytické nástroje           Vydavatel:         Microsoft Corporation           Kompatibilita:         K dispozici nejsou žádné info           Umístění:         D:\Program Files\Microsoft C           Popis:         Obsahuje nástroje pro analýz           Spravovat:         DopIňky aplikace Excel v <u>Př</u> | rmace o kompatibilitě.<br>)ffice\Office15\Library\Analysis\ANALYS32.XLL<br>u statistických a inženýrských dat.<br>=jít |                                                  |    |  |
|                               |                                                                                                    |                                                                                                    | OK Stor                                          | no |  |

Obrázek 1.9 Dialog Možnosti aplikace Excel, karta Doplňky

Na kartě **Doplňky** je zobrazen seznam aktuálně dostupných doplňků rozdělených do skupin. Pod seznamem se vždy zobrazují základní informace vybraného doplňku.

Povolení či zakázání doplňku provedeme pomocí tlačítka **Přejít**. Dříve než na něj klepneme, vybereme v rozevíracím seznamu **Spravovat skupinu doplňků** skupinu, ze které budeme doplněk vybírat. Zvolíme-li skupinu **Doplňky aplikace Excel**, pak po klepnutí na tlačítko **Přejít** se zobrazí dialogové okno **Doplňky**. Je zde seznam doplňků, které můžeme spravovat. Zaškrtneme políčka u doplňků, které chceme povolit, resp. zrušíme zaškrtnutí u doplňků, které chceme zakázat. Změny potvrdíme klávesou **OK**.

|                                                                                                 | Doplňky         | ? ×                   |
|-------------------------------------------------------------------------------------------------|-----------------|-----------------------|
| Doplňky k dispozici:<br>Analytické nástroj<br>Analytické nástroj<br>Nástroje pro měn<br>Řešitel | e VBA<br>u euro | OK<br>Storno          |
|                                                                                                 |                 | A <u>u</u> tomatizace |
| Analytické nástroje<br>Obsahuje nástroje j<br>inženýrských dat.                                 | tistických a    |                       |
|                                                                                                 |                 |                       |

Obrázek 1.10 Dialog Doplňky sloužící k povolení či zakázání doplňků

# Práce s nápovědou

Nápověda nám pomáhá při páci s aplikací. Zjistíme v ní prakticky všechno o jednotlivých příkazech a nástrojích programu, od jejich stručného popisu přes vysvětlení pojmů až po konkrétní postupy, jak se co dělá. Můžeme se na ni obrátit v okamžiku, kdy si nevíme rady nebo potřebujeme poradit, jak nejlépe vyřešit problém.

Nápověda je nainstalována do počítače spolu s aplikací, zároveň je také umístěna na webových stránkách *Microsoft Office Online* pro okamžité použití přes Internet.

#### Zobrazení nápovědy

Nápověda se zobrazí v okně Nápověda k aplikaci Excel. Můžeme ji vyvolat několika způsoby:

- Klepnutím myší na tlačítko se symbolem otazníku v pravém horním rohu okna aplikace nebo v pravém horním rohu dialogového okna.
- Stiskem klávesy F1.
- Hypertextovým odkazem Nápověda k této funkci vyvolaným v dialogovém okně Vložit funkci nebo Argumenty funkce.
- Po zápisu funkce do buňky poklepáním myší na klíčovém slovu funkce v našeptávači. Klíčové slovo je zvýrazněno podtrženým modrým písmem.

Práce s oknem Nápověda aplikace Excel je podobná jako práce ve webovém prohlížeči.

#### Práce s nápovědou

Nejrychlejší metodu vyhledávání informací v nápovědě představuje zadání dotazu na hledané téma. Otevřeme nápovědu, do vyhledávacího políčka v horní části nápovědy zadáme klíčové

slovo a potvrdíme tlačítkem se symbolem lupy. Excel prohledá své zdroje informací a zobrazí tematické celky vztahující se k problému. Klepnutím myší na požadované téma se zobrazí jeho obsah ve stávajícím okně.

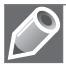

**Poznámka**: Slova pro vyhledávání v nápovědě zadáváme v základním tvaru. Ohebnost češtiny je pro počítač stále ještě problém.

Vyhledávání v nápovědě nabízí dvě kolekce zdrojů. První je **Nápověda pro Excel z webu Office.com** a druhá **Nápověda pro Excel z počítače**. Zdroj, který se bude prohledávat, nastavíte pomocí rozbalovací nabídky na konci nadpisu **Nápověda pro Excel**.

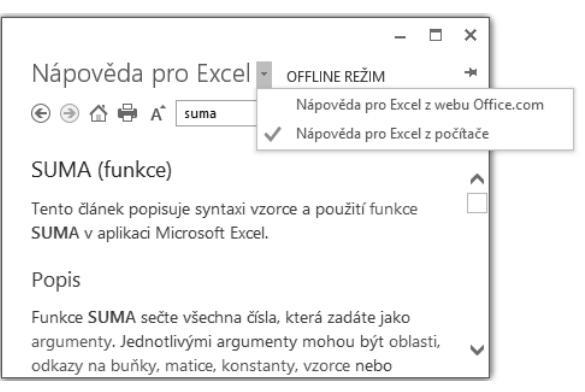

Obrázek 1.11 Nápověda aplikace Excel a přepnutí zdroje nápovědy

#### Panel nástrojů okna Nápověda pro Excel

V horní části dialogového okna **Nápověda pro Excel** je panel nástrojů obsahující tlačítka s těmito příkazy:

- 📀 Zpět návrat k předchozímu zobrazení nápovědy
- Předat dál posunutí k další hledané položce nápovědy, z níž jsme se vraceli zpět
- 斺 Domovská stránka návrat k úvodní stránce
- 🚔 Tisk zobrazí dialog pro tisk obsahu okna nápovědy
- A Použít veliký text změní velikost použitého písma pro zobrazení nápovědy
- Nechávat nápovědu vždy navrchu nastaví, aby bylo okno s nápovědou umístěno vždy navrchu

Klepnutím na tlačítko **Domovská stránka** zobrazíme úvodní stránku nápovědy, na níž jsou rychlé odkazy na nejčastěji vyhledávané položky.

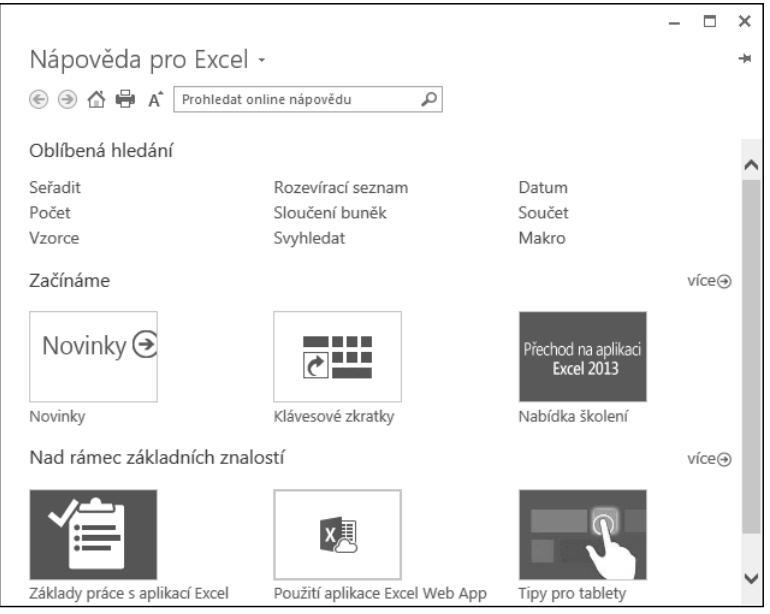

Obrázek 1.12 Domovská stránka nápovědy k aplikaci Excel

#### Kontextová nápověda

Nápovědu k jednotlivým kategoriím získáme klepnutím myši na tlačítko s otazníkem v pravém horním rohu dialogového okna. Tyto informace můžeme také najít klasickým způsobem v okně Nápověda k aplikaci Excel. Tento způsob je zdlouhavější, poněvadž dostanete celý seznam možností, které odpovídají hledanému výrazu. Z tohoto důvodu jsou na některých dialogových oknech a kartách použity kontextové nápovědy.

Umístíme-li kurzor myši na kterýkoliv prvek pásu karet, zobrazí se po chvilce kontextová nápověda ve tvaru název prvku a tip pro jeho použití. Způsob zobrazení kontextové nápovědy ovládacích prvků nastavíme v dialogovém okně **Možnosti aplikace Excel** na kartě **Obecné**. V části **Možnosti uživatelského rozhraní** v nabídce **Styl popisu** jsou tři možnosti zobrazení.

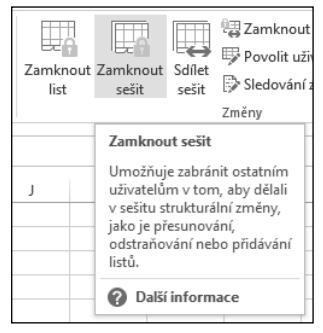

Obrázek 1.13 Kontextová nápověda

U položek se zobrazeným symbolem malého modrého písmene *i* v kroužku ① se po najetí kurzorem myši zobrazí kontextová nápověda zobrazující popis položky.

V dialogových oknech **Vložit funkci** a **Argumenty funkce** je vlevo dole okna aktivní odkaz na nápovědu k dané funkci. Klepneme-li myší na nápis **Nápověda k této funkci**, otevře se okno **Nápověda pro Excel** se zobrazeným tématem k této funkci.

Pro funkce použité při výpočtech v tabulce je připravena další možnost pro přímý přístup k obsahu nápovědy věnující se dané funkci. Rozklikneme buňku, aby se zobrazil vzorec. Myší klepneme na kteroukoliv část použité funkce. Pod funkcí se zobrazí pole se vzorovým zápisem funkce. Najedeme-li kurzorem myši nad název funkce, změní se na modrou barvu. Poklepáním přejdeme do dialogového okna **Nápověda pro Excel**.

Stejným způsobem funguje kontextová nápověda v řádku vzorců.

| =POČET(A1:A1 | .0)              |   |
|--------------|------------------|---|
| POČET(hodno  | ta1; [hodnota2]; | ) |
|              |                  | - |

Obrázek 1.14 Kontextová nápověda pro funkce v tabulce a v řádku vzorců

# Práce se sešity

V této kapitole:

Koncepce sešitu Práce se sešitem Pokročilejší práce se sešitem Způsoby zobrazení sešitu Ochrana sešitu
Tabulkový kalkulátor Microsoft Excel pracuje s daty uloženými v souborech, které jsou označovány jako sešity. Tyto sešity jsou tvořeny jednotlivými listy (neboli tabulkami), stejně jako v obchodech běžně kupované sešity.

Práce se sešity je obdobná jako s celými textovými dokumenty nebo s prezentacemi. Vedle toho práce s jednotlivými listy sešitu se podobá práci se stránkami dokumentu nebo s jednotlivými snímky prezentace.

Sešity můžeme různými způsoby vytvářet, otevírat, ukládat a zavírat. Vedle toho listy sešitu můžeme vytvářet, přesunovat, kopírovat, pojmenovávat, skrývat, zamykat a odstraňovat (viz následující kapitola "Základní techniky práce s tabulkou"). Nezapomeneme popsat různé způsoby zobrazení sešitu a vysvětlíme si i práci se šablonami. Naučíme se publikovat sešit a jeho části jako webové stránky. Nakonec se budeme věnovat ochraně sešitu a dat v něm uložených.

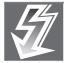

**Důležité**: V aplikaci Excel 2013 každý sešit otevřeme ve svém vlastním okně. Jednodušeji tak pracujeme se dvěma soubory najednou, obzvláště pokud používáme dva monitory současně. Předchozí verze aplikace Excel toto neumožňovaly.

## Koncepce sešitu

V Excelu můžeme vytvořit několik různých druhů souborů:

- Sešit Excelu, který má koncovku "xlsx". Jedná se o výchozí formát sešitu aplikace Excel 2007–2013, který je založený na jazyce XML. Tomuto formátu sešitu se budeme věnovat v dalším textu. Vytváří se z obecné šablony s názvem Excel12.xlsx. Existuje i ve variantě s podporou maker (koncovka "xlsm"), kdy je možné uložit se sešitem i kód makra v jazyce VBA nebo list aplikace Excel 4.0 (XLM). Další dvě varianty jsou určeny pro starší verze Excelu (97 až 2003 nebo verze 5.0 a 95) v binárním formátu (koncovka "xls").
- Šablona, která je určena pro opakované vytváření nových sešitů se stejným formátováním (koncovka "xltx"). Existuje i ve variantě s podporou maker (koncovka "xltm"), kdy je možné uložit se šablonou i kód makra v jazyce VBA nebo list aplikace Excel 4.0 (XLM). Další dvě varianty jsou určeny stejně jako u předchozího druhu souborů pro starší verze Excelu (97 až 2003, nebo verze 5.0 a 95) v binárním formátu (koncovka "xlt").
- Doplněk aplikace Excel, který je založený na jazyce XML (koncovka "xlam"). Jde o doplňkový program určený ke spouštění dalšího kódu. Podporuje použití projektů v jazyce VBA. Existuje i ve variantě pro starší verzi Excelu 97 až 2003 (koncovka "xla").
- Text, který se používá k uložení aktivního listu ve formátu textového souboru s textem odděleným tabulátory (koncovka "txt"). Existuje ve variantách pro různé operační systémy (Microsoft Windows, Macintosh a MS-DOS) nebo se standardním kódováním znaků Unicode.
- CSV, který se používá k uložení aktivního listu ve formátu textového souboru s textem odděleným středníky (koncovka "csv") a k zajištění správné interpretace znaků tabulátoru a dalších znaků. Existuje ve variantách pro různé operační systémy (Microsoft Windows, Macintosh a MS-DOS).

- Formát ODS, který je pak možné otevřít v tabulkových aplikacích používajících formát OpenDocument Spreadsheet, například OpenOffice.org Calc.
- Dokument PDF nebo Dokument XPS, který je určen pouze pro publikování (koncovka "pdf" nebo "xps"). Zachovává formátování sešitu a umožňuje sdílení souborů. Data ve výsledném dokumentu se nedají snadno měnit.
- Webová stránka, která je určena pro publikování na Internetu, resp. intranetu (koncovka "htm" nebo "html"). Jeho koncepce je dána skriptovacím jazykem HTML. Excel dovede převést na webovou stránku celý sešit i jeho části (aktivní list, vybraná oblast buněk, plovoucí graf, graf ze samostatného listu). Existuje i ve variantě, kdy je webová stránka tvořena jedním souborem (koncovka "mht" nebo "mhtml").

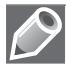

**Poznámka**: Kromě výše uvedených druhů souborů existují ještě další druhy souborů, které rozšiřují možnosti Excelu. Jedná se o různé binární formáty sešitů (koncovka "xlsb"), formáty dBase (koncovka "dbf") a další.

*Sešit –* v tabulkovém procesoru Excel 2013 je jako výchozí dokument vytvořen sešit. Každý sešit musí být už při svém vytvoření pojmenovaný. Proto je výchozí sešit pojmenován *Sešit*#, kde # je pořadové číslo vytvořeného sešitu (od spuštění aplikace). Například *Sešit1* (viz obrázek 2.1).

| 🕼 🖶 ち・♂・÷                                    | Sešīt1 - Excel               | ? 🗷 – 🗆 🗙      |
|----------------------------------------------|------------------------------|----------------|
| SOUBOR DOMŮ VLOŽENÍ ROZLOŽENÍ STRÁNKY VZOR   | CE DATA REVIZE ZOBRAZENÍ     | Přihlásit se   |
| ि 🕼 🖬 रु- े- ∓                               | Sešít2 - Excel               | ? 🖂 — 🗆 🗙      |
| VIožít SOUBOR DOMŮ VLOŽENÍ ROZLOŽENÍ STRÁNKY | VZORCE DATA REVIZE ZOBRAZENÍ | Přihlásit se 🟳 |

Obrázek 2.1 Výchozí pojmenování sešitu

List – každý sešit je složen z listů (tabulek). Na list se zapisují příslušná data (tabulka, graf). Každý list sešitu musí být už při svém vytvoření pojmenovaný. Název listu najdeme na záložce, též oušku či kartě listu. Proto je každý list sešitu pojmenován *List#*, kde *#* je pořadové číslo vytvořeného listu (od otevření sešitu). Například *List1*. V každém otevřeném sešitu je vždy jeden list aktivní a má viditelná data (má zvýrazněnou záložku listu). Stiskem pravého tlačítka myši v prostoru navigačních tlačítek sešitu (vlevo od záložek listů) vyvoláme nabídku se seznamem všech listů (viz obrázek 2.2). Aktivní list je zaškrtnutý a můžeme ho v seznamu snadno změnit.

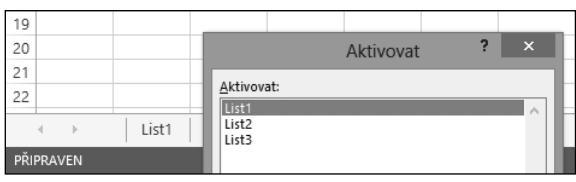

Obrázek 2.2 Nabídka se seznamem listů

Ve výchozím nastavení Excelu má sešit jeden list pojmenovaný *List*1. Sešit musí mít minimálně jeden list. Maximální počet listů je omezen jen dostupnou pamětí. Listy s daty se dají přidávat, přesunovat, kopírovat a odstraňovat (viz následující kapitola "Základní techniky práce s tabulkou"). Listy s grafy se vytvářejí automaticky.

Výchozí počet listů nového sešitu určíme tak, že:

- **1.** Na pásu karet klepneme na kartu **Soubor**.
- 2. Vlevo klepneme na kartu Možnosti a otevřeme dialogové okno Možnosti aplikace Excel.
- **3.** V dialogovém okně klepneme vlevo na kartu **Obecné** a u položky **Zahrnovat počet listů** upravíme hodnotu číselníku (viz obrázek 2.3).

|                |                                                                                                    | Sešit1 · |
|----------------|----------------------------------------------------------------------------------------------------|----------|
| $(\leftarrow)$ | Možnos                                                                                                    | ti apli  |
| Informace      | Vzorce Obecné možnosti pro práci s l                                                                                                    | Exceler  |
| Nový           | Kontrola pravopisu a mluvnice Možnosti uživatelského rozhraní                                                                                                    |          |
| Otevřít        | Uložit  V Při výběru <u>z</u> obrazovat minipanel nás                                                                                                    | trojů 🛈  |
| Uložit         | Upřesnit Cr de accimentation de la construction de la construction de |          |
| Uložit jako    | Přizpůsobit pás karet                                                                                                    | svetien  |
| Vvtisknout     | Panel nástrojů Rychlý přístup Při vytváření nových sešitů                                                                                                    |          |
| Sdílet         | Doplňky         Používat jako výchozí písmo:         Písm           Centrum zabezpečení         Velikost písma:         11                                                                                                    | no textu |
| Exportovat     | Výchozí z <u>o</u> brazení pro nové listy: Norr<br>Z <u>a</u> hrnovat počet listů:                                                                                                    | nální zo |
| Zavřít         | Vlastní nastavení Microsoft Office                                                                                                    |          |
| Účet           | Uživatels <u>k</u> é jméno: kveta<br>Tyto hodnoty používat vždycky ( <u>b</u> ez                                                                                                    | : ohledi |
| Možnosti       | Moti <u>v</u> Office: Bilý v                                                                                                    |          |

Obrázek 2.3 Změna počtu listů nového sešitu

*Buňka* – každý list má 16 384 sloupců a 1 048 576 řádků. Na průsečíku určitého řádku a určitého sloupce najdeme buňku. Buňka je nejmenší adresovatelná část listu. Každá buňka je jednoznačně určena svou adresou (pozicí, souřadnicí) v listu: označení sloupce + označení řádku. Například buňka A2 nebo C5.

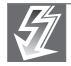

**Důležité:** Pro pohyb z jednoho okraje listu na druhý okraj stiskneme klávesu Ctrl a zároveň i některou z kurzorových kláves (šipky).

*Buňkový kurzor* – buňka, která je ohraničená, je aktivní a stojí na ní buňkový kurzor. Na každém listu je vždy jedna buňka aktivní. Její souřadnice najdeme v **Řádku vzorců** v **Poli názvů**. Přesun buňkového kurzoru na jinou buňku (změnu aktivní buňky) můžeme provést kurzorovými klávesami, klávesovými zkratkami nebo klepnutím kurzorem myši na cílovou buňku (nejčastější způsob).

Do aktivní buňky lze vkládat různá data (viz obrázek 2.4): text, číslo, datum, čas, peněžní hodnotu se znakem měny, hodnotu se znakem procent, vzorec, funkci, logickou hodnotu, komentář, komentář o změně hodnoty v buňce (při sdílení sešitu) a indikátory (možných chyb a stavů).

| H | H8 $\checkmark$ : $\times$ $\checkmark$ $f_x$ NEPRAVDA |                |          |                      |     |        |   |             |    |  |
|---|--------------------------------------------------------|----------------|----------|----------------------|-----|--------|---|-------------|----|--|
|   | А                                                      | В              | С        | D                    | Е   | F      | G | Н           | I. |  |
| 1 |                                                        |                |          |                      |     |        |   |             |    |  |
| 2 | Toto                                                   | o je text v bu | iňce.    |                      |     | 12     |   | *****       |    |  |
| 3 |                                                        |                |          | 31.12.2012           |     | 6      |   |             |    |  |
| 4 |                                                        | 125            |          |                      |     | 7      |   | #ODKAZ!     |    |  |
| 5 |                                                        |                |          | 12:45:15             |     | 5      |   |             |    |  |
| 6 |                                                        | 125,00 Kč      | Excel 2  | 2013:                |     | 7,5    | = | PRŮMĚR(F2:F | 5) |  |
| 7 |                                                        |                | / Formát | čísla = <i>proce</i> | nta |        |   |             |    |  |
| 8 |                                                        | 125%           |          |                      |     | PRAVDA |   | NEPRAVDA    |    |  |
| 9 |                                                        |                |          |                      |     |        |   |             |    |  |

Obrázek 2.4 Možné hodnoty v buňkách

*Oblast (blok, výběr) buněk –* v tabulkovém procesoru lze pracovat i s celou množinou zvýrazněných (ohraničených) buněk najednou jako s celkem. Každá oblast je určena svou adresou: levá\_horní\_buňka : pravá\_dolní\_buňka. Například A2:C5.

V oblasti buněk je vždy jedna buňka aktivní (nepodbarvená) a ostatní vybrané (podbarvené). Pro posun aktivní buňky po oblasti slouží klávesa Enter (posun dolů a doprava) nebo kombinace kláves Ctrl+. (tečka). Data se zapisují do aktivní buňky. Stiskem klávesy Enter potvrdíme zápis údaje do aktivní buňky (viz obrázek 2.5). Stiskem kláves Ctrl+Enter potvrdíme zápis údaje do všech buněk oblasti.

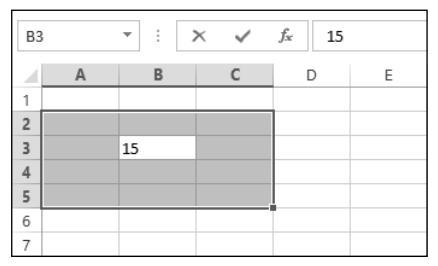

Obrázek 2.5 Oblast buněk s hodnotou

Oblast buněk může být buď souvislá, nebo nesouvislá. Souvislou oblast buněk vyznačíme kurzorovými klávesami při stisknuté klávese Shift nebo pohybem myší při stisknutém levém tlačítku myši. Nesouvislá oblast buněk je tvořena několika různými souvislými oblastmi buněk. Nejprve vyznačíme jednu souvislou oblast, poté myší při stisknuté klávese Ctrl vyznačíme další souvislou oblast.

*Kurzor myši* – v základním postavení má kurzor myši tvar dvojitého kříže. Na zvýrazněném okraji buňky (oblasti) má tvar dvojité šipky. V tomto případě při stisknutém levém tlačítku myši můžeme buňku (oblast) přesunout na jiné místo. Pokud navíc ještě podržíme klávesu Ctrl, má kurzor myši tvar šipky se znakem +. V tomto případě při stisknutém levém tlačítku myši můžeme buňku (oblast) zkopírovat na jiné místo. Na zvýrazněném okraji buňky (oblasti) v pravém dolním rohu je "ouško", kterým (při stisknutém levém tlačítku myši) vytváříme řady (posloupnosti) nebo kopírujeme vzorce uložené v buňce (viz obrázek 2.6).

| ŝ    | .+.              |          |  |   |
|------|------------------|----------|--|---|
|      | - <del>1</del> 2 | 4        |  |   |
| <br> |                  | <u>ا</u> |  | - |
|      |                  |          |  |   |

Obrázek 2.6 Podoby kurzoru myši

*Roviny listu* – každý list sešitu je tvořen několika rovinami. Tyto roviny jsou jakoby "položeny na sobě". Rozeznáváme následující roviny (viz obrázek 2.7):

- *Mřížky*, která rozděluje list na buňky. Můžeme ji zobrazit, skrýt nebo i vytisknout.
- Buněk, ve kterých uchováváme data. Můžeme je vytisknout na více tiskových stránek.
- Plovoucích objektů, která je před rovinou buněk. Tvoří ji grafy, obrázky, textová pole, ilustrace WordArt, Klipart, SmartArt a další vložené objekty.
- Záhlaví a zápatí, která je jen jedna a přikládá se ke každé tiskové stránce.

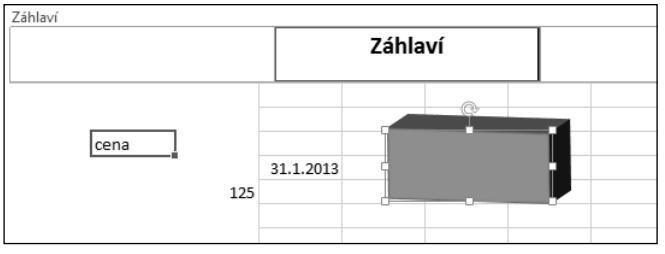

Obrázek 2.7 Roviny listu

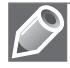

**Poznámka**: Objekty v rovině plovoucích objektů mohou zakrývat data z roviny buněk. Pokud zformátujeme objekt tak, aby jeho plochy byly bez výplně, zobrazí se data zakrytá tímto objektem (viz obrázek 2.8).

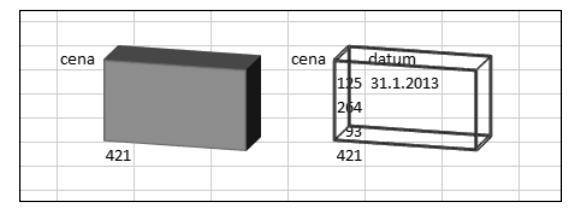

Obrázek 2.8 Zakrytí dat objektem

*Hladiny buňky* – každá buňka je tvořena několika hladinami. Podle toho, ve které hladině pracujeme, se buňka upravuje. Rozeznáváme následující hladiny:

- Hodnot, které vidíme v buňce. Zapisují se přímo do buňky nebo je vrací vzorce a funkce. Jsou určeny pro tisk.
- Zapsaných údajů, které vidíme v řádku vzorců. Jedná se o hodnoty, texty, vzorce nebo funkce, jejichž výsledek vidíme v hladině hodnot.

- Formátovacích symbolů, které slouží k doplnění údajů v buňce. Jedná se o symboly měny, procenta, oddělovače tisíců a desetinné části.
- Formátování, která slouží k úpravě znaků. Jedná se o řezy písma, barvu písma a zarovnání hodnot v buňce.
- Zakreslených čar, které ohraničují buňku. Mohou vyznačovat i úhlopříčky.
- Barevných výplní a grafických efektů, které zvýrazní buňku.
- Podmínek zobrazení a zápisu dat, které určují podmíněné formátování buňky a ověření dat v buňce podle výsledku v hladině hodnot.

■ *Komentářů*, které se připojí k buňce.

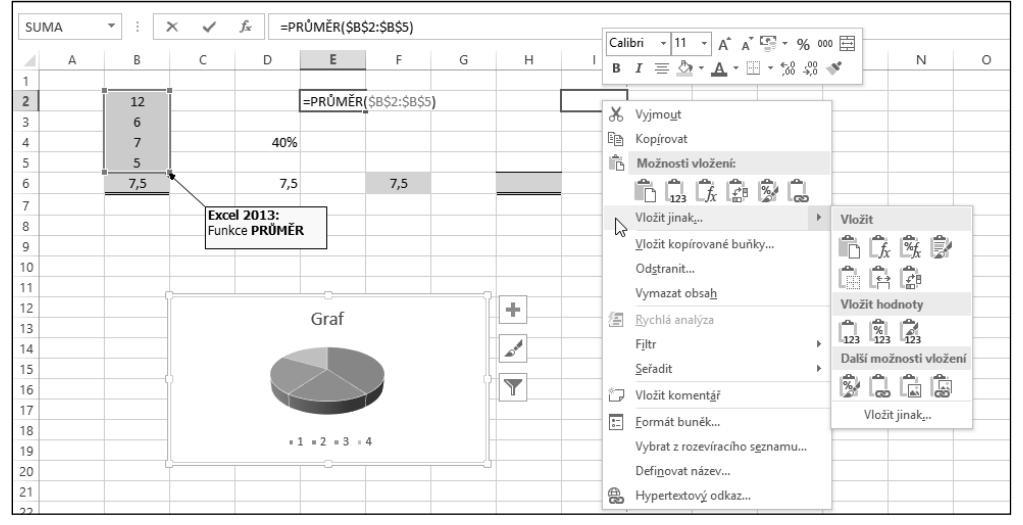

Obrázek 2.9 Hladiny formátování buňky

**Poznámka**: Jde o hypotetické rozdělení do hladin, které slouží pro snadnější pochopení různých možností úprav buňky. Podle jednotlivých hladin buňky se určují různé způsoby formátování, kopírování a mazání (viz obrázek 2.9).

# Práce se sešitem

#### Šablony pro vytvoření nového sešitu

Každý sešit je vytvořen jako kopie vybrané šablony. Šablony slouží k rychlému nastavení vzhledu (formátování) sešitu. Jsou uloženy ve složkách:

 Uživatelské šablony – všechny námi vytvořené šablony, které se ukládají do složky C:\Users\uživatel\Dokumenty\Vlastní šablony Office.

- Šablony aplikace všechny předem připravené šablony, které jsou uloženy ve složce C:\Program Files\Microsoft Office\Templates\1029.
- Šablony z webu lze je stáhnout z webového serveru společnosti Microsoft.

Ihned po otevření aplikace Excel 2013 máme k dispozici celou škálu těchto šablon, ze kterých si vybereme tu nejvhodnější (Domácí inventář, Převodník měn, Výkaz zisků a ztrát apod.). Pro vytvoření prázdného sešitu použijeme šablonu s názvem **Prázdný sešit** (první v seznamu šablon).

| <b>Excel</b><br>Poslední                                                                                                    | Hledat šablony na Internetu<br>Navrhovaná hledání: Rozpočet Faktura Kalendáře<br>Výdaje Seznam Plán |
|----------------------------------------------------------------------------------------------------|----------------------------------------------------------------------------------------------------|
| EXCEL12<br>C: = Windows = ShellNew<br>Vítá vás Excel<br>C: = Users = kveta = AppData = Roaming = Micro<br>C: = Osers = Kveta = AppData = Roaming = Micro | A       B       C         1                                                                         |

Obrázek 2.10 Šablony úvodního okna aplikace

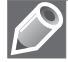

**Poznámka**: Pro rychlé seznámení s některými výhodami aplikace Excel 2013 použijeme šablonu s názvem **Vítá vás Excel**.

#### Vytvoření nového prázdného sešitu

Po spuštění Excelu se objeví úvodní okno aplikace, ve kterém si zvolíme vhodnou šablonu pro práci s daty. Pokud potřebujeme otevřít prázdný sešit se standardním formátováním, klepneme na šablonu **Prázdný sešit**. Poté se otevře nový prázdný sešit s názvem *Sešit1*. Každý další nový sešit bude mít název *Sešit#* (kde # je pořadové číslo vytvořeného sešitu).

Nový prázdný sešit vytvoříme tak, že:

- 1. Na pásu karet klepneme na kartu Soubor.
- 2. Vlevo klepneme na kartu Nový.
- 3. V seznamu šablon klepneme na šablonu Prázdný sešit (viz obrázek 2.11).

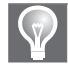

**Tip:** Obdobně můžeme vytvořit nový prázdný sešit pouze stisknutím klávesové zkratky Ctrl+N. Vyhneme se tak výběru Prázdného sešitu ze seznamu šablon.

Nový prázdný sešit vytvoříme také s použitím panelu nástrojů Rychlý přístup tak, že:

 Na panelu nástrojů Rychlý přístup klepneme na tlačítko šipky dolů a otevřeme nabídku Přizpůsobit panel nástrojů Rychlý přístup (viz obrázek 2.12).

- 2. V této nabídce klepneme na zaškrtávací políčko Nový.
- 3. Na panelu nástrojů Rychlý přístup klepneme na tlačítko Nový (viz obrázek 2.13).

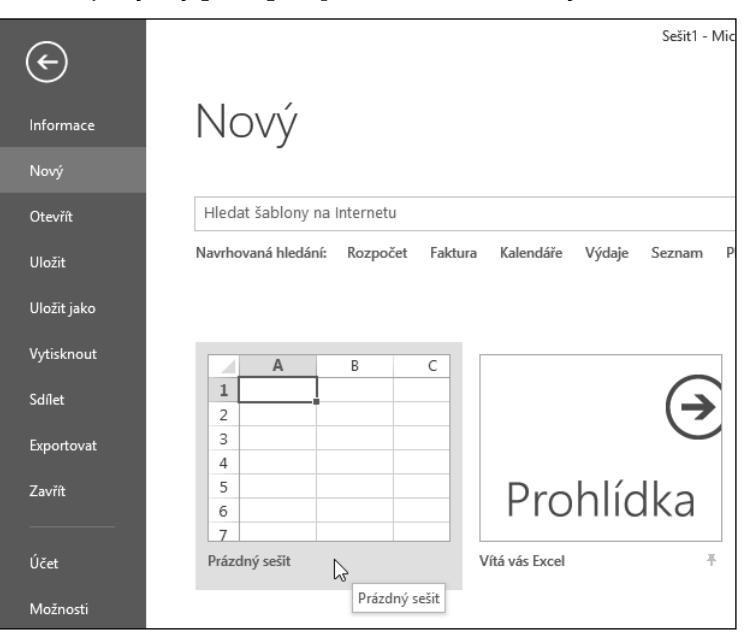

Obrázek 2.11 Nový prázdný sešit ze šablony

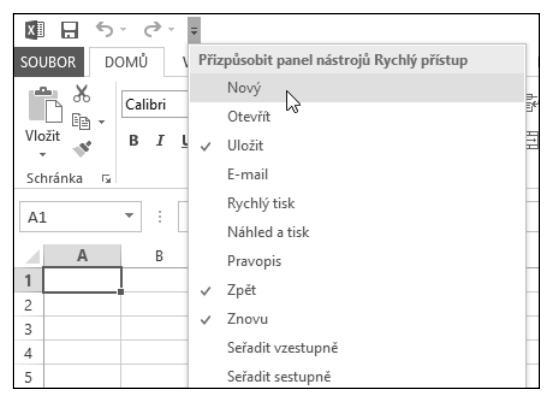

Obrázek 2.12 Úprava panelu Rychlý přístup – příkaz Nový

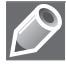

**Poznámka**: Po zaškrtnutí políčka **Nový** již ikona v panelu nástrojů **Rychlý přístup** zůstává (i po zavření celé aplikace), a tak při vytvoření nového sešitu provádíme pouze krok 3.

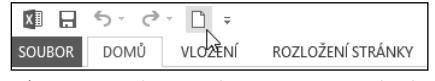

Obrázek 2.13 Příkaz Nový na panelu Rychlý přístup

#### Vytvoření nového sešitu na základě šablony

Nový sešit na základě připravené šablony vytvoříme tak, že:

- 1. Na pásu karet klepneme na kartu Soubor.
- 2. Vlevo klepneme na kartu Nový.
- 3. V zobrazeném okně vybereme vhodnou šablonu ze seznamu šablon:
  - Sablona **Prázdný sešit** otevře nový prázdný sešit (viz předchozí text).
  - Šablona Vítá vás Excel otevře sešit s průvodcem novými možnostmi Excelu 2013. Na několika listech za sebou zde máme připravené ukázky dynamického doplňování sloupců tabulky, rychlé analýzy dat a doporučených grafů spolu s rychlou úpravou pomocí tlačítek. Na posledním listu najdeme odkaz na další zajímavé informace.
  - Další šablony zde nabízené otevřou nejprve náhled jednotlivých šablon (viz obrázek 2.14). Mezi jednotlivými šablonami se můžeme přepínat pomocí šipek na levém a pravém okraji náhledu. V náhledu najdeme mimo jiné informace o poskytovateli a o velikosti šablony, dále pak stručný popis šablony a tlačítko Vytvořit pro vytvoření šablony.
- **4.** Navrhovaná hledání s jednotlivými kategoriemi šablon (v horní části okna) otevřou seznam dalších šablon s odlišným formátováním, které se vztahují k dané kategorii.
- Klepneme na ikonu šablony, nebo případně ještě na tlačítko Vytvořit podle příslušného výběru.

| Navrhovaná hledání: Ro               | zpočet Fak        | tura Ka              | lendáře Výdai                      | e Sezo          | iam Plán                |                   |                                                                  |                                                 |  |
|--------------------------------------|-------------------|----------------------|------------------------------------|-----------------|-------------------------|-------------------|------------------------------------------------------------------|-------------------------------------------------|--|
|                                      |                   |                      |                                    |                 |                         |                   |                                                                  | ×                                               |  |
|                                      |                   |                      |                                    |                 |                         |                   |                                                                  | Domácí inventář 🛛 🐳                             |  |
|                                      | Domác             | í inven              | tář – seznam p                     | oložek          |                         | Pala,<br>nad      | d chora přidatnová řádoytabol<br>ádsera souhrnů, třetní buřáu Kl | Poskytovatel: Microsoft Corporation             |  |
| Δ                                    | CELKOVÁ OI        | HADOVANÁ             | HODNOTA VŠECH POLOŽ                | EK: 4 040,0     | 0 Kč                    | DA                | TUM INVENTARIZACE:                                               |                                                 |  |
| 1                                    |                   |                      |                                    |                 |                         |                   |                                                                  | lahle šablona vám pomůže udržet přehled ve      |  |
| 2                                    | <b>≜</b>          | statino:             | Jan Kotas                          |                 |                         |                   | Pojitiovata<br>Telefon do pojitiovaty:                           | hodnoty. Obsahuje taky informace o pojišťovně a |  |
| 3                                    |                   | ADRESAL              | Květinová 1234, Praha 1            |                 |                         |                   | Čslo pojistky:<br>Pojišťovaci agesti                             | kontakty na pojišťovacího agenta.               |  |
| 4                                    | <b>3</b>          | TELEFORE             | (415) 555-0107                     |                 |                         | Tr.               | leton pojiBlovaciho agenta:<br>dresa pojiBlovaciho agenta:       |                                                 |  |
| 5                                    | Elènite na sédere | u z mistnosti dele a | odhitrujta inventární aument podla | strani mistoati | Pakud chcets vybrat «ic | ristrosti, podrži | e attakanstasa kilak-aana CTRL                                   | Velikost ke stažení: 56 kB                      |  |
|                                      | Conscioncel St    |                      | lideina                            | Objectionkaj    | 6                       | odinný sokoj      |                                                                  | VERROSE RESIDEETING SO RD                       |  |
|                                      | Pelailes č.       | Mittratt/ Lies       | Pekallos! popis                    | tada)           | Seriové čskr            | Datum rekups      | Nisto nikupu                                                     |                                                 |  |
| Defendari sočit                      | 4                 | (tojvoc'pasa)        | - Fold 0.1                         | - Vivobor 1     | 192210                  | 2.5.2027          | · Internet                                                       |                                                 |  |
| Plazuny sesit                        | 2                 | Doméc'kancetél       | Falsiðia 2                         | V(robot 2       | 10-6728                 | 6.11.2010         | Processa politadi                                                |                                                 |  |
|                                      | 3                 | 009400(pata)         | Pata Bio 8                         | Virobce 8       | 799511-15               | 15.8.2011         | 030x35x53y8xm                                                    |                                                 |  |
|                                      | 4                 | Jiceira              | Falaba4                            | Vivobce 4       | 768057                  | 1.6.2011          | Internet                                                         | Vytvořit                                        |  |
|                                      | 2                 | SETTING POLICY       | FILLOOD                            | vyroce s        | 007288                  | 194 2011          | Politike                                                         |                                                 |  |
|                                      |                   | - april              |                                    |                 |                         |                   |                                                                  |                                                 |  |
|                                      |                   |                      |                                    |                 |                         |                   |                                                                  |                                                 |  |
| ROČNÍ FINANČNÍ ZPRÁVA                |                   |                      |                                    |                 |                         |                   |                                                                  |                                                 |  |
| Restord agrees and the second second |                   |                      |                                    |                 |                         |                   |                                                                  |                                                 |  |
| 140-553342 23-425342 27891           | KC 5546 KC        | -                    |                                    |                 |                         |                   |                                                                  | - XW                                            |  |

Obrázek 2.14 Náhled šablon

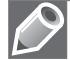

**Poznámka**: Pokud nenajdeme v seznamu vhodnou šablonu, můžeme zkusit vyhledávání na Internetu. V takovém případě do pole **Hledat šablony na Internetu** napíšeme klíčové slovo pro vyhledání šablony (např. slovo "*šablona*") a vybereme si z následně zobrazeného seznamu šablon. Nový sešit na základě vlastní šablony vytvoříme tak, že:

- 1. Na pásu karet klepneme na kartu Soubor.
- 2. Vlevo klepneme na kartu Otevřít.
- 3. Vybereme skupinu Počítač.
- Vpravo pak vyhledáme složku, ve které se nachází naše šablona. Buď klepneme na jednu z nabízených složek, nebo klepneme na tlačítko Procházet (viz obrázek 2.15).
- V dialogovém okně Otevřít vyhledáme šablonu. Poklepeme na její název a tím otevřeme nový sešit vytvořený z nalezené šablony.

| $\bigcirc$  |                   | Sešit1 - Microsoft Excel                                     |
|-------------|-------------------|--------------------------------------------------------------|
| E           |                   |                                                              |
| Informace   | Otevřít           |                                                              |
| Nový        |                   |                                                              |
| Otevřít     | L Poslední sešity | Počítač                                                      |
|             |                   | Naposledy použité složky                                     |
| Ulozit      | 🙈 SkyDrive        | Vlastní šablony Office                                       |
| Uložit jako |                   | Dokumenty » Vlastni sabiony Office                           |
| Vytisknout  | Počítač           | ChallNaw                                                     |
|             |                   | C: » Windows » ShellNew                                      |
| Sallet      | Přidat místo      | 🚔 Šablony                                                    |
| Exportovat  | •                 | C: » Users » kveta » AppData » Roaming » Microsoft » Sablony |
| Zavřít      |                   | Dokumenty                                                    |
|             |                   |                                                              |
| Účet        |                   | Procházet                                                    |
| Možnosti    |                   |                                                              |

Obrázek 2.15 Nový sešit z vlastní šablony

#### Uložení nepojmenovaného sešitu

Uložení nového sešitu neodkládáme. Nepojmenovaný sešit uložíme tak, že:

- 1. Na pásu karet klepneme na kartu Soubor.
- 2. Vlevo klepneme na kartu Uložit nebo na kartu Uložit jako.
- V obou případech vybereme příslušnou skupinu pro uložení sešitu (například Počítač).
- Vpravo pak vyhledáme příslušnou složku, do které chceme sešit uložit. Buď klepneme na jednu z nabízených složek, nebo klepneme na tlačítko Procházet (viz obrázek 2.16).
- 5. V dialogovém okně Uložit jako určíme příslušné položky (viz obrázek 2.17).
- 6. Pro pohyb ve stromové struktuře složek použijeme složky navigačního podokna v levé části dialogového okna (Naposledy navštívené, Knihovny, Počítač atd.) a šipky v levé horní části okna.

- 7. Pro vytvoření nové složky použijeme tlačítko Nová složka v horní části okna.
- 8. V textovém poli Název souboru přepíšeme nabízený název Sešit# námi zvoleným názvem souboru, například Práce v Excelu. Existuje-li ve složce sešit se stejným názvem, budeme na to upozorněni s dotazem, zda má být existující sešit nahrazen ukládaným sešitem. K nahrazenému sešitu se již nelze vrátit.
- **9.** V textovém poli **Uložit jako typ** vybereme v rozevíracím seznamu typ sešitu podle toho, zda sešit obsahuje makra, v jaké verzi Excelu se bude otevírat, zda se jedná o šablonu a podobně (viz další text).
- V dolní části okna vyplníme vlastnosti sešitu Autoři, Značky a Nadpis. Jsou určeny pro snadnější vyhledávání souborů, u kterých zapomeneme název.

| ¢                                   |              | Sešit1 - Microsoft Excel                                                                                                    |
|-------------------------------------|--------------|----------------------------------------------------------------------------------------------------|
| Informace                           | Uložit jako  |                                                                                                    |
| Nový<br>Otevřít                     | skyDrive     | Počítač                                                                                                    |
| Uložit                              | Počítač      | Plocha                                                                                                    |
| Uložit jako<br>Vytisknout<br>Sdílet | Přidat místo | <ul> <li>Vlastní šablony Office</li> <li>Dokumenty » Vlastní šablony Office</li> <li>ShellNew</li> <li>C: » Windows » ShellNew</li> </ul> |
| Exportovat                          |              | Sablony<br>C: » Users » kveta » AppData » Roaming » Microsoft » Šablony<br>Dokumenty                                                      |
| Účet                                |              |                                                                                                    |
| Možnosti                            |              | Prochazet                                                                                                    |

11. V dialogovém okně Uložit jako klepneme na tlačítko Uložit.

Obrázek 2.16 Uložení nepojmenovaného sešitu

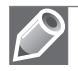

**Poznámka**: V dialogovém okně **Uložit jako** můžeme měnit zobrazení složek a souborů pomocí tlačítka v pravé horní části okna (kurzor myši zde zobrazí nápovědu **Další možnosti**).

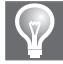

**Tip:** Obdobně můžeme najednou vykonat kroky 1 až 3 pro uložení nepojmenovaného sešitu pouze stisknutím klávesové zkratky Ctrl+S.

Nepojmenovaný sešit uložíme také s použitím panelu nástrojů Rychlý přístup tak, že:

- Na panelu nástrojů Rychlý přístup klepneme na tlačítko Uložit (viz obrázek 2.18). Vykonají se tak kroky 1 až 3 předchozího postupu.
- 2. Vpravo pak vyhledáme příslušnou složku a zobrazíme tak dialogové okno Uložit jako.

- 3. V dialogovém okně určíme příslušné položky (viz předchozí postup).
- 4. V dialogovém okně Uložit jako klepneme na tlačítko Uložit.

| XI                                                                                                    |              | Uložit j                                             | ako            |         |                                                      | ×                                       |
|----------------------------------------------------------------------------------------------------|--------------|------------------------------------------------------|----------------|---------|------------------------------------------------------|-----------------------------------------|
| € → • 1                                                                                               | ) 🕨 Knihovn  | y → Dokumenty →                                      | v              | ¢       | Prohledat: Dokum                                     | enty 🔎                                  |
| Uspořádat 🔻 N                                                                                         | ová složka   |                                                      |                |         |                                                      | :≕ • @                                  |
| <ul> <li>▷ Dokumenty</li> <li>▷ Hudba</li> <li>▷ Obrázky</li> <li>▷ Videa</li> </ul>                  | ^            | Název<br>PrintScreen Files<br>Vlastní šablony Office |                |         | Datum změny<br>19. 2. 2013 9:02<br>19. 2. 2013 15:31 | Typ<br>Složka souborů<br>Složka souborů |
| <ul> <li>Domácí skupina</li> <li>Počítač</li> <li>Místní disk (C:</li> <li>Místní disk (D:</li> </ul> | ;)<br>;)     |                                                      |                |         |                                                      |                                         |
| ▷ 📻 Data (E:)                                                                                         | ~            | <                                                    |                |         |                                                      | >                                       |
| Název <u>s</u> ouboru:                                                                                | Sešit1       |                                                      |                |         |                                                      | ~                                       |
| Uloži <u>t</u> jako typ:                                                                              | Sešit Excelu |                                                      |                |         |                                                      | ~                                       |
| Autoři:                                                                                               | kveta        | Zna                                                  | čky: Přidat kl | íčové s | lovo                                                 |                                         |
|                                                                                                    | Uloži        | t miniatury                                          |                |         |                                                      |                                         |
| ) Skrýt složky                                                                                        |              |                                                      | <u>N</u> ástro | je 🔻    | Uložit                                               | Stornoi                                 |

Obrázek 2.17 Dialog Uložit jako

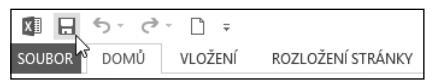

Obrázek 2.18 Příkaz Uložit na panelu Rychlý přístup

Jako výchozí složka pro ukládání a otevírání souborů je nastavena složka *C*:\*Users*\*uživatel*\ *Dokumenty*. Změnit ji můžeme tak, že:

- 1. Na pásu karet klepneme na kartu Soubor.
- 2. Vlevo klepneme na kartu Možnosti a otevřeme dialogové okno Možnosti aplikace Excel.
- V dialogovém okně klepneme vlevo na kartu Uložit a do textového pole Výchozí místní umístění souborů zapíšeme celou cestu k nové výchozí složce (viz obrázek 2.19).

#### Uložení pojmenovaného sešitu

Změny v již pojmenovaném sešitu průběžně ukládáme tak, že:

- Na pásu karet klepneme na kartu **Soubor** a vlevo klepneme na kartu **Uložit** (viz obrázek 2.16).
- Na panelu nástrojů Rychlý přístup klepneme na tlačítko Uložit (viz obrázek 2.18).
- Stiskneme klávesovou zkratku Ctrl+S.

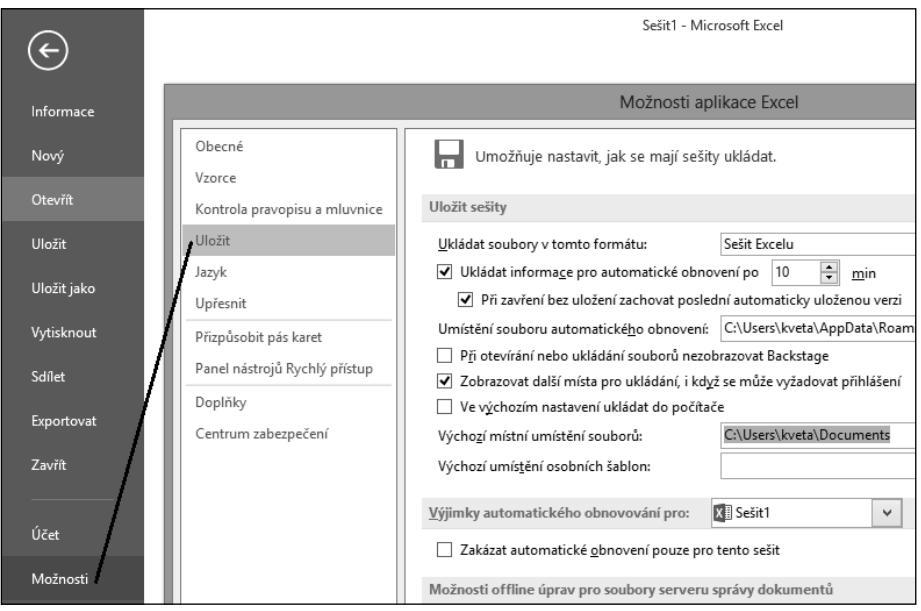

Obrázek 2.19 Změna výchozího úložiště nového sešitu

## Uložení sešitu pod jiným názvem

Otevřený sešit uložíme pod jiným názvem tak, že:

- 1. Na pásu karet klepneme na kartu Soubor.
- 2. Vlevo klepneme na kartu Uložit jako.
- 3. Vybereme příslušnou skupinu pro uložení sešitu (například Počítač).
- Vpravo vyhledáme příslušnou složku, do které chceme sešit uložit. Buď klepneme na jednu z nabízených složek, nebo klepneme na tlačítko Procházet (viz obrázek 2.16).
- 5. Zobrazí se dialogové okno Uložit jako.
- **6.** V dialogovém okně zapíšeme do textového pole **Název souboru** nový název sešitu, například *Další sešit* (viz obrázek 2.17).
- **7.** Ve stromové struktuře složek v navigačním podokně vyhledáme vhodnou složku pro uložení sešitu (nebo vytvoříme novou).
- 8. V dialogovém okně Uložit jako pak klepneme na tlačítko Uložit.

Na disku bude v tuto chvíli další sešit s nově zvoleným názvem. Obdobným způsobem můžeme uložit sešit s jinými hodnotami položek, které nastavujeme v dialogovém okně **Uložit jako** (tj. např. stejný název sešitu, ale uložený do jiné složky nebo jako jiný typ sešitu).

## Otevření existujícího sešitu

Vytvořený a pojmenovaný sešit, který jsme nedávno měli otevřený, otevřeme tak, že:

- 1. Na pásu karet klepneme na kartu Soubor.
- 2. Vlevo klepneme na kartu Otevřít.
- 3. Vybereme skupinu Poslední sešity.
- 4. V seznamu Poslední sešity klepneme na název sešitu Práce v Excelu.xlsx (viz obrázek 2.20).

| $\bigcirc$  |                   | Sešit1 - Excel                                      | ? | -       |
|-------------|-------------------|-----------------------------------------------------|---|---------|
| E           |                   |                                                     |   | Přihlás |
| Informace   | Otevřít           |                                                     |   |         |
| Nový        |                   | Declední sožity                                     |   |         |
| Otevřít     | L Poslední sešity |                                                     |   |         |
| Uložit      |                   | Plocha                                              |   | +       |
| Uložit jako | SkyDrive          | pokus1<br>Plocha                                    |   |         |
| Vytisknout  | Počítač           | sablona_pokus<br>Dokumenty » Vlastní šablony Office |   |         |

Obrázek 2.20 Otevření nedávno otevřeného sešitu

V seznamu **Poslední sešity** může být uvedeno až 25 sešitů (dle nastavení v části **Soubor – Možnosti – Upřesnit - Zobrazení**), se kterými jsme v poslední době pracovali. Vpravo od názvu každého sešitu je zobrazen šedivý špendlík. Klepneme-li na něj, "zapíchne se" špičkou směrem dolů. Sešit s tímto "zapíchnutým" špendlíkem je připnutý do seznamu **Poslední sešity** a zůstává v něm zobrazen trvale (viz obrázek 2.21). Klepneme-li na připnutý špendlík ještě jednou, odepne se ze seznamu.

| Posle | dní sešity               |   |
|-------|--------------------------|---|
| ×     | Práce v Excelu<br>Plocha | Ŧ |
| x     | pokus1<br>Plocha         | + |

Obrázek 2.21 Připnutí sešitu do seznamu

Vytvořený a pojmenovaný sešit otevřeme také tak, že:

- 1. Na pásu karet klepneme na kartu Soubor.
- 2. Vlevo klepneme na kartu Otevřít.
- Vybereme příslušnou skupinu, ve které se nachází hledaný sešit (například Počítač).
- Vpravo vyhledáme příslušnou složku, ve které se nachází hledaný sešit. Buď klepneme na jednu z nabízených složek, nebo klepneme na tlačítko Procházet (viz obrázek 2.22).
- 5. Zobrazí se dialogové okno Otevřít.
- **6.** V dialogovém okně vyhledáme příslušnou složku, ve které je uložen hledaný sešit *Práce v Excelu.xlsx*.

 Na název sešitu buď poklepeme myší, nebo ho klepnutím označíme a poté klepneme na tlačítko Otevřít (viz obrázek 2.23).

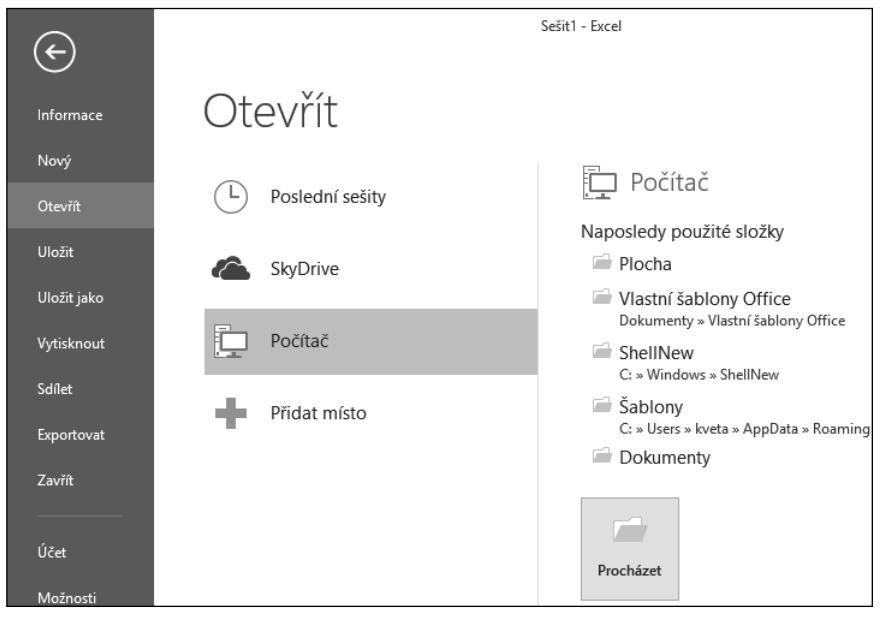

Obrázek 2.22 Otevření uloženého sešitu

| xI                                                                                                    |                                       | Otevřít    |                          | ×                   |  |  |
|----------------------------------------------------------------------------------------------------|---------------------------------------|------------|--------------------------|---------------------|--|--|
|                                                                                                    | hovny → Dokumenty →                   | ~ ¢        | ✓ C Prohledat: Dokumenty |                     |  |  |
| Uspořádat 🔻 Nová slož                                                                                                    | ka                                    |            | 1                        | = • 🔲 🔞             |  |  |
| ▷ XII Microsoft Excel                                                                                                    | Název                                 | Datum zr   | něny Typ                 |                     |  |  |
|                                                                                                    | PrintScreen Files                     | 19. 2. 201 | 9:02 Složka              | souborů             |  |  |
| 🔺 😭 Oblíbené položky                                                                                                    | 🃗 Vlastní šablony Office              | 19. 2. 201 | 3 15:31 Složka           | souborů             |  |  |
| 🖳 Naposledy navšti                                                                                                    | Práce v Excelu                        | 19. 2. 201 | 18:26 Micros             | oft Excel Worksheet |  |  |
| Stažené soubory                                                                                                    |                                       |            |                          |                     |  |  |
| <ul> <li>▲ Control Control Contro</li></ul> |                                       |            |                          |                     |  |  |
| Dorázky 🗸 🗸                                                                                                    | C C C C C C C C C C C C C C C C C C C |            |                          | >                   |  |  |
| Název s                                                                                                    | souboru: Práce v Excelu               | Nástroie 🔹 | Všechny excelov          | vé soubory ∨        |  |  |
|                                                                                                    |                                       | Nastroje • | otevnit  •               |                     |  |  |

Obrázek 2.23 Dialog Otevřít

Pokud hledaný sešit označíme klepnutím myší a klepneme na šipku na tlačítku **Otevřít**, zobrazí se nabídka s různými možnostmi otevření sešitu:

- Otevřít jen pro čtení změny v tomto sešitu nelze ukládat. Můžeme je uložit pouze pod jiným názvem sešitu. Za názvem sešitu se objeví text [jen pro čtení]. Takto například vy-tvoříme sešit Práce v Excelu [jen pro čtení].
- Otevřít kopii vytvoří se a otevře se kopie sešitu, kde se před názvem původního sešitu objeví text Kopie (#), kde # je pořadové číslo kopie sešitu. Takto například vytvoříme sešit Kopie (1)Práce v Excelu.
- Otevřít v chráněném zobrazení otevře sešit v režimu pouze pro čtení, ve kterém je zakázána většina funkcí pro úpravu. Je doporučeno používat v případě, že se jedná o sešit z neznámého zdroje (staženo z Internetu, příloha e-mailu, pochází z nebezpečné složky apod.). Na panelu zpráv se objeví výstražné upozornění (viz obrázek 2.24). Pro ukončení chráněného zobrazení klepněte na panelu zpráv na tlačítko Povolit úpravy.
- Otevřít a opravit umožní opravit narušený soubor, popřípadě jen extrahovat data.

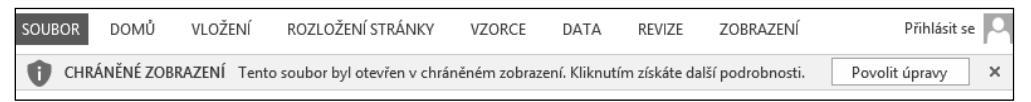

Obrázek 2.24 Povolit úpravy na Panelu zpráv

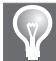

**Tip:** Obdobně můžeme najednou vykonat kroky 1 až 3 pro otevření existujícího sešitu pouze stisknutím klávesové zkratky Ctrl+O.

Již uložený sešit otevřeme také s použitím panelu nástrojů Rychlý přístup tak, že:

- Na panelu nástrojů Rychlý přístup klepneme na tlačítko šipky dolů a otevřeme nabídku Přizpůsobit panel nástrojů Rychlý přístup (viz obrázek 2.25).
- 2. V této nabídce klepneme na zaškrtávací políčko Otevřít.
- 3. Na panelu nástrojů Rychlý přístup klepneme na tlačítko Otevřít (viz obrázek 2.26).
- **4.** Dále pokračujeme vyhledáním příslušné složky s otevíraným sešitem (viz předchozí dva postupy pro otevírání existujícího sešitu).

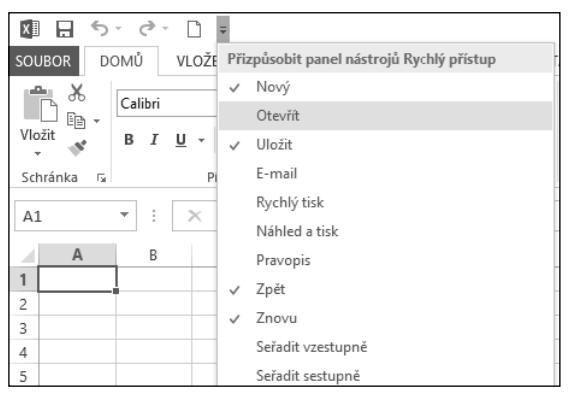

Obrázek 2.25 Úprava panelu Rychlý přístup – příkaz Otevřít

| XI     | 5.0  | - 🗋 🖬   | ÷                 |
|--------|------|---------|-------------------|
| SOUBOR | DOMŮ | VLOŽENÍ | ROZLOŽENÍ STRÁNKY |

Obrázek 2.26 Příkaz Otevřít na panelu Rychlý přístup

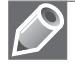

**Poznámka**: Po zaškrtnutí políčka **Otevřít** již ikona v panelu nástrojů **Rychlý přístup** zůstává (i po zavření celé aplikace), a tak při otevření dalšího sešitu provádíme pouze kroky 3 a 4.

Libovolný existující sešit také otevřeme v Průzkumníku souborů Windows poklepáním na název sešitu nebo na jeho ikonu.

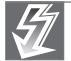

Důležité: Sešit uložený ve starší verzi Excelu 97–2003 (\*.xls) otevřeme v Excelu 2013 také, a to v tzv. režimu kompatibility. Tento režim zajistí, že bude možné sešit i po úpravách uložit a otevřít ve starší verzi Excelu. Pouze v případě, že použijeme nové funkce, které nenajdeme ve starších verzích Excelu, nás Excel 2013 informuje při ukládání sešitu o problémech s kompatibilitou. V takovém případě buď uložíme sešit v novější verzi (\*.xlsx) i s novými funkcemi, nebo ponecháme sešit ve starší verzi (\*.xls) bez využití nových funkcí.

#### Vytvoření nového sešitu z listu otevřeného sešitu

Z každého listu otevřeného sešitu můžeme vytvořit nový sešit tak, že:

- 1. Na kartě listu klepneme pravým tlačítkem myši a otevřeme tak místní nabídku.
- 2. V této nabídce klepneme na příkaz Přesunout nebo zkopírovat a otevřeme tak dialogové okno Přesunout nebo zkopírovat.
- 3. V rozevíracím seznamu Do sešitu vybereme položku (Nový sešit).
- **4.** V případě, že chceme zachovat list i v původním sešitu, zaškrtneme zaškrtávací políčko **Vytvořit kopii** (viz obrázek 2.27).
  - 10 ? × Přesunout nebo zkopírovat 11 Přesunout vybrané listy 12 Do sešitu: 13 Vložit... ¥ (Nový sešit) 14 Před list: 🙀 Odstranit 15 Přejmenovat 16 17 Přesunout nebo zkopírovat. 18 Zobrazit kód 19 Zamknout list... 20 Barva karty Þ 21 ✓ Vytvořit kopii 22 S<u>k</u>rýt OK Storno 23 Zobrazit... 24 Vybrat všechny listy List PŘIPRAVEN
- **5.** Klepneme na příkaz **OK**. Otevře se nový sešit s názvem *Sešit*#.

Obrázek 2.27 Dialog Přesunout nebo zkopírovat

## Zavření otevřeného sešitu

Nepoužívané otevřené sešity zavřeme tak, že:

- Na pásu karet klepneme na kartu Soubor. Vlevo klepneme na kartu Zavřít. Pokud nemáme uložené poslední změny v sešitu, otevře Excel nejprve okno s dotazem, zda chceme změny v sešitu uložit (viz obrázek 2.28).
- V pravém horním rohu okna Excelu klepneme na tlačítko Zavřít.
- Stiskneme klávesovou zkratku Ctrl+F4.

Pokud nebyl sešit pojmenován, otevře se před zavřením sešitu dialogové okno Uložit jako.

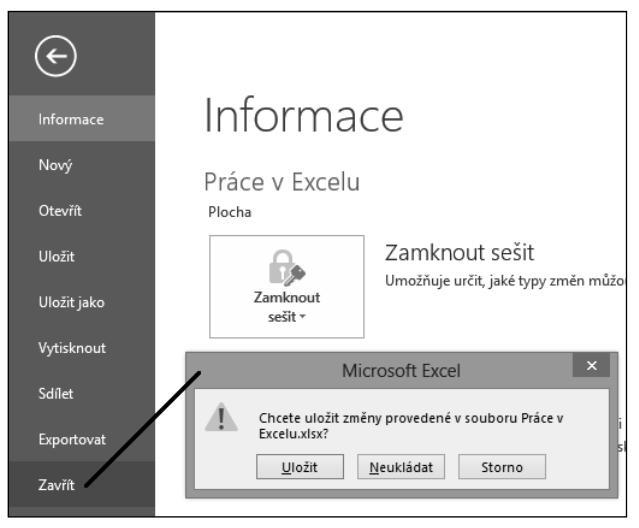

Obrázek 2.28 Dialog Zavření sešitu

## Odstranění sešitu

Nepotřebný sešit odstraníme buď v Průzkumníku souborů Windows, nebo v dialogových oknech **Otevřít** a **Uložit jako**. Sešit nejprve označíme a poté ho stiskem klávesy Delete přesuneme do koše (z koše jej ještě můžeme obnovit). Pokud chceme sešit odstranit definitivně, nejprve ho označíme a poté ho stiskem kláves Shift+Delete odstraníme úplně.

# Pokročilejší práce se sešitem

## Formáty sešitu (souboru)

Aplikace Excel 2013 používá formát souborů, který je založený na jazyce XML (eXtensible Markup Language). Tento jazyk usnadňuje integraci aplikací. Jedná se o otevřené formáty Office Open XML. Každý sešit je tak tvořen několika oddělenými komponentami, které jsou spojeny do jednoho souboru a následně automaticky zkomprimovány metodou ZIP. Dochá-

zí tak ke snížení rizika poškození souborů. Zároveň s tím je vylepšena schopnost otevírat poškozené soubory (neotevře se pouze ona poškozená komponenta). I velikost souborů se snížila právě vlivem automatické komprimace (v některých případech až o 75 %). Díky tomu jsou vhodné pro odesílání e-mailem nebo přes Internet.

Pokud chceme zobrazit jednotlivé formáty sešitu, musíme provést následující kroky:

- 1. Na pásu karet klepneme na kartu Soubor.
- 2. Vlevo klepneme na kartu Uložit jako.
- 3. Vybereme příslušnou skupinu (například Počítač).
- 4. Vpravo vyhledáme příslušnou složku (například Procházet).
- 5. Zobrazí se dialogové okno Uložit jako (viz obrázek 2.17).

V dialogovém okně v textovém poli **Uložit jako typ** vybereme v rozevíracím seznamu typ formátu sešitu (viz obrázek 2.29):

- Sešit Excelu (\*.xlsx) vybereme jej, pokud chceme uložit sešit bez maker. Pokud sešit makra obsahuje, budou ze sešitu odstraněna. Nejčastěji používaný formát označovaný jako výchozí formát pro soubory Excelu 2007–2013.
- Sešit Excelu s podporou maker (\*.xlsm) vybereme jej, pokud sešit obsahuje makra (procedury jazyka VBA, ovládací prvky ActiveX, listy maker Excel 4.0).
- Binární sešit Excelu (\*.xlsb) vybereme jej, pokud máme v sešitu velké a složité tabulky. K jeho uložení není použit jazyk XML, ale binární formát BIFF12, který je optimalizovaný pro výkon. Otevření takového sešitu je rychlejší.
- Sešit Excelu 97-2003 (\*.xls) vybereme jej, pokud chceme sešit otevírat v některé z dřívějších verzí aplikace Excel v binárním formátu BIFF8. Některé funkce budou nahrazeny funkcemi z předchozích verzí aplikace Excel.
- Datové soubory ve formátu XML (\*.xml) vybereme jej, pokud chceme mít sešit uložen ve formátu XML. Například pro následné odeslání e-mailem.
- Webová stránka tvořená jedním souborem (\*.mht, \*.mhtml) vybereme jej, pokud chceme sešit používat jako webovou stránku. Veškeré komponenty budou uloženy v jediném souboru.
- Webová stránka (\*.htm, \*.html) vybereme jej, pokud chceme sešit používat jako webovou stránku. Veškeré komponenty k sešitu budou jako samostatné soubory v jedné složce.
- Šablona aplikace Excel (\*.xltx) vybereme jej, pokud chceme uložit sešit bez maker jako šablonu. Pokud šablona makra obsahuje, budou ze sešitu odstraněna.
- Šablona aplikace Excel s podporou maker (\*.xltm) vybereme jej, pokud šablona obsahuje makra (procedury jazyka VBA, ovládací prvky ActiveX, listy maker Excel 4.0).
- Šablona aplikace Excel 97–2003 (\*.xlt) vybereme jej, pokud chceme šablonu otevírat v některé z dřívějších verzí aplikace Excel v binárním formátu BIFF8.
- Text (oddělený tabulátory) (\*.txt) vybereme jej, pokud chceme vytvořit dokument obsahující pouze text z aktuálního listu (bez formátování, tabulek, grafů). K oddělení dat je

použit tabulátor. Výsledný dokument je pak možné použít v operačním systému Microsoft Windows.

- Text v kódu Unicode (\*.txt) vybereme jej, pokud chceme vytvořit dokument obsahující pouze text z aktuálního listu (bez formátování, tabulek, grafů) s kódováním znaků Unicode.
- Tabulka XML 2003 (\*.xml) vybereme jej, pokud chceme uložit sešit jako tabulku XML Excelu 2003 (tj. ve formátu XMLSS).
- Sešit Microsoft Excel 5.0/95 (\*.xls) vybereme jej, pokud chceme sešit otevírat v některé z dřívějších verzí aplikace Excel v binárním formátu BIFF5. Většina funkcí však bude ztracena.
- CSV (textový soubor s oddělovači) (\*.csv) vybereme jej, pokud chceme vytvořit dokument obsahující pouze text z aktuálního listu. K oddělení dat je použit středník. Výsledný dokument je pak možné použít v operačním systému Microsoft Windows.
- Formátovaný text (oddělený mezerami) (\*.txt) vybereme jej, pokud chceme vytvořit dokument ve formátu aplikace Lotus obsahující pouze text z aktuálního listu (bez formátování, tabulek, grafů). K oddělení dat je použita mezera.
- Text (Macintosh) (\*.txt) vybereme jej, pokud chceme vytvořit dokument obsahující pouze text z aktuálního listu (bez formátování, tabulek, grafů). K oddělení dat je použit tabulátor. Výsledný dokument je pak možné použít v operačním systému Macintosh.
- Text (MS-DOS) (\*.txt) vybereme jej, pokud chceme vytvořit dokument obsahující pouze text z aktuálního listu (bez formátování, tabulek, grafů). K oddělení dat je použit tabulátor. Výsledný dokument je pak možné použít v operačním systému MS-DOS.
- CSV (Macintosh) (\*.csv) vybereme jej, pokud chceme vytvořit dokument obsahující pouze text z aktuálního listu. K oddělení dat je použit středník. Výsledný dokument je pak možné použít v operačním systému Macintosh.
- CSV (MS-DOS) (\*.csv) vybereme jej, pokud chceme vytvořit dokument obsahující pouze text z aktuálního listu. K oddělení dat je použit středník. Výsledný dokument je pak možné použít v operačním systému MS-DOS.
- DIF (formát výměny dat) (\*.dif) vybereme jej, pokud chceme vytvořit dokument obsahující pouze text z aktuálního listu (bez formátování, tabulek, grafů) s kódováním znaků ASCII. Používá se pro import a export jednotlivých tabulek mezi tabulkovými programy.
- SYLK (Symbolic Link) (\*.slk) vybereme jej, pokud chceme vytvořit dokument obsahující pouze text z aktuálního listu (bez formátování, tabulek, grafů) s kódováním zobrazitelných ANSI znaků. Používá se pro import a export jednotlivých tabulek mezi různými programy (tabulkové programy a databáze). Nezobrazitelné znaky převede na otazníky.
- Doplněk aplikace Excel (\*.xlam) vybereme jej, pokud chceme uložit sešit ve formátu doplňku Excelu 2007–2013, který je určený ke spouštění dalšího kódu projektů VBA a listů maker Excel 4.0. Je založen na jazyce XML s podporou maker.
- Doplněk aplikace Excel 97–2003 (\*.xla) vybereme jej, pokud chceme uložit sešit ve formátu doplňku Excelu 97–2003, který je určený ke spouštění dalšího kódu projektů VBA.
- Dokument PDF (\*.pdf) vybereme jej, pokud chceme sešit publikovat bez možnosti další změny obsahu (viz následující text).

- Dokument XPS (\*.xps) vybereme jej, pokud chceme sešit publikovat bez možnosti další změny obsahu (viz následující text).
- Tabulka Strict Open XML (\*.xlsx) vybereme jej, pokud chceme sešit uložit ve formátu otevřeného souboru XML bez zpětné kompatibility se staršími formáty. Jedná se o jednu ze dvou variant typu dokumentu popsanou ve standardu ISO/IEC 29500.
- Formát ODS (OpenDocument Spreadsheet) (\*.ods) vybereme jej, pokud chceme sešit uložit ve formátu, který se dá následně otevřít v tabulkových aplikacích, které používají tento formát (jako Google Docs nebo OpenOffice.org Calc). Při ukládání nebo otevírání sešitu v tomto formátu může dojít ke ztrátě formátování.

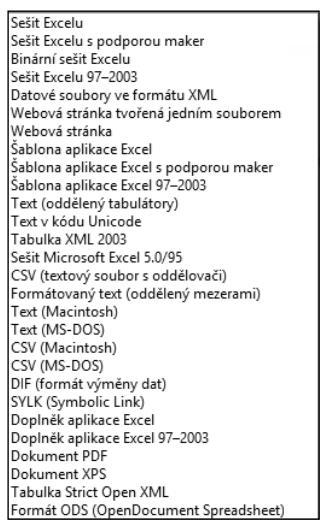

Obrázek 2.29 Dialog Formáty sešitu

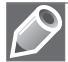

**Poznámka**: Po uložení již pojmenovaného sešitu v jiném formátu se vytvoří druhý sešit (soubor) se zvoleným názvem a formátem. Takto například vytvoříme sešit aplikace Excel s podporou maker *Práce v Excelu.xlsm*.

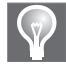

Tip: Aplikace Excel umí otevřít i jiné typy souborů, např. formát dBase III a IV (\*.dbf).

#### Import sešitu

Pokud potřebujeme načíst data vytvořená v jiné aplikaci a pokud to tato aplikace umožňuje, máme následující možnosti (v jiné aplikaci):

- Soubor uložit ve formátu Excel (\*.xls, \*.xlsx).
- Soubor uložit ve formátu Databáze (\*.dbf).
- Soubor uložit ve formátu Textového souboru (\*.txt, \*.csv).

 Soubor uložit ve formátu XML (\*.xml). V tomto případě však může být problém s mapováním.

Současně s tím je vhodné se podívat na web, zda nějaká společnost neposkytuje vhodný nástroj (převaděč) pro danou aplikaci pro převod na některý z předchozích formátů.

#### Export sešitu

Pokud potřebujeme data ze sešitu převést pro použití v jiné aplikaci, máme následující možnosti:

- Soubor uložit v některém z možných formátů Excelu. Spousta aplikací podporuje načítání dat ze souboru s koncovkou "xls". V takovém případě postačí, když při ukládání sešitu zvolíme v textovém poli Uložit jako typ v rozevíracím seznamu typ sešitu Sešit aplikace Excel 97–2003.
- Soubor uložit v některém z možných formátů Excelu, který podporuje při načítání dat i příslušná aplikace. Jedná se pak o tzv. meziformát. Například pro převod do databázového systému postačí, když při ukládání sešitu zvolíme v textovém poli Uložit jako typ v rozevíracím seznamu formát CSV nebo Text.
- Soubor exportovat do některého z nabízených formátů Excelu, který podporuje při načítání i příslušná aplikace. Jde o obdobný případ jako v předchozím bodě. Rozdíl je pouze v tom, že sešit neukládáme, ale exportujeme.

Pro export sešitu musíme provést následující kroky:

- **1.** Na pásu karet klepneme na kartu **Soubor**.
- **2.** Vlevo klepneme na kartu **Exportovat**.
- **3.** Vybereme příslušnou skupinu **Změnit typ souboru**.
- **4.** Vpravo vyhledáme příslušný typ souboru (například **CSV**) a v dolní části klepneme na tlačítko **Uložit jako** (viz obrázek 2.30).
- 5. Zobrazí se dialogové okno Uložit jako s již vybraným typem souboru (viz obrázek 2.17).
- **6.** Ve stromové struktuře složek v navigačním podokně vyhledáme vhodnou složku pro uložení sešitu (nebo vytvoříme novou).
- 7. V dialogovém okně Uložit jako pak klepneme na tlačítko Uložit.

Současně s tím je vhodné se podívat na web, zda nějaká společnost neposkytuje vhodný nástroj (převaděč) pro převod na některý z potřebných formátů.

## Publikování sešitu ve formátu PDF a XPS

Sešit Excelu lze uložit (publikovat) ve formátu PDF nebo XPS. Jde o formáty s pevným rozložením, které zachovávají formátování a rozložení dokumentu pro zobrazení i tisk. Zabraňují tak dodatečným úpravám dat a jejich kopírování. Nejčastěji se tento formát využívá pro publikování na Internetu nebo pro zasílání e-mailem.

*PDF* (Portable Document Format) je v dnešní době nejrozšířenější formát, který vyvinula společnost Adobe Systems. Pro zobrazení souboru uloženého v tomto formátu musíme mít v počítači nainstalovaný prohlížeč PDF souborů. Pokud používáme operační systém Windows 8 nebo Windows RT, máme k dispozici vestavěný (tj. již nainstalovaný) prohlížeč **Windows Reader** (v české lokalizaci označen jako **Windows Čtečka**).

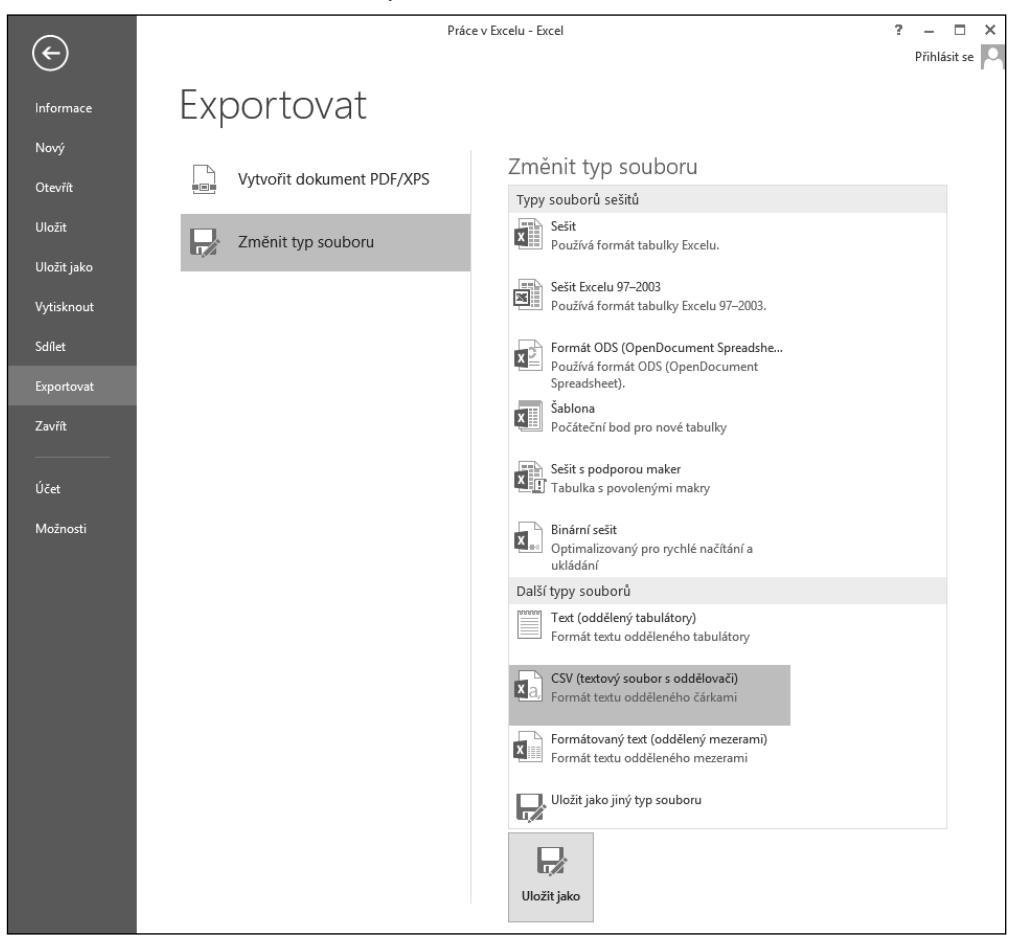

Obrázek 2.30 Export sešitu

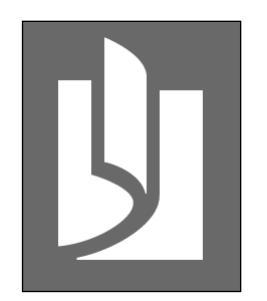

Obrázek 2.31 Windows Čtečka

Poznámka: Práce v prohlížeči Windows Reader je intuitivní. Vybereme soubor PDF, který chceme číst. Poklepeme na něj myší, jako bychom ho otevírali. Soubor je poté zobrazen na celou obrazovku. Pokud klikneme kdekoliv pravým tlačítkem myši, vyvoláme v dolní části obrazovky menu prohlížeče pro práci s tímto souborem (vyhledávání, změna rozložení a uložení). Práci s prohlížečem ukončíme, když stiskneme klávesy Alt+F4.

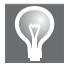

**Tip:** Pokud používáme operační systém Windows 7 a nižší, musíme si nainstalovat nějaký prohlížeč PDF souborů. Rozšířeným a volně stažitelným je například Adobe Acrobat Reader nebo Foxit Reader.

XPS (XML Paper Specification) je formát, který vyvinula společnost Microsoft jako alternativu k formátu PDF. Pro zobrazení souboru uloženého v tomto formátu musíme mít v počítači nainstalovaný prohlížeč XPS souborů. Stejně jako u předchozího formátu je pro operační systém Windows 8 nebo Windows RT k dispozici vestavěný prohlížeč Windows Reader (Windows Čtečka).

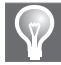

**Tip:** Pokud používáme operační systém Windows 7 a nižší, musíme si nainstalovat nějaký prohlížeč XPS souborů. Rozšířeným a volně stažitelným je například XPS Viewer, který je k dispozici ke stáhnutí ve službě Microsoft Office Online (je součástí rozhraní Microsoft .Net Framework 3.0).

Uložení sešitu Excelu ve formátu PDF nebo XPS provedeme tak, že:

- 1. Otevřeme sešit určený pro publikování, například Publikování.xlsx.
- 2. Na pásu karet klepneme na kartu Soubor a vlevo klepneme na kartu Uložit jako.
- Vybereme příslušnou skupinu Počítač. Vpravo v dolní části klepneme na tlačítko Uložit jako.
- **4.** V dialogovém okně **Uložit jako** vybereme v textovém poli **Uložit jako typ** typ sešitu *Dokument PDF* nebo *Dokument XPS*. Vzhled dialogového okna se upraví pro publikování (viz obrázek 2.32).
- 5. V dialogovém okně ještě určíme příslušnou složku, do které chceme sešit uložit, a název výsledného souboru, například *Publikování*. Zároveň můžeme upřesnit parametry publikování v okně Možnosti, které se objeví po klepnutí na tlačítko Možnosti (rozsah stránek, výběr listů, ...).
- 6. V dialogovém okně klepneme na tlačítko Uložit.

Publikování sešitu Excelu ve formátu PDF nebo XPS provedeme tak, že:

- 1. Otevřeme sešit určený pro publikování, například Publikování.xlsx.
- 2. Na pásu karet klepneme na kartu Soubor a vlevo klepneme na kartu Exportovat.
- **3.** Vybereme příslušnou skupinu **Vytvořit dokument PDF/XPS**. Vpravo v dolní části klepneme na tlačítko **Vytvořit soubor PDF/XPS**.
- V dialogovém okně Publikovat ve formátu PDF nebo XPS vybereme v textovém poli Uložit jako typ typ sešitu Dokument PDF nebo Dokument XPS (viz obrázek 2.33).
- **5.** V dialogovém okně ještě určíme příslušnou složku, do které chceme sešit uložit, a název výsledného souboru, například *Publikování*. Zároveň můžeme upřesnit parametry publi-

kování v okně **Možnosti**, které se objeví po klepnutí na tlačítko **Možnosti** (rozsah stránek, výběr listů, ...).

**6.** V dialogovém okně klepneme na tlačítko **Publikovat**.

| XI                                   | Uložit jako                                                                                          |                                  |                        | ×                  |
|--------------------------------------|----------------------------------------------------------------------------------------------------|----------------------------------|------------------------|--------------------|
| ⊕ ∋ - ↑ 🛽                            | ▶ Počítač → Místní disk (C:) → Users → kveta → Plocha                                                | ~ ¢                              | Prohledat: Plocha      | م                  |
| Uspořádat 🔻 🛛                        | lová složka                                                                                          |                                  | 8==                    | • 0                |
| 🕞 Knihovny<br>📄 Dokumenty<br>๗ Hudba | ヘ Název<br>□ Práce v Excelu                                                                          | Datum změny<br>25. 5. 2013 19:25 | Typ<br>Adobe Acrobat D | Velikost<br>521 kB |
| 📄 Obrázky<br>🛃 Videa                 | ~ <                                                                                                  |                                  |                        | >                  |
| Název souboru:                       | Publikování                                                                                          |                                  |                        | ×                  |
| Uložit jako typ:                     | Dokument PDF                                                                                         |                                  |                        | ~                  |
| Autoři:                              | kveta Značky: Přidat klíčové                                                                         | slovo                            | Nadpis: Přidat název   |                    |
| Optimalizovat                        | pro:  Standardní (publikování online a soubor tisk) Minimální velikost (publikování online) Možnosti | likování otevřít                 |                        |                    |
| ) Skrýt složky                       |                                                                                                    | Nástroje 🔻                       | Uložit                 | Storno             |

Obrázek 2.32 Dialog Uložit jako Dokument PDF

| XI                                                                           | Publikovat ve formátu PDF nebo XPS                                                                                                    |          | ×      |
|------------------------------------------------------------------------------|----------------------------------------------------------------------------------------------------|----------|--------|
|                                                                              | → Počítač → Místní disk (C:) → Users → kveta → Plocha v C Prohledat: Plocha                                                                                                    | ۶        | 0      |
| Uspořádat 🔻 N                                                                | lová složka                                                                                                    | •== •    | 0      |
| <ul> <li>Dokumenty</li> <li>Hudba</li> <li>Obrázky</li> <li>Videa</li> </ul> | <ul> <li>Název</li> <li>Datum změny</li> <li>Typ</li> <li>Hledání neodpovídají žádné položky.</li> </ul>                                                                                                    | Velikost | >      |
| Název souboru:<br>Uložit jako typ:                                           | Publikování<br>Dokument XPS                                                                                                    |          | ~<br>~ |
|                                                                              | <ul> <li>Po publikování otevřit Optimalizovat pro:          <ul> <li>Standardní<br/>(publikování online a<br/>tisk)</li> <li>Minimální velikost<br/>(publikování online)</li> </ul> </li> <li>Možnosti</li> </ul> |          |        |
| Skrýt složky                                                                 | Nástroje 🔻 Publikovat                                                                                                    | Storno   | ]      |

Obrázek 2.33 Dialog Publikování ve formátu PDF nebo XPS

Před publikováním sešitu je vhodné zkontrolovat výsledný vzhled sešitu.

## Obnova sešitu po havárii

Pokud nelze sešit z nějakého důvodu otevřít, klepneme na pásu karet na kartu **Soubor** a vlevo na kartu **Otevřít**. Vybereme příslušnou skupinu a složku, ve které se nachází hledaný sešit. V zobrazeném dialogovém okně **Otevřít** označíme sešit klepnutím myši a poté klepneme na šipku na tlačítku **Otevřít**. V zobrazené nabídce vybereme možnost **Otevřít a opravit**. Následně můžeme opravit narušený soubor, popřípadě jen extrahovat data.

V některých případech může dojít k havárii aplikace Excel, případně celého systému. Pro takové případy aplikace Excel vytváří automaticky po určitém počtu minut (ve výchozím nastavení 10 minut) ke každému otevřenému sešitu záložní (dočasnou) kopii (viz text níže).

Po spuštění Excelu se pak automaticky zobrazí podokno úloh **Obnovení dokumentu** se seznamem sešitů, které byly otevřené v okamžiku havárie. Označíme-li některý ze sešitů, objeví se nám v pravé části podokna nabídka příkazů pro případné využití záložní kopie.

## Průběžné ukládání změn v sešitu

Aplikace Excel vytváří automaticky po určitém počtu minut ke každému otevřenému sešitu záložní (dočasnou) kopii sešitu. Pokud chceme v této souvislosti změnit nějaká nastaveni aplikace Excel, provedeme následující kroky:

- **1.** Na pásu karet klepneme na kartu **Soubor** a vlevo klepneme na kartu **Možnosti**. Zobrazí se dialogové okno **Možnosti aplikace Excel**.
- **2.** V dialogovém okně klepneme vlevo na kartu **Uložit** (viz obrázek 2.19). Zde nastavíme příslušné parametry:
  - U zaškrtávacího políčka Ukládat informace pro automatické obnovení po zvolíme v číselníku příslušnou hodnotu doby (v minutách), za kterou má dojít k vytvoření záložní kopie sešitu (pro případ havárie). Rozsah doby je od 1 do 120 minut. Přednastavena je hodnota 10 minut.
  - U zaškrtávacího políčka Při zavření bez uložení zachovat poslední automaticky uloženou verzi můžeme zrušit zaškrtnutí, a nemít tak k dispozici při případné havárii záložní kopii sešitu. Tuto variantu však nedoporučuji.
  - V textovém poli Umístění souboru automatického obnovení zjistíme (případně i změníme) umístění záložních kopií sešitu.

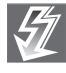

Důležité: Automatické ukládání pomocí záložní kopie sešitu nenahrazuje běžně používané uložení sešitu uživatelem.

# Způsoby zobrazení sešitu

List sešitu s daty nebo graf mohou být zobrazeny více způsoby. V následujícím textu si ukážeme, jaké existují způsoby jejich zobrazení.

#### Zobrazení listu s buňkami

Pro různé způsoby zobrazení listu klepneme na pásu karet na kartu **Zobrazení**, kde volíme ve skupině **Zobrazení sešitů** jednu z následujících ikon:

- Normálně jedná se o běžné zobrazení listu sešitu. K dispozici máme všechny ovládací prvky.
- Rozložení stránky jedná se o rozložení listu tak, jak bude vytištěn na tiskárně. Vidíme jednotlivé stránky spolu se záhlavím a zápatím těchto stránek. Pokud klepneme do prostoru záhlaví nebo zápatí, můžeme do nich vkládat text, obrázky, čísla stránek apod. Jak záhlaví, tak zápatí je rozděleno do tří částí podle způsobu zarovnání textu v těchto částech. Mezi jednotlivými stránkami je prázdné místo. Pokud klepneme myší na prázdné místo mezi stránkami, zredukuje se tento volný prostor na minimum. Opětovným klepnutím na okraje stránky se prázdné místo vrátí do původní velikosti. Pro lepší orientaci můžeme zobrazit pravítka se stupnicí. Pro tyto účely vyhledáme zaškrtávací políčko Pravítko ve skupině Zobrazit.
- Zobrazit konce stránek jedná se o zobrazení pouze zaplněné části listu. Umístěné konce stránek je možné jednoduše změnit pouhým přetažením hranic ukazovátkem myši. Původní umístění konců stránek je zobrazeno čerchovanou modrou čarou. Po jejich přemístění je již zvýrazněn konec souvislou modrou čarou. Původní rozdělení konců stránek získáme tak, že klepneme na příkaz Obnovit všechny konce stránky v místní nabídce, kterou vyvoláme klepnutím pravým tlačítkem myši (viz obrázek 2.34).

| 🖾 🗄 🕤               | - @ - D                 | <b>—</b> = |             |            | Publikov    | ání - Exc    | :el      |         |          |        |           | NÁST         | 'ROJE KR          | ESLEN |          | ?            | Ĭ    |
|---------------------|-------------------------|------------|-------------|------------|-------------|--------------|----------|---------|----------|--------|-----------|--------------|-------------------|-------|----------|--------------|------|
| SOUBOR DO           | DMŮ VLO                 | XI         | 5-0         | - 🗋 💼      | Ŧ           |              |          |         | Publi    | kován  | í - Exce  |              |                   |       |          | NÁ           | STR  |
|                     |                         | SOUBOR     | DOMŮ        | VLOŽENÍ    | ROZLOŽ      | ENÍ STR      | x∎       |         | ∽ -      | ¢ -    | $\square$ | -            | Ŧ                 |       |          |              |      |
|                     |                         |            |             | <b>D</b>   |             |              | SOU      | BOR     | DOM      | ľŮ     | VLOŽ      | ENÍ          | ROZLO             | DŽENÍ | STRÁNKY  |              | VZ   |
| Normálně Zo<br>konc | obrazit I🗐<br>e stránek | Normálně   | Zobrazit    | ⊞ Rozlože  | ení stránky | ⊻ Pr         |          |         |          |        | 🖻 Ro      | ozložen      | ní stránky        |       | Pravítko | $\checkmark$ | Řád  |
|                     | Zobrazení seši          |            | konce strán | ek         | 2001822111  | <u>v</u> 1vi | Nor      | málně   | Zobr     | azit   | ī.        | astní z      | obrazení          |       | Mřížka   | $\checkmark$ | 7áh  |
| Obdélník 2          | • : ×                   |            | Zobraz      | ení sešitů |             | -            |          |         | konce s  | tránek |           | 030112       | obrazem           |       | THILKU   |              | Lui  |
| Δ                   | в                       | Obdéln     | ík 2 ▼ :    | × ✓        | $f_{sc}$    |              |          |         | Zo       | brazer | ní sešitů | i            |                   |       |          | Zobra        | azit |
| 1                   | 0                       |            |             |            |             |              | X4       | 4       | *        | :      | $\times$  | $\checkmark$ | $f_{\mathcal{X}}$ |       |          |              |      |
| 2 Náklady:          |                         |            |             |            |             |              |          | A       | в        | с      | D         | E            | F                 | G     | н        | 1            |      |
| 3                   |                         |            |             | A          | В           |              | 1<br>2 N | áklady: |          |        |           |              |                   |       |          |              |      |
| 4                   |                         |            |             |            |             |              | 3        |         |          |        |           |              |                   |       |          |              |      |
| 5                   | x1                      | ·          |             |            |             |              | 5        |         | x1       | 100    | 50        |              |                   |       |          |              |      |
| 6                   | x2                      | -          |             |            |             |              | 7        |         | x3       | 150    | -150      |              |                   |       |          |              | i    |
| 7                   | х3                      | -          |             |            |             |              | 9        |         | x4<br>x5 | 200    | 120       |              |                   |       |          |              | i i  |
| 8                   | X4                      | 1          | 1   I       |            |             | _            | 10       |         |          |        |           |              |                   |       |          |              | Ŀ    |
| 10                  | xo                      | 2          |             | Náklad     | v:          |              | 12       |         |          |        |           |              |                   |       |          |              |      |
| 11                  |                         | - 3        |             |            |             |              | 14       |         |          |        |           |              |                   |       |          |              |      |
| 12                  |                         | 4          |             |            |             |              | 16       |         |          |        | Qtr       | ánk          | -a -1             |       |          |              |      |
| 13 25               | 0                       | _ 5        |             |            | x1          |              | 1/       |         |          |        | ou        | aur          | aı                |       |          |              | i i  |
| 14                  |                         | 6          |             |            | x2          |              | 19<br>20 | -       |          |        | Ná        | ázev g       | rafu              |       |          | -            |      |
| 15 20               | 0                       | - 7        |             |            | x3          |              | 21       | -       | 2.50     |        |           |              |                   |       |          |              |      |
| 16                  |                         | 4 8        | _           |            | x4          |              | 23       | -       | 200      |        | -         |              | _                 | -     |          |              |      |
| 17 15               | 0                       | 9          |             |            | x5          |              | 24       | _       | 150      |        |           |              |                   |       |          |              | İ    |

Obrázek 2.34 Možnosti zobrazení sešitu

Vlastní zobrazení – jedná se o uložení aktuálního nastavení zobrazení a tisku listů sešitu pro pozdější použití. Každé takové nastavení je možné uložit pod zvoleným názvem (viz obrázek 2.35).

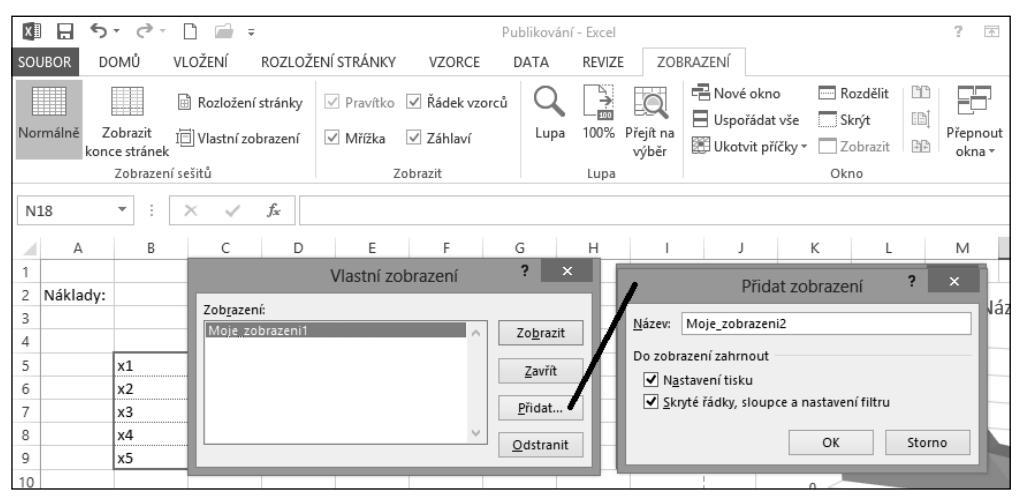

Obrázek 2.35 Vlastní zobrazení sešitu

#### Zobrazení sešitů v okně

V aplikaci Excel 2013 (na rozdíl od předchozích verzí) má každý otevřený sešit svoje vlastní okno. Díky tomu se snadněji pracuje s více sešity najednou, a odpadá tak nepříjemné přepínání mezi jednotlivými sešity. Také nám to usnadní práci v případě, že máme k počítači připojené dva monitory.

*Rozdělení okna příčkou* – okno můžeme rozdělit na dvě nebo na čtyři části příčkou. Tyto části označujeme jako panely. Každé dva panely oddělené jednou příčkou mají společné souřadnice, a proto je jejich pohyb synchronizován (ve svislém nebo vodorovném směru). Znamená to, že posun v jednom panelu bude stejný jako v druhém panelu.

Rozdělení okna příčkou provedeme tak, že na pásu karet klepneme na kartu **Zobrazen**í a ve skupině **Okno** klepneme na tlačítko **Rozdělit**. Okno se rozdělí podle buňkového kurzoru. Při označení jedné buňky se okno rozdělí na čtyři části, přičemž jedna příčka bude nad kurzorem a druhá vlevo od kurzoru. Při označení celého sloupce nebo řádku se okno rozdělí pouze na dva panely (viz obrázek 2.36).

Zrušení příčky provedeme tak, že na pásu karet klepneme na kartu **Zobrazení** a ve skupině **Okno** klepneme ještě jednou na tlačítko **Rozdělit**.

*Ukotvení příčky* – v případě, že je potřeba v okně zobrazovat jednotlivé části obsáhlé tabulky nebo seznamu, je vhodné pro tento případ ukotvit příčky. Ukotvíme-li například záhlaví rozsáhlé tabulky, dochází při posunu listu k "podsouvání" neukotvené části pod ukotvené záhlaví tabulky.

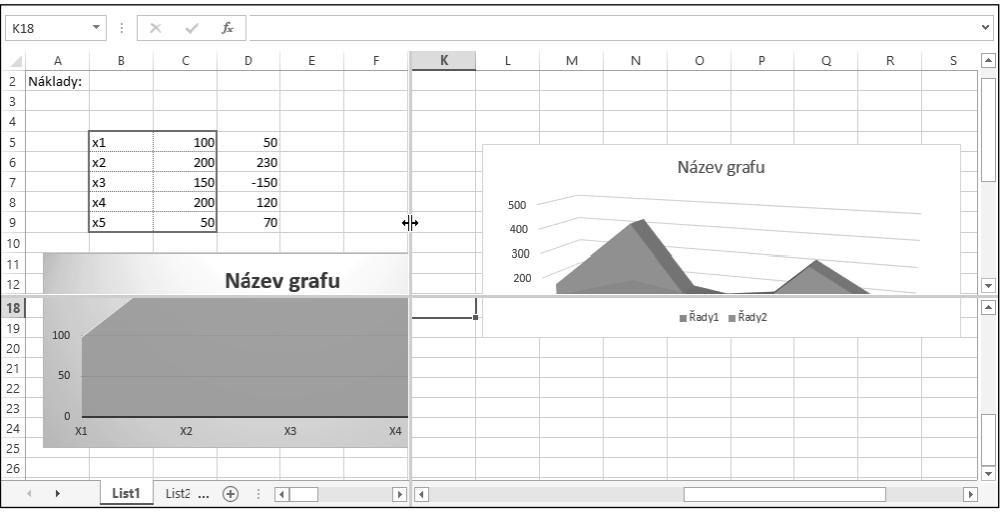

Obrázek 2.36 Rozdělení okna příčkou

Při ukotvení příček máme na vybranou, zda ukotvíme jen jednu příčku (svislou nebo vodorovnou) anebo zda ukotvíme obě příčky najednou. Ukotvení obou příček najednou provedeme tak, že umístíme buňkový kurzor na zvolenou buňku, která bude mít nastavené ukotvení v levém horním rohu (vznikne tak jedna příčka vlevo od buňkového kurzoru a druhá příčka nad buňkovým kurzorem). Při označení celého sloupce nebo řádku se ukotví příčka vlevo od označeného sloupce nebo nad označeným řádkem.

Poté na pásu karet klepneme na kartu **Zobrazení** a ve skupině **Okno** klepneme na tlačítko **Ukotvit příčky**. V zobrazené nabídce příkazů si vybereme vhodný způsob ukotvení (v tomto případě **Ukotvit příčky**) a klepneme na příslušné tlačítko (viz obrázek 2.37).

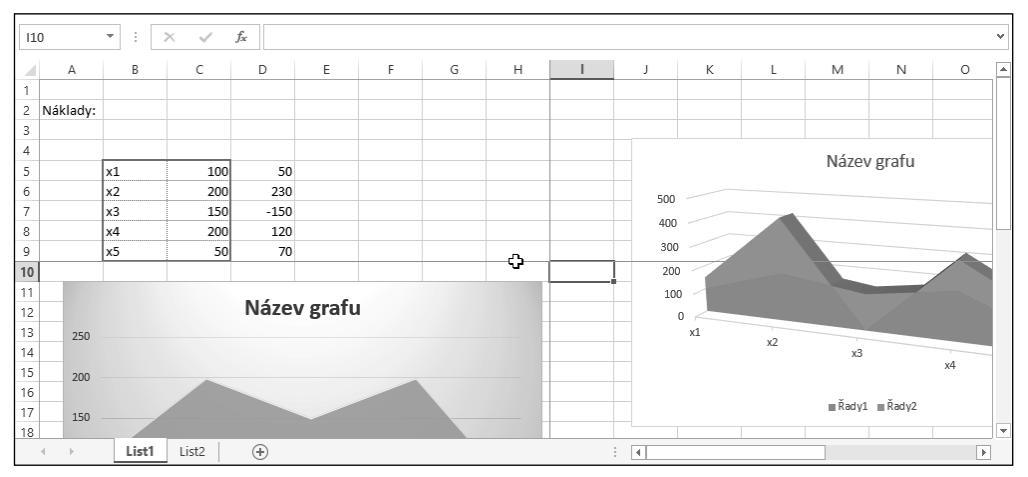

Obrázek 2.37 Ukotvení příčky

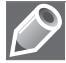

**Poznámka**: V zobrazené nabídce příkazů pro ukotvení příček máme k dispozici ještě dvě volby – **Ukot**vit horní řádek a Ukotvit první sloupec. Slouží pro rychlé ukotvení prvního řádku nebo prvního sloupce bez ohledu na pozici buňkového kurzoru.

Ukotvení příček odstraníme, pokud na pásu karet klepneme na kartu **Zobrazení** a ve skupině **Okno** klepneme na tlačítko **Ukotvit příčky**. V zobrazené nabídce příkazů vybereme tlačítko **Uvolnit příčky**.

### Přepínání mezi okny sešitů

V aplikaci Excel se můžeme přepínat mezi jednotlivými sešity:

- Na pásu karet klepneme na kartu Zobrazení a ve skupině Okno klepneme na tlačítko Přepnout okna. V zobrazené nabídce sešitů si vybereme potřebný sešit a klepneme na něj myší.
- Použijeme klávesovou zkratku Alt+Tab pro přepínání oken v operačním systému Microsoft.
- Použijeme hlavní panel v dolní části operačního systému Microsoft s miniaturami připnutých a právě otevřených aplikací.

# Ochrana sešitu

Sešit může obsahovat důležité informace, které by neměly být dostupné pro nepovolané osoby. Nebo je potřeba zajistit, aby dané informace nebylo možné jistým způsobem měnit. Pro tyto účely máme k dispozici několik úrovní ochrany:

- Ochrana celého sešitu bez znalosti příslušného hesla nelze soubor otevřít nebo v něm nelze provádět úpravy.
- Ochrana struktury sešitu nelze manipulovat s oknem sešitu a měnit pořadí listů.
- *Ochrana listu* úpravy v listu lze provádět pouze povoleným způsobem.
- Ochrana buněk a objektů objekty a buňky nelze upravovat (výchozí nastavení ochrany).
   Jejich ochrana se zapíná se zamknutím listu.
- Ochrana při sdílení sešitu bez znalosti příslušného hesla nelze sdílení souboru vypnout.
   Více informací k této části viz 12. kapitola, část Sdílení sešitu.

Pro nastavení ochrany sešitu klepneme na pásu karet na kartu **Soubor** a vlevo klepneme na kartu **Informace**. Poté vybereme příslušnou skupinu **Zamknout sešit**. Zobrazí se seznam možností ochrany sešitu (viz obrázek 2.38), ve kterém vybereme příslušnou ochranu:

- Označit jako dokončené upozorní, že sešit je již dokončený, a nastaví celý sešit jenom ke čtení. Příkazy pro psaní, úpravy a kontrolu pravopisu budou zakázány nebo vypnuty. Tímto způsobem můžeme ostatním uživatelům sdělit, že sdílíme již dokončenou verzi sešitu. Zabráníme tak neúmyslným změnám sešitu. Sešit označený jako konečný poznáme podle ikony Označit jako dokončené vlevo ve stavovém řádku.
- Zašifrovat pomocí hesla nastaví heslo pro sešit. Po zobrazení dialogového okna Šifrovat dokument můžeme do pole Heslo zapsat heslo pro umožnění přístupu k sešitu. Toto heslo je nutné ještě potvrdit v následujícím dialogovém okně Potvrdit heslo.

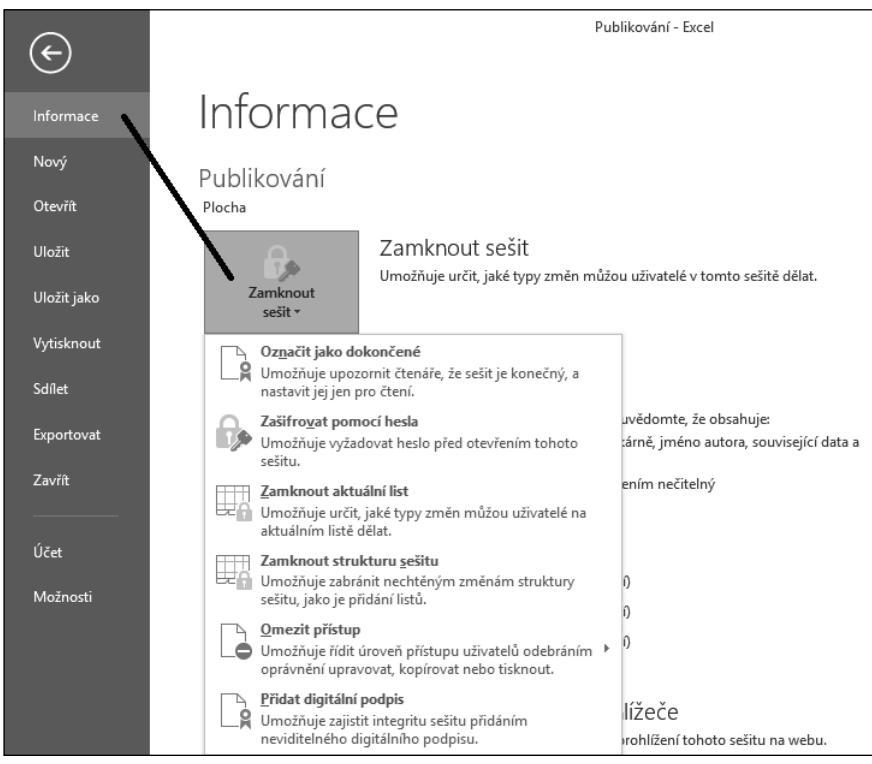

Obrázek 2.38 Ochrana sešitu na kartě Soubor

- Zamknout aktuální list uzamkne aktuální list. V dialogovém okně Uzamknout list můžeme povolit nebo zakázat příkazy pro výběr, formátování, vložení, odstranění, řazení nebo upravování listu. Můžeme také použít ochranu heslem. Toto heslo je nutné ještě potvrdit v následujícím dialogovém okně Potvrdit heslo.
- Zamknout strukturu sešitu uzamkne sešit proti změnám struktury. V dialogovém okně Zamknout strukturu a okna můžeme zamknout prvky sešitu (listy) proti neúmyslné nebo záměrné změně, přesunutí nebo odstranění (ve výchozím nastavení je zaškrtnuta). Tato ochrana sešitu je vhodná tam, kde je potřeba udržet dané pořadí listů, například kvůli výpočtům. Můžeme také použít ochranu heslem. Toto heslo je nutné ještě potvrdit v následujícím dialogovém okně Potvrdit heslo.
- Omezit přístup omezuje práva jednotlivých uživatelů pro přístup k sešitu. Využívá k tomu technologii IRM (Správa přístupových práv k informacím), která brání v předávání, kopírování, úpravě, tisku, faxování, použití funkce pro tisk obrazovky (Print Screen) bez ohledu na to, kam je sešit odeslán. Toto omezení je totiž uloženo přímo v sešitu. Zároveň umožňuje nastavení doby platnosti sešitu (po uplynutí není možné obsah zobrazit). K omezení oprávnění můžeme použít *Windows Live ID* nebo účet *Microsoft Windows*. Oprávnění zadáváme pomocí šablony.

Přidat digitální podpis – přidá viditelný nebo neviditelný digitální podpis k sešitu. Díky podpisu je možné ověřit pravost údajů v sešitu, zachování integrity těchto údajů (nedošlo ke změně údajů) a nepopiratelnost odpovědnosti autora sešitu (údaje v sešitu pocházejí od autora). Využívají se k tomu metody počítačové kryptografie. K vytvoření digitálního podpisu potřebujeme digitální certifikát, který vystavuje vhodná certifikační autorita.

Některé možnosti ochrany sešitu také najdeme na pásu karet na kartě **Revize** ve skupině **Změny** (viz obrázek 2.39), kde klepneme na tlačítko příslušné ochrany sešitu:

| VZORCE DA        | TA      | REVIZE   | ZOBRAZENÍ        | Přihlásit se                        |   |
|------------------|---------|----------|------------------|-------------------------------------|---|
| 🖉 Zobrazit nebo  | o skrýt | komentář | 🖫 Zamknout list  | 📇 Zamknout a sdílet sešit           |   |
| 🕞 Zobrazit všeci | hny ko  | omentáře | 📳 Zamknout sešit | 🐺 Povolit uživatelům úpravy oblastí |   |
| Zobrazit ruko    | pis     |          | 🕎 Sdílet sešit   | 🕞 Sledování změn 🔻                  |   |
| Komentář         |         |          |                  | Změny                               | ^ |

Obrázek 2.39 Ochrana sešitu na kartě Revize

- Zamknout list uzamkne aktuální list. Použijeme stejný postup jako v předchozím seznamu ochrany sešitu s označením Zamknout aktuální list.
- Zamknout sešit uzamkne sešit proti změnám struktury. Použijeme stejný postup jako v předchozím seznamu ochrany sešitu s označením Zamknout strukturu sešitu.

Nyní probereme některé způsoby ochrany podrobněji.

#### Zamknutí a odemknutí struktury sešitu

Strukturu sešitu zamkneme tak, že buď klepneme na kartě **Revize** ve skupině **Změny** na tlačítko **Zamknout sešit**, nebo klepneme na pásu karet na kartě **Soubor**, vlevo pak na kartě **Informace** ve skupině **Zamknout sešit** na tlačítko **Zamknout strukturu sešitu** (viz obrázek 2.40).

| Zamknout strukturu a okna ? ×            |
|------------------------------------------|
| V sešitu zamknout<br>✓ Struktura<br>Okna |
| <u>H</u> eslo (nepovinné):               |
| OK Storno                                |

Obrázek 2.40 Dialog Zamknout strukturu a okna

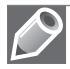

**Poznámka**: Tato ochrana funguje i bez zadání hesla. V takovém případě ale může každý strukturu sešitu odemknout, a ochrana je tak zbytečná.

Zamknutou strukturu sešitu poznáme podle toho, že na pásu karet na kartě **Soubor** vlevo na kartě **Informace** je zvýrazněna skupina **Zamknout sešit** a také na kartě **Revize** je zvýrazněno tlačítko **Zamknout sešit**. Pro odemknutí struktury sešitu klepneme ještě jednou na tlačítko **Zamknout sešit** na kartě **Revize** nebo na tlačítko **Zamknout strukturu sešit** na kartě **Soubor**.

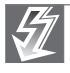

**Důležité:** Zamknutí struktury sešitu nebo zamknutí listu nedosahuje takové úrovně zabezpečení jako zašifrování celého sešitu pomocí hesla. Nelze totiž tyto prvky sešitu ochránit před uživateli se zlými úmysly. Pro zajištění vyšší úrovně zabezpečení použijeme ochranu celého sešitu pomocí hesla.

#### Zamknutí a odemknutí listu

Aktuální list zamkneme tak, že buď klepneme na kartě **Revize** ve skupině **Změny** na tlačítko **Zamknout list**, nebo klepneme na pásu karet na kartě **Soubor**, vlevo pak na kartě **Informace** ve skupině **Zamknout sešit** na tlačítko **Zamknout aktuální list**. Můžeme také na kartě **Domů** ve skupině **Buňky** klepnout na tlačítko **Formát**. V rozbalené nabídce pak klepneme ve skupině **Zámek** na tlačítko **Zamknout list** (viz obrázek 2.41).

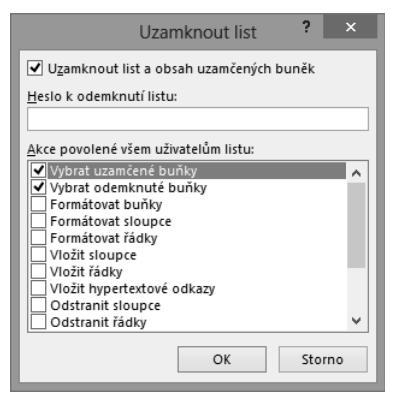

Obrázek 2.41 Dialog Uzamknout list

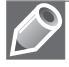

**Poznámka**: Tato ochrana funguje i bez zadání hesla. V takovém případě ale může každý list sešitu odemknout, a ochrana je tak zbytečná.

Zamknuté listy v sešitu poznáme podle toho, že na pásu karet na kartě **Soubor** vlevo na kartě **Informace** je zvýrazněna skupina **Zamknout sešit** a je zde uveden seznam zamknutých listů. Pro odemknutí listu z tohoto seznamu klepneme na tlačítko **Odemknout** vpravo od názvu listu. Nebo klepneme na tlačítko **Odemknout list** na kartě **Revize** nebo na tlačítko **Zamknout aktuální list** na kartě **Soubor**.

#### Odemknutí dat a objektů v zamknutém listu

Zamkneme-li aktuální list, jsou všechny objekty listu také zamčené a není možno je měnit nebo formátovat. Někdy však potřebujeme, aby bylo možné některé objekty upravovat. Pro tyto účely je potřeba ještě před zamknutím samotného listu tyto objekty odemknout.

Objekty, které lze odemknout:

*Oblast buněk* – označíme oblast buněk, stiskneme pravé tlačítko myši a v místní nabídce zvolíme příkaz **Formát buněk**. Otevře se dialogové okno **Formát buněk**, ve kterém na kartě **Zá**- **mek** zrušíme zaškrtnutí položky **Uzamčeno** (viz obrázek 2.42). Odemknuté buňky je vhodné podbarvit pro snazší orientaci na listu.

|                |                          |       | Form            | nát buné   | ěk             |                     | ?     | ×     |
|----------------|--------------------------|-------|-----------------|------------|----------------|---------------------|-------|-------|
| Číslo          | Zarovnání                | Písmo | Ohraničení      | Výplň      | Zámek          |                     |       |       |
| ✓ <u>U</u> zam | knout                    |       |                 |            |                |                     |       |       |
| Skrýt          | vzorce<br>( bupěk piskov | *(    | o projeví po za | mknutí lid | hu (karta Davi | iza skupinavý rámaj | ak 7m | ženu  |
| tlačítko ž     | Zamknout list)           |       | e projevi po za | mknuu iisi | tu (Karta Kevi | ize, skupinovy rame | ek Zm | eriy, |
|                |                          |       |                 |            |                |                     |       |       |
|                |                          |       |                 |            |                | OK                  | Sto   | mo    |
|                |                          | _     |                 | _          |                | OK                  | 510   |       |

Obrázek 2.42 Odemknutí oblasti buněk

Vložený graf, obrázek, Klipart, SmartArt – označíme objekt a na kontextové kartě Nástroje grafu (obrázku) – Formát ve skupině Velikost klepneme vpravo dole na rozbalovací tlačítko. Otevře se dialogové okno Formát objektu (oblasti grafu, obrázku), ve kterém na kartě Velikost a vlastnosti rozbalíme nabídku Vlastnosti a zrušíme zaškrtnutí položky Uzamčeno (viz obrázek 2.43).

| Formát obrázku                               | - × |
|----------------------------------------------|-----|
| 🖎 💭 🖬 🛋                                      |     |
| ▶ VELIKOST                                   |     |
| ▲ VLASTNOSTI                                 |     |
| Přesouvat a měnit velikost s buňkami         |     |
| Přesouvat, ale neměnit velikost s buňkami    |     |
| O Nepřesouvat ani neměnit velikost s buňkami |     |
| ✓ <u>T</u> isknout objekt                    |     |
| Uza <u>m</u> čeno <sup>(i)</sup>             |     |
| Uz <u>a</u> mknout text                      |     |
| TEXTOVÉ POLE                                 |     |
| ALTERNATIVNÍ TEXT                            |     |

Obrázek 2.43 Odemknutí objektu

*Textové pole, WordArt, obrazce* – označíme pole a na kontextové kartě **Nástroje kreslení – Formát** ve skupině **Velikost** klepneme vpravo dole na rozbalovací tlačítko. Otevře se dialogové okno **Formát obrazce**, ve kterém na kartě **Velikost a vlastnosti** rozbalíme nabídku **Vlastnosti** a zrušíme zaškrtnutí položky **Uzamčeno** (brání přesunu, změně velikosti apod.) nebo položky **Uzamknout text** (brání úpravě textu) (viz obrázek 2.44).

Po odemknutí potřebných objektů na aktuálním listu sešitu tento list uzamkneme.

#### Povolení úprav v oblasti buněk

Vybranou oblast buněk je možné uzamknout takovým způsobem, že do nich může zapisovat pouze ten uživatel, který zná přístupové heslo nebo má patřičná oprávnění. Tato oblast buněk může být i nesouvislá. Jednotlivé oblasti buněk se navíc mohou i překrývat.

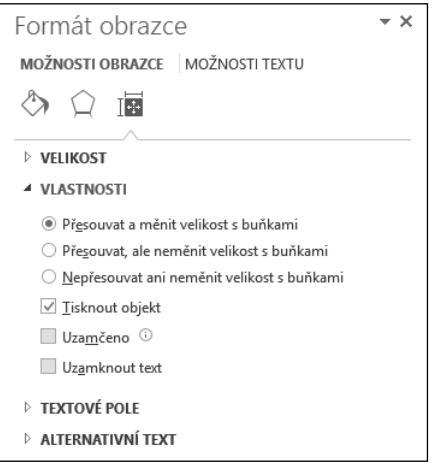

Obrázek 2.44 Odemknutí textového pole

Nejprve vyznačíme oblast buněk. Poté na pásu karet klepneme na kartu **Revize**. Ve skupině **Změny** klepneme na tlačítko **Povolit uživatelům úpravy oblastí**. Zobrazí se dialogové okno **Povolit uživatelům úpravy oblastí** (viz obrázek 2.45), ve kterém nastavíme jednotlivé parametry.

| x1 100 Oblasti odemknuté heslem při uzamknutí listu:             | Nová oblasť        |
|------------------------------------------------------------------|--------------------|
| x2 200 Název Odkazované buňky Nový                               | Název:             |
| x3 150 Vyska \$C\$3:\$C\$7                                       | Oblast1            |
| x4 200                                                           | Odkazované buňky:  |
| x5 50 O <u>d</u> stranit                                         | =\$B\$3:\$B\$7     |
| Zadeite uživatele, který může upravovat oblast bez zadání beslav | Heslo oblasti:     |
|                                                                  | •••••              |
| <u>Opiancian</u>                                                 |                    |
| □ <u>V</u> ložit informace o oprávnění do nového sešitu          | Op <u>r</u> avneni |
| Uzamknout list OK Storno Použít                                  |                    |

Obrázek 2.45 Dialog Povolit uživatelům úpravy oblastí

Po nastavení parametrů všech oblastí a zavření okna zamkneme tento aktuální list.

Při pokusu o zápis hodnoty do oblasti se zobrazí dialogové okno **Odemknout oblast** (viz obrázek 2.46) s možností zadat heslo. Zadáním správného hesla se zpřístupní všechny oblasti, ke kterým má uživatel možnost s tímto heslem přistupovat.

| Odemknout oblast                                                                                                    |  |  |  |  |  |  |  |
|----------------------------------------------------------------------------------------------------|--|--|--|--|--|--|--|
| Buňka, kterou jste se pokusili změnit, je<br>uzamčena heslem.<br>Chcete-li změnit tuto buňku, <u>z</u> adejte heslo: |  |  |  |  |  |  |  |
| ••••                                                                                                    |  |  |  |  |  |  |  |
| OK Storno                                                                                                    |  |  |  |  |  |  |  |

Obrázek 2.46 Dialog Odemknout oblast

#### Hesla

Heslo je elektronický klíč pro přístup k jednotlivým datům a objektům. Mělo by být dostatečně dlouhé (minimálně 10 znaků) a dostatečně silné (kombinace malých a velkých písmen, čísel a symbolů). Příklad silného hesla: Mdc57!Lxv1. Příklad slabého hesla: 12345.

Není ani vhodné používat jako heslo své přihlašovací jméno, jméno partnera nebo dětí, jméno domácího mazlíčka, datum narození partnera nebo dětí, rodné číslo, číslo účtu apod. A to ani tehdy, když výše popsané údaje kombinujeme dohromady nebo je píšeme pozpátku.

Nejjednodušší způsob vytvoření silného hesla je použít například první písmena slov nějaké dlouhé věty.

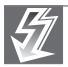

**Důležité:** Ztracené nebo zapomenuté heslo nemůže *Microsoft* obnovit. Proto je nutné si zvolený seznam všech takových hesel uschovat na bezpečném místě (spolu s názvy příslušných sešitů). U hesla se rozlišují malá a velká písmena.

Kvůli kontrole správného zapsání hesla se zapisuje vždy dvakrát, podruhé do dialogového okna **Potvrdit heslo** (viz obrázek 2.47).

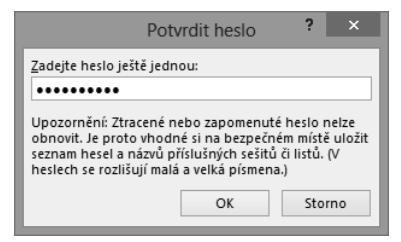

Obrázek 2.47 Dialog Potvrdit heslo
# 3

# Základní techniky práce s tabulkou

#### V této kapitole:

Pohyb v sešitu Vkládání dat Úprava dat Identifikace buněk v oblasti Kopírování a přesouvání Práce se sloupci a řádky Práce s listy sešitu Oprava pravopisu V této kapitole se seznámíme se základními technikami práce s daty na listech sešitu Excelu. Bez těchto základních technik se nelze obejít. Naučíme se data vkládat, kopírovat a přesunovat. Seznámíme se s různými způsoby úpravy dat. Vysvětlíme si, jak přejmenovat, přidat nebo odstranit listy v sešitu. A v neposlední řadě také to, jak zkontrolovat pravopis a opravit případné chyby.

# Pohyb v sešitu

Pro pohyb po jednotlivých řádcích, sloupcích a listech v sešitu vám může pomoci mnoho funkcí a ovládacích prvků. Některé z nich si zde popíšeme.

# Pohyb po listech sešitu

V levé dolní části okna sešitu aplikace najdeme ovládací prvky, které nám umožňují přecházet z jednoho listu na druhý (viz obrázek 3.1). Na jiný list se dostaneme tak, že:

- Klepneme levým tlačítkem myši na záložku (ouško) listu v dolní části sešitu, například na List2. Zobrazíme tak obsah zvoleného listu.
- Klepneme levým tlačítkem myši na některé ze dvou navigačních tlačítek pro přesun mezi listy (vlevo od záložek listů). Tento způsob máme k dispozici v případě, kdy sešit obsahuje více záložek listů, než jich lze zobrazit současně nad stavovou řádkou aplikace. Pro přesun na první list sešitu přidržíme klávesu Ctrl a klepneme na levé navigační tlačítko (šipka doleva). Obdobným způsobem se přesuneme i na poslední list sešitu přidržíme klávesu Ctrl a klepneme na pravé navigační tlačítko (šipka doprava).
- Klepneme pravým tlačítkem myši na některé ze dvou navigačních tlačítek pro přesun mezi listy a z nabídky se seznamem listů sešitu vybereme příslušný list (viz obrázek 2.2 z předchozí kapitoly).

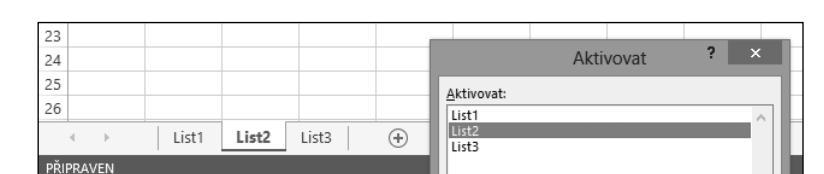

Stiskneme klávesy Ctrl+Page Down (následující list) nebo Ctrl+Page Up (předchozí list).

Obrázek 3.1 Ovládací prvky pro přechod mezi listy

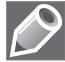

**Poznámka**: Navigační tlačítka pro přesun mezi listy sešitu nejsou aktivní v případě, kdy máme zobrazené všechny záložky listů v sešitu (jsou zobrazena světle zelenou barvou). Pokud nemáme zobrazené všechny záložky listů v sešitu, můžeme používat navigační tlačítka (jsou zobrazena tmavě zelenou barvou). Navíc máme k dispozici i třetí navigační tlačítko (tři tečky), které slouží pro přesun vlevo o jeden list.

# Pohyb po buňkách v listu sešitu

Pro přesun buňkového kurzoru na konkrétní buňku listu můžeme využít **Pole názvů** v levé části **Řádku vzorců** (viz obrázek 3.2). Vždy zobrazuje odkaz na aktivní buňku listu (pozici buňkového kurzoru) bez ohledu na to, kam se v okně posuneme. Změnu aktivní buňky provedeme tak, že:

- 1. Klepneme levým tlačítkem myši do Pole názvů. Adresa buňky se tak zvýrazní.
- 2. Zapíšeme do Pole názvů adresu nové buňky, například AA10.
- 3. Přesun potvrdíme stisknutím klávesy Enter.

Pro přesun buňkového kurzoru použijeme také klávesové zkratky:

- Ctrl+Home pro přesun z jakékoli buňky do buňky A1.
- Ctrl+End pro přesun z jakékoli buňky do pravé dolní buňky obdélníkové oblasti vložených dat.
- Ctrl+šipka pro přesun do krajních buněk oblasti a listu. Například Ctrl+šipka vpravo přesune buňkový kurzor z buňky A1 na buňku XFD1. Nebo Ctrl+šipka dolů přesune buňkový kurzor z buňky A1 na buňku A1048576.

| AA      | 10 | • : | × 🗸 | fx |   |   |   |   |   |   |   |   |   |    |    | ~ |
|---------|----|-----|-----|----|---|---|---|---|---|---|---|---|---|----|----|---|
|         | Ν  | 0   | Р   | Q  | R | S | Т | U | V | W | Х | γ | Z | AA | AB |   |
| 9<br>10 |    |     |     |    |   |   |   |   |   |   |   |   |   |    |    | - |
| 11      |    |     |     |    |   |   |   |   |   |   |   |   |   | ·  |    | - |

Obrázek 3.2 Pohyb pomocí Pole názvů

**Poznámka**: Pokud máme v buňkách na listu zapsaná již nějaká data, klávesová zkratka Ctrl+šipka přesune buňkový kurzor nejprve do krajní buňky obdélníkové oblasti dat (v daném směru šipky). Teprve při dalším stisknutí klávesové zkratky se buňkový kurzor přesune do krajní buňky listu.

Pro pohyb v listu bez změny buňkového kurzoru použijeme *posuvníky* (vodorovný a svislý) v pravé části okna.

Šipky na obou koncích posuvníků jsou určeny pro posun po jednom sloupci nebo jednom řádku. Klepneme-li myší na šipku posuvníku, posune se zobrazení listu o jeden řádek nebo o jeden sloupek ve směru šipky. Podržíme-li na šipce stisknuté levé tlačítko myši, bude se předchozí akce (posun) opakovat rychle za sebou, dokud myš nepustíme.

|     |  | Posunout sem                          | -     |
|-----|--|---------------------------------------|-------|
|     |  | Doleva<br>Doprava                     |       |
|     |  | O stránku doleva<br>O stránku doprava |       |
| : 4 |  | Posunout doleva<br>Posunout doprava   |       |
|     |  | □+                                    | 100 % |

Obrázek 3.3 Posuvníky s nabídkou

Jezdec posuvníku použijeme pro posun v daném směru po listu. Velikost jezdce posuvníku se mění v závislosti na rozsahu oblasti, ve které se posouváme. Pro posun o jednu obrazov-

ku postačí, když klepneme myší kamkoli do posuvníku mimo jezdce v požadovaném směru. Pokud klepneme pravým tlačítkem myši na zvolený posuvník, zobrazí se nám místní nabídka s nabídkou různých způsobů posunů (viz obrázek 3.3).

Pro pohyb v listu bez změny buňkového kurzoru můžeme použít také dříve uvedené klávesové zkratky. Nejprve však musíme stisknout klávesu Scroll Lock. Poté použijeme šipky pro posun o jeden řádek či sloupek nebo kombinaci kláves Ctrl+šipka pro posun o celou obrazovku ve směru šipky.

#### Pohyb v sešitu pomocí myši

Pomocí kolečka myši se můžeme různě pohybovat v listu. Otočením kolečka myši směrem k sobě se v listu posuneme směrem dolů. Otočením kolečka myši směrem od sebe se v listu posuneme směrem nahoru.

Pokud se chceme pohybovat v listu doleva nebo doprava, stiskneme tlačítko kolečka a posuneme myší v požadovaném směru. Po stisknutí tlačítka kolečka myši se objeví směrový nástroj, který je ukotvený k místu, kde jsme poprvé stiskli tlačítko kolečka myši. Rychlost pohybu do stran závisí na tom, jak daleko se budeme pohybovat myší od ukotveného směrového nástroje. Současně s tím, jak se pohybujeme myší se stisknutým tlačítkem kolečka myši, se zobrazí černá šipka ukazující směr pohybu (viz obrázek 3.4).

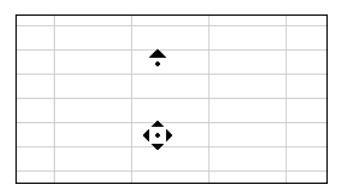

Obrázek 3.4 Směrový nástroj kolečka myši

Pokud při otáčení kolečka myši držíme stisknutou klávesu Ctrl, ovládáme zobrazení listu **Lupa**. Otočením kolečka myši směrem k sobě se měřítko listu zmenšuje. Otočením kolečka myši směrem od sebe se měřítko listu zvětšuje. Zmenšení nebo zvětšení se mění skokově po 15 %.

# Pohyb po oblasti buněk

Oblastí se zde rozumí vyplněné buňky, které jsou obklopené prázdnými buňkami nebo názvy sloupců a řádků. Aktivní oblast listu je pak obdélníkový výběr, který obklopuje všechny vyplněné buňky oblasti.

Způsoby pohybu v oblastech jsou zvláště užitečné, pokud často pracujeme s velkými tabulkami dat. V takovém případě je lehčí, pokud nemusíme používat posuvníky.

#### Pohyb v oblastech pomocí klávesnice

Pro pohyb mezi jednotlivými okraji oblastí stiskneme klávesovou zkratku Ctrl+šipka. Pokud stiskneme tuto kombinaci kláves v prázdné buňce, přesune se buňkový kurzor do první vyplněné buňky v daném směru šipky nebo do poslední dostupné buňky v listu (pokud již v daném směru nejsou žádné vyplněné buňky). Pro pohyb v oblastech používáme následující klávesy nebo klávesové zkratky:

**Home** je určena pro přesun buňkového kurzoru do první buňky v daném řádku v aktuálním listu. Například z buňky *F10* se stiskem klávesy přesuneme do buňky *A10*.

**Ctrl+Home** je určena pro přesun buňkového kurzoru do první buňky *A1* v aktuálním listu. Například z buňky *F10* se stiskem kombinace kláves přesuneme do buňky *A1*.

**Ctrl+End** je určena pro přesun buňkového kurzoru do poslední buňky v posledním sloupci a posledním řádku aktivní oblasti vyplněných buněk.

F8 je určena pro zapnutí nebo vypnutí režimu **Rozšířit výběr**. Při zapnutí tohoto režimu je možné pomocí klávesnice upravovat aktuální výběr buněk. (Musí být vypnuta funkce Scroll Lock.) Je to obdobné jako výběr buněk tažením myší. Navíc nemusíme používat kombinaci kláves Shift+směrové šipky. Zapnutí režimu je zobrazeno ve stavové řádce aplikace (viz obrázek 3.5).

| 25                       |       |       |       |  |  |  |
|--------------------------|-------|-------|-------|--|--|--|
|                          | List1 | List2 | List3 |  |  |  |
| PŘIPRAVEN ROZŠÍŘIT VÝBĚR |       |       |       |  |  |  |

Obrázek 3.5 Režim Rozšířit výběr

Shift+F8 je určena pro přidání dalších buněk do aktuálního výběru prostřednictvím klávesnice. Buňky nemusí sousedit s výběrem (jde o tzv. nesouvislé oblasti buněk). Po stisknutí uvedené kombinace kláves se přesuneme směrovými šipkami do libovolné buňky. Následným stisknutím kombinace kláves Shift+šipka vyznačíme další souvislou oblast, která bude vybraná spolu s předchozí oblastí (můžeme také pro výběr této oblasti použít myš). Tento postup je stejný jako v případě, kdy při stisknuté klávese Ctrl vybíráme další souvislou oblast buněk myší.

**Num Lock** je určena pro zapnutí nebo vypnutí numerické klávesnice v režimu čísel. Tato funkce je implicitně zapnutá. Její stav se obvykle nezobrazuje ve stavovém řádku. Je možné zapnout zobrazení stisknutí klávesy ve stavovém řádku tak, že klepneme pravým tlačítkem myši kdekoli ve stavovém řádku a zaškrtneme nabídku **Num Lock**.

**Caps Lock** je určena pro zapnutí nebo vypnutí režimu psaní textu velkými písmeny. Tato funkce je implicitně vypnutá. Její stav se obvykle nezobrazuje ve stavovém řádku. Je možné zapnout zobrazení stisknutí klávesy ve stavovém řádku tak, že klepneme pravým tlačítkem myši kdekoli ve stavovém řádku a zaškrtneme nabídku **Caps Lock**.

Scroll Lock je určena pro zapnutí nebo vypnutí režimu, ve kterém můžeme používat klávesy Page Up, Page Down a směrové šipky pro posun prohlížené části okna, aniž bychom změnili aktivní buňku. Pokud je tento režim vypnutý, aktivní buňka se po stisknutí klávesy Page Up nebo Page Down posune o jednu stránku. Stejně tak po stisknutí jedné ze směrových šipek se aktivní buňka posune o jednu buňku. Její stav se zobrazuje ve stavovém řádku (viz obrázek 3.6).

| 25        |             |       |       |
|-----------|-------------|-------|-------|
|           | List1       | List2 | List3 |
| PŘIPRAVEN | SCROLL LOCK |       |       |

Obrázek 3.6 Režim Scroll Lock

Scroll Lock+Home je určena pro přesun aktivní buňky do první buňky v aktuálně zobrazeném okně.

Scroll Lock+End je určena pro přesun aktivní buňky do poslední buňky v aktuálně zobrazeném okně.

**End** je určena pro zapnutí nebo vypnutí režimu konce oblasti. Při zapnutí režimu konce se můžeme pomocí směrových šipek přesunout na okraj oblasti nebo do poslední buňky v listu v daném směru. Tento režim funguje stejně jako stisknutí klávesy Ctrl a směrové šipky. Režim konce se vypne ihned poté, co stiskneme jednu ze směrových šipek (viz obrázek 3.7).

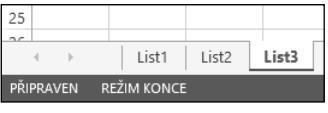

Obrázek 3.7 Režim konce

**Insert** je určena pro zapnutí nebo vypnutí režimu přepisování textu. Režim přepisování zapneme tak, že klepneme myší do řádku vzorců nebo poklepeme na buňku a následně stiskneme klávesu Insert. Obvykle se znaky zapsané do řádku vzorců vkládají mezi existující znaky. V režimu přepisování znaky zapsané do řádku vzorců nahrazují již existující znaky vpravo od kurzoru. Režim přepisování vypneme opětovným stisknutím klávesy Insert nebo stisknutím klávesy Enter, případně stisknutím jedné ze směrových šipek.

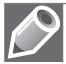

**Poznámka**: Její stav se obvykle nezobrazuje ve stavovém řádku. Je možné zapnout zobrazení stisknutí klávesy ve stavovém řádku tak, že klepneme pravým tlačítkem myši kdekoli ve stavovém řádku a zaškrtneme nabídku **Režim přepisování** (viz obrázek 3.8).

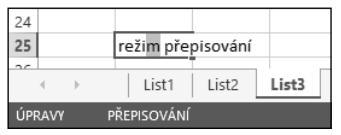

Obrázek 3.8 Režim přepisování

#### Pohyb v oblastech pomocí myši

Pokud umístíme ukazatel myši na okraj aktivní buňky, změní se jeho tvar na dvousměrnou šipku. Pokud při tomto zobrazení šipky poklepeme na některý okraj buňky, přesune se aktivní buňka do první buňky v nejbližší oblasti ve směru daném okrajem buňky, na který jsme poklepali. Například pokud poklepeme na levý okraj aktivní buňky, přesune se směrem vlevo. Je to stejné, jako kdybychom stiskli kombinaci kláves Ctrl+šipka.

# Práce s příkazy Najít a Vybrat

Pokud potřebujeme rychle vyhledávat určité prvky listu, máme pro tento účel v Excelu k dispozici několik jednoduchých příkazů. Tyto příkazy najdeme tak, že na pásu karet klepneme na kartu **Domů** a ve skupině **Úpravy** klepneme na tlačítko **Najít a vybrat** (viz obrázek 3.9).

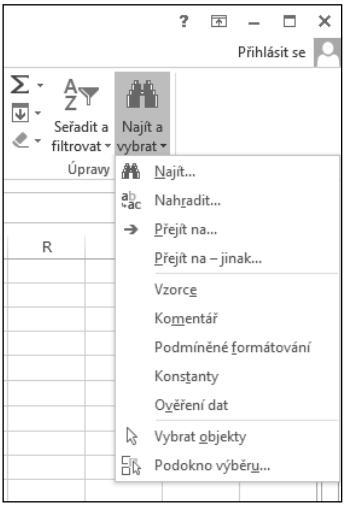

Obrázek 3.9 Příkazy Najít a vybrat

Rozbalovací seznam Najít a vybrat nám nabízí několik příkazů:

Najít – Vyhledá určitý prvek listu (vzorec, hodnotu, komentář). V zobrazeném dialogovém okně Najít a nahradit na záložce Najít zapíšeme do pole Najít hledaný prvek. Tlačítkem Najít další se přesune aktivní buňka na pozici dalšího hledaného prvku. Tlačítkem Najít vše se v okně zobrazí seznam výskytů všech hledaných prvků. Tlačítkem Možnosti pak rozšíříme zobrazené okno o další parametry vyhledávání (oblast hledání, formátování, rozlišování velkých a malých písmen, ...).

| Najít a nahradit                                                                                                    | ? ×                  |  |  |  |  |  |  |  |
|----------------------------------------------------------------------------------------------------|----------------------|--|--|--|--|--|--|--|
| Najř <u>t</u> Nahradit<br>Najřt jako V Není nastavený formát.                                                                              | Formát 🔻             |  |  |  |  |  |  |  |
| Na <u>h</u> radit: jaro V Není nastavený formát.                                                                                           | Fo <u>r</u> mát ▼    |  |  |  |  |  |  |  |
| Kde:     List     Rozlišovat malá a velká písmena       Hjedat:     Po řádcích     Pouze celé buňky       Oblast hledání:     Vzorce     V | <u>M</u> ožnosti < < |  |  |  |  |  |  |  |
| Nahradit vš <u>e</u> N <u>a</u> hradit Najít <u>v</u> še Najít <u>d</u> alší                                                               | Zavřít               |  |  |  |  |  |  |  |
| Sešit List Název Buňka Hodnota Vzorec                                                                                                    |                      |  |  |  |  |  |  |  |
| <u>Práce v Excelu.xlsx List3 SNS4 Jako</u>                                                                                                 |                      |  |  |  |  |  |  |  |
| l nalezených buněk                                                                                                    |                      |  |  |  |  |  |  |  |

Obrázek 3.10 Dialog Najít a nahradit

Nahradit – Nahradí hledaný prvek jiným novým prvkem. Zobrazí se nám stejné dialogové okno Najít a nahradit jako v předchozím případě, ale zobrazena je záložka Nahradit. Navíc zde najdeme jen pole Nahradit, kam zapíšeme nový prvek nahrazující ten původní, a dvě další tlačítka. Tlačítko Nahradit nahradí původní prvek na aktuální zvýrazněné pozici novým

prvkem. Tlačítko **Nahradit vše** nahradí všechny výskyty původního prvku na všech pozicích novým prvkem (viz obrázek 3.10).

**Přejít na** – Přesune aktivní buňku do určité buňky nebo do oblasti buněk. V zobrazeném dialogovém okně **Přejít na** (viz obrázek 3.11) zapíšeme do pole **Odkaz** příslušný odkaz na buňku, oblast nebo definovaný název oblasti.

|                | Přejít na | ? ×    |
|----------------|-----------|--------|
| Přejít na:     |           |        |
| SFS6<br>SBS2   |           | ^      |
| Odkazi         |           | Y      |
| <u>U</u> ukaz. |           |        |
| 145.67         |           |        |
| Jinak          | OK        | Storno |

Obrázek 3.11 Dialog Přejít na

**Přejít na – jinak** – Zobrazí další možnosti výběru buněk pro přesun. V zobrazeném dialogovém okně **Přejít na – jinak** (viz obrázek 3.12) zvolíme druh buněk podle uvedených kritérií. Stejné dialogové okno otevřeme také tak, že v dialogovém okně **Přejít na** klepneme na tlačítko **Jinak**. Pokud výběr buněk potvrdíme tlačítkem **OK**, označí Excel všechny buňky na aktivním listu, které odpovídají zadaným kritériím.

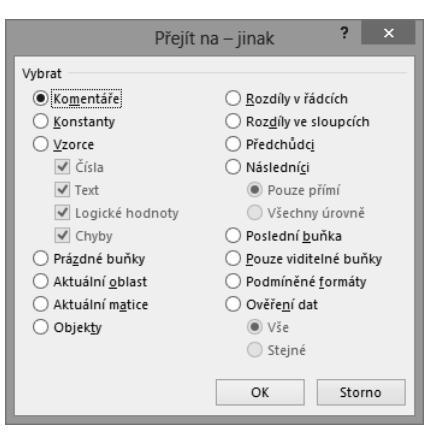

Obrázek 3.12 Nabídka Přejít na – jinak

**Vzorce**, **Komentáře**, **Podmíněné formátování**, **Konstanty**, **Ověření dat** – Rychle vyhledají všechny výskyty daného prvku na aktuálním listu a označí je všechny jako výběr buněk (v dřívějších verzích Excelu nebyly tyto příkazy takto přístupné).

**Vybrat objekty** – Umožňuje zapnout nebo vypnout režim, kdy vybíráme na listu pouze jednotlivé objekty (graf, obrázek, klipart, textové pole, ...). Této možnosti využijeme především v případě, kdy pracujeme s objekty skrytými za textem.

**Podokno výběru** – Zobrazí nebo skryje podokno **Výběr** se seznamem všech objektů na aktivním listu sešitu (viz obrázek 3.13). Výběr objektu provedeme klepnutím na název objektu nebo použijeme šipky pro posun po seznamu objektů.

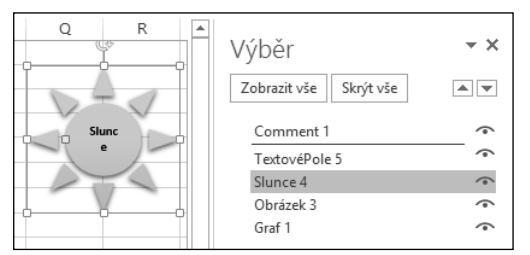

Obrázek 3.13 Podokno Výběr

Poznámka: Pokud vybereme určitou oblast buněk ještě před výběrem příkazu z rozbalovacího seznamu Najít a vybrat, Excel prohledá pouze tuto vybranou oblast a z ní teprve provede výběr buněk dle nastavených kritérií.

# Vkládání dat

#### Metody vkládání dat

Excel rozlišuje při vkládání dat dva základní typy záznamů v buňkách: konstanty a vzorce. Konstanty se dále dělí na několik kategorií: číselné hodnoty, textové hodnoty (označované jako popisky či řetězce), hodnoty data nebo času, hodnoty měny, procenta, zlomky, logické hodnoty, symboly, komentáře a chybové hodnoty.

#### Vkládání dat do buňky a do řádku vzorců

Pro vložení konstanty do buňky stačí, když buňku vybereme a začneme psát (na klávesnici nebo v řádku vzorců). Když píšeme, zobrazuje se záznam jak v řádku vzorců, tak i v aktivní buňce. Blikající svislý kurzor v aktivní buňce pak označuje aktivní pozici pro vložení dalšího znaku.

Pro vložení vzorce do buňky je nutné začít zápis znaménkem rovná se (=), plus (+) nebo minus (-). V takovém případě se navíc aktivuje v poli názvů rozevírací seznam často používaných funkcí (pro případné použití).

#### Klávesové zkratky pro ukončení vkládání dat

Pro dokončení zápisu do buňky použijeme následující klávesové zkratky:

- Enter dojde k posunu aktivní buňky o jeden řádek dolů pod aktivní buňku.
- Shift+Enter dojde k posunu aktivní buňky o jeden řádek nahoru nad aktivní buňku.

- **Tabulátor** dojde k posunu aktivní buňky o jeden sloupec vpravo od aktivní buňky.
- Shift+Tabulátor dojde k posunu aktivní buňky o jeden sloupec vlevo od aktivní buňky.
- Směrová šipka dojde k posunu aktivní buňky o jeden řádek nebo sloupec ve směru šipky, kterou stiskneme.

#### Zápis čísel

Číslo v buňce tvoří kombinace numerických a speciálních znaků: + -, () / E e % atd. Standardně je číslo v buňce zarovnáno vpravo. Číslo je zobrazeno standardně v obecném formátu, pokud není určeno jinak. Nuly na začátku čísla jsou vynechány. Celé číslo do 11 cifer je zobrazeno celé a šířka sloupce se příslušně zvětší. Celé číslo na více jak 11 cifer je zobrazeno v matematickém formátu. Desetinné číslo se zobrazí zaokrouhlené podle šířky sloupce na určitý počet desetinných míst. Číslo s oddělovači tisíců se nezkracuje ani nezaokrouhluje, šířka sloupce se příslušně zvětší.

#### Zápis textu

Text v buňce tvoří libovolná kombinace alfabetických a numerických znaků. Standardně je text v buňce zarovnán vlevo. Přesahující text pokračuje přes vedlejší prázdnou buňku. Pokud vedlejší buňka není prázdná, je vidět v buňce jen část vkládaného textu.

#### Zápis zlomku

Zlomek v buňce tvoří kombinace numerických znaků spolu se znakem /. Standardně je zlomek v buňce zarovnán vpravo. Zlomky musíme zapisovat ve speciálním tvaru, například 4,625 ve tvaru 4 5/8 nebo 0,5 ve tvaru 0 1/2 (viz text níže).

#### Zápis měny

Měnu v buňce tvoří kombinace numerických znaků a znaku měny. Standardně je měna v buňce zarovnána vpravo. Znaky měny korun (Kč) a euro ( $\ell$ ) můžeme zapisovat přímo do buňky spolu s číslem. Ostatní měny musíme nastavit při formátování buňky.

#### Zápis procent

Procenta v buňce tvoří kombinace numerických znaků a znaku procenta. Standardně jsou procenta v buňce zarovnána vpravo. Znak procent můžeme zapisovat přímo do buňky spolu s číslem.

#### Zápis data a času

Datum a čas v buňce tvoří kombinace numerických znaků a speciálních oddělovačů. Standardně je datum a čas v buňce zarovnán vpravo. Jako oddělovače jednotlivých částí data použijeme znaky . (tečka), / (lomítko) nebo - (spojovník). Jako oddělovače jednotlivých částí času použijeme : (dvojtečka) a jako doplněk času můžeme použít zkratky *dop., odp., am, a, pm, p.* Jako oddělovač data od času v buňce použijeme mezeru. Po zapsání data nebo času do buňky se automaticky nastaví formátování buňky (viz obrázek 3.14).

| Zápisy různýci |                    |              |  |  |
|----------------|--------------------|--------------|--|--|
| 12345678901    | 4 5/8              | 1.1.2013     |  |  |
| 1,23457E+11    | 1,23457E+11 123 Kč |              |  |  |
| 1,23456789     | €123               | 3:02:20 dop. |  |  |
| 12 345 678,90  | 12 345 678,90 123% |              |  |  |
|                |                    |              |  |  |

Obrázek 3.14 Zápisy hodnot do buňky

#### Práce se zvláštními znaky

Existuje spousta znaků v Excelu, které mají určité specifické funkce. Při práci můžeme použít následující zvláštní znaky:

Znaménko plus (+) – pokud ho zapíšeme na začátku číselného záznamu, Excel toto znaménko vypustí.

*Znaménko minus (-)* – pokud ho zapíšeme na začátku číselného záznamu, Excel tento záznam čísla převede na záporné číslo a znaménko minus ponechá.

Písmena E nebo e – v číselném záznamu určují tato písmena exponent, který se používá ve vědeckém zápisu čísla. Například číselný záznam 1E3 převede Excel na číselnou hodnotu 1000 (jeden krát deset umocněno třemi). Zároveň ho zobrazí jako 1,00E+03. Potřebujeme-li zadat záporné exponenciální číslo, stačí napsat nejprve znaménko minus a pak samotné číslo. Například číselný záznam -1E3 (minus jeden krát deset umocněno třemi) se rovná číselné hodnotě -1000 a je v Excelu zobrazeno jako -1,00E+03.

Číselná konstanta v závorkách – v Excelu jsou číselné konstanty obklopené závorkami považovány za záporná čísla (běžné v účetní praxi). Například číselný záznam (10) převede Excel na číselnou hodnotu -10.

*Desetinná čárka (,)* – používáme ji běžným způsobem pro oddělení desetinné části konstanty. Pokud použijeme desetinnou čárku jako oddělovače, budou zobrazeny čárky v buňce i v řádku vzorců. Je to podobné, jako kdybychom použili jeden z definovaných formátů čísel Excelu.

*Znak procenta (%)* – pokud tento znak zapíšeme na konec číselného záznamu, přiřadí Excel k buňce formát **Procenta**. Například číselný záznam 23 % zobrazí Excel jako 23 % v buňce i v řádku vzorců.

Znak lomítka (/) – pokud tento znak zapíšeme v průběhu zápisu číselného záznamu a tento záznam nelze pokládat za datum, přiřadí Excel k buňce formát Zlomek. Například číselný záznam 7 5/8 (s mezerou mezi číslem a zlomkem) zobrazí Excel jako hodnotu 7 5/8 v buňce a 7,625 v řádku vzorců. Pokud ale do buňky zapíšeme pouze zlomek, například 5/8, Excel tuto hodnotu zobrazí v buňce jako datum 5.VIII. a v řádku vzorců najdeme datum 5.8.XXXX (kde XXXX reprezentuje cifry aktuálního roku).

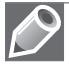

**Poznámka**: Pokud chceme zajistit, aby Excel nepovažoval zlomek za záznam datumu, zapíšeme před zlomkem znaky nula a mezera. Například zlomek 1/2 zapíšeme jako 0 1/2, jinak ho Excel převede na záznam 2. *leden*.

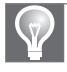

**Tip:** Pro vložení dnešního data do buňky stiskneme klávesovou zkratku Ctrl+; (středník) a pro vložení aktuálního času klávesovou zkratku Ctrl+Shift+: (dvojtečka).

# Rozdíly mezi zobrazenými a zdrojovými hodnotami

Do každé buňky je možné napsat až 32 767 znaků. Ostatní znaky jsou již ignorovány. Číselný záznam v délce do 307 cifer si zachovává přesnost maximálně na 15 číslic. To v praxi znamená, že číslo zapsané do buňky, které je delší než 15 číslic (a kratší než 308 číslic), Excel převede tak, že každou číslici uvedenou po patnácté číslici změní na nulu. Navíc bude převedeno na vědecký zápis čísla. V buňce bude toto upravené číslo ještě zaokrouhleno na menší počet cifer, aby se vešlo do buňky. Například číslo 1,234567890123456789 bude převedeno na číslo 1,234567890123450000 v řádku vzorců a na číslo 1,23457E+18 v buňce.

Pokud je však číslo zapsané do buňky delší než 307 číslic, zůstane bez změny počtu cifer.

Zobrazované hodnoty jsou hodnoty, které se zobrazují ve formátovaných buňkách. Zdrojové hodnoty jsou hodnoty, které se ukládají v buňkách a zobrazují se v řádku vzorců. Počet číslic zobrazované hodnoty, které se zobrazí v buňce, je závislý na šířce sloupce a na způsobu formátovaní buňky. Omezíme-li šířku sloupce, který obsahuje dlouhý číselný záznam, může Excel zobrazit zaokrouhlenou verzi čísla, nebo řetězec znaku (#) anebo vědecký zápis čísla. Konkrétní zobrazení je závislé na použitém formátu zobrazování.

# Úprava dat

#### Výběr dat

Výběr buněk, řádků a sloupců v Excelu je základem pro použití spousty dalších funkcí. Ačkoli se nám některé z těchto informací mohou zdát jako samozřejmé, můžeme najít i několik tipů, které nám mohou usnadnit práci s listy.

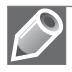

**Poznámka**: Některé způsoby výběru dat byly popsány již na začátku 2. kapitoly v části Koncepce sešitu. Proto se zde zmíníme pouze o některých dalších způsobech výběru dat.

Než začneme pracovat s buňkou nebo oblastí, je potřeba ji vybrat. Potom se stává aktivní buňkou nebo vybranou oblastí. Adresa aktivní buňky se zobrazí v **Poli názvů** na levém konci **Řádku vzorců**.

Aktivní může být pouze jedna buňka. I když vybereme celou oblast buněk, bude aktivní buňka v levém horním rohu vybrané oblasti. Všechny buňky listu můžeme vybrat klepnutím na tlačítko **Vybrat vše**, které je umístěné v levém horním rohu listu (protínají se tam hlavičky sloupců a řádků).

Oblast buněk lze vybrat tažením myší. Popřípadě je možné oblast rozšířit prostřednictvím dvou diagonálních rohů zvýraznění dané oblasti. Například klepneme na buňku v jednom rohu již vybrané oblasti. Poté se stisknutou klávesou Shift klepneme do buňky umístěné diagonálně od první buňky. Původní výběr se nám tak rozšíří. Tento způsob výběru větších oblastí je často vhodnější než přetahování myší přes celý výběr.

# Výběr oblasti

*Souvislá oblast buněk* je obdélníková množina buněk vymezená souřadnicemi dvou krajních protilehlých buněk (levé horní buňky a pravé dolní buňky). Při adresaci celé oblasti buněk používáme adresy obou krajních buněk oddělené dvojtečkou, například C9:E15.

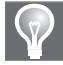

**Tip:** Místo dvojtečky můžeme použít tečku nebo dvě tečky za sebou. Zápis bude automaticky zkonvertován na dvojtečku.

Výběr souvislé oblasti buněk myší provedeme tak, že:

- Stiskneme levé tlačítko myši na zvolené rohové buňce oblasti, táhneme myší směrem k protilehlé krajní buňce oblasti (vyznačí se souvislá oblast) a nad protilehlou krajní buňkou oblasti pustíme tlačítko myši.
- Klepneme na zvolenou rohovou buňku oblasti (aktivní buňka), přidržíme klávesu Shift a klepneme na protilehlou rohovou buňku oblasti.

Výběr souvislé oblasti buněk klávesami provedeme tak, že:

Směrovými šipkami nastavíme aktivní buňku na zvolenou rohovou buňku oblasti, přidržíme klávesu Shift nebo stiskneme klávesu F8 a směrovými šipkami rozšíříme oblast až po protilehlou rohovou buňku oblasti (musíme pak znovu stisknout klávesu F8).

*Nesouvislá oblast buněk* je množina buněk, kterou tvoří alespoň dvě nesousedící souvislé oblasti buněk (nebo jednotlivé buňky). Při výběru nesouvislé oblasti buněk myší nejprve označíme první souvislou oblast, pak přidržíme klávesu Ctrl a myší označíme další souvislé oblasti. Aktivní bude vždy první buňka vlevo nahoře v poslední vybrané oblasti (viz obrázek 3.15).

| období | hodiny | cena |  |
|--------|--------|------|--|
| jaro   | 124    | 150  |  |
| léto   | 257    | 140  |  |
| podzim |        | 160  |  |
| zima   | 186    |      |  |
|        |        |      |  |

Obrázek 3.15 Nesouvislá oblast buněk

Při výběru nesouvislé oblasti buněk klávesami nejprve označíme první souvislou oblast, pak stiskneme Shift+F8, směrovými šipkami se přesuneme na rohovou buňku další souvislé oblasti, přidržíme klávesu Shift a vyznačíme další souvislou oblast směrovými šipkami, stiskneme opět Shift+F8, opět se přesuneme směrovými šipkami na rohovou buňku další souvislé oblasti atd.

Pokud stiskneme klávesu Shift a poté poklepeme na okraj libovolné aktivní buňky, Excel vybere všechny buňky od aktuálního výběru po následující okraj oblasti ve směru daném zvoleným okrajem aktivní buňky. Aktivní zůstane ta buňka, ve které jsme výběr započali.

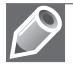

**Poznámka**: Klávesa F8 zapíná a vypíná mód rozšiřovací, ve stavovém řádku se pak objeví upozornění **Rozšířit výběr**. Klávesová zkratka Shift+F8 zapíná a vypíná mód přidávání, ve stavovém řádku se pak objeví upozornění **Přidat k výběru**.

# Výběr sloupců a řádků

Pokud chceme vybrat celý sloupek nebo řádek, klepneme při označování na jeho hlavičku. Například buňky *A2* až *XFD2* (celý druhý řádek) vybereme tak, že klepneme na hlavičku řádku 2. Aktivní bude první zobrazená buňka v řádku, tedy *A2*.

Pokud chceme vybrat více sousedících sloupců či řádků najednou, táhneme myší přes hlavičky příslušných sloupců nebo řádků. Popřípadě klepneme na hlavičku na jednom konci oblasti, stiskneme klávesu Shift a poté klepneme na hlavičku na druhém konci oblasti. Při výběru nesousedících sloupců či řádků stiskneme klávesu Ctrl a až poté klepneme na příslušné hlavičky.

Při výběru sloupců nebo řádků pomocí klávesnice můžeme použít následující kombinace klávesových zkratek:

- Ctrl+mezerník Vybere celý sloupec, který bude obsahovat aktivní buňku. V případě, že máme označenou celou oblast buněk, vybere tato kombinace kláves sousedící sloupce obsahující tuto oblast.
- Shift+mezerník Vybere celý řádek, který bude obsahovat aktivní buňku. V případě, že máme označenou celou oblast buněk, vybere tato kombinace kláves sousedící řádky obsahující tuto oblast.
- Ctrl+Shift+mezerník Vybere všechny buňky celého listu sešitu.

# Identifikace buněk v oblasti

Ve funkcích a vzorcích se odkazujeme na jednotlivé buňky nebo na celé oblasti buněk. Ty jsou adresovány podle toho, kde se vyskytují:

*Na aktivním listu* – adresa buňky je tvořena souřadnicemi příslušného sloupce a řádku, například *C9*, nebo souřadnicemi dvou krajních buněk souvislé oblasti oddělených dvojtečkou, například *C9:E15*.

*Na jiném listu* – adresu buňky nebo oblasti tvoří dvě části: název listu s vykřičníkem a za ním samotná adresa buňky nebo oblasti, například *List1!C9* nebo *List2!C9:E15*.

*V jiném sešitu* – adresu buňky nebo oblasti tvoří tři části: název sešitu v hranatých závorkách, název listu s vykřičníkem a pak samotná adresa buňky nebo oblasti, například [*Pravopis.xlsx*] *List1*!*C*9 nebo [*Pravopis.xlsx*]*List2*!*C*9:E15.

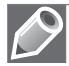

Poznámka: Víceslovný název je nutné zapsat do apostrofů, například '[Práce v Excelu.xlsx]List1'C9.

V Excelu existuje také zvláštní způsob adresace typu R1C1, při kterém jsou očíslovány nejen řádky, ale i sloupce. Například buňka C9 má při tomto způsobu adresace adresu R9C3. Využívá se při zaznamenávání maker.

Tento způsob adresace zapneme nebo vypneme tak, že na pásu karet klepneme na kartu **Soubor**, vlevo dole na kartu **Možnosti** a otevřeme tak dialogové okno **Možnosti aplikace Excel**. V kategorii **Vzorce** zaškrtneme políčko **Styl odkazu R1C1**.

# Absolutní a relativní adresace

Tabulkové procesory mají tři způsoby adresace odkazů na buňky (viz obrázek 3.16) pro použití ve vzorcích a funkcích:

*Relativní* – založena na relativním umístění dvou buněk vůči sobě – buňky se vzorcem a buňky, na kterou se uvedený vzorec odkazuje. Při kopírování buňky se vzorcem na jiné místo se ve stejném směru změní i adresa odkazované buňky. Relativní adresa buňky je tvořena pouze označením sloupce a řádku, například *C9*.

*Absolutní* – založena na pevně ukotvené pozici buňky na listu. Při kopírování buňky se vzorcem na jiné místo se adresa odkazované buňky nemění. Absolutní adresa buňky je doplněna jak v sloupci, tak v řádku znakem \$ (znak "špendlík"), například \$C\$9.

*Smíšená* – založena na pevně ukotvené pozici buňky pouze v daném sloupci nebo řádku. Při kopírování buňky se vzorcem se změní adresa odkazované buňky pouze ve směru relativní adresace. Ve směru absolutní adresace se adresa odkazované buňky nemění. Například C\$9.

| Hodnoty:    | 10   | 30    |          |          |         |           |         |           |  |
|-------------|------|-------|----------|----------|---------|-----------|---------|-----------|--|
|             | 20   |       |          |          |         |           |         |           |  |
|             |      |       |          |          |         |           |         |           |  |
| Adresace:   | rela | tivní | abso     | lutní    | smíšená | á - řádky | smíšená | - sloupce |  |
|             | 10   | 30    | 10       | 10       | 10      | 30        | 10      | 10        |  |
|             | 20   | 0     | 10       | 10       | 10      | 30        | 20      | 20        |  |
|             |      |       |          |          |         |           |         |           |  |
| Kopírování: | ´=C2 | ´=D2  | ´=\$C\$2 | ´=\$C\$2 | ´=C\$2  | ´=D\$2    | ´=\$C2  | ´=\$C2    |  |
|             | ´=C3 | ´=D3  | ´=\$C\$2 | ´=\$C\$2 | ´=C\$2  | ´=D\$2    | ´=\$C3  | ´=\$C3    |  |
|             |      |       |          |          |         |           |         |           |  |

Obrázek 3.16 Adresace buněk – relativní, absolutní, smíšená

Postupné změny adresace (z relativní přes absolutní a obě varianty smíšené zpět k relativní) dosáhneme tak, že v řádku vzorců nejprve označíme adresu odkazované buňky a pak stiskneme klávesu F4. Nebo při úpravě vzorce v buňce s využitím klávesy F2 označíme adresu odkazované buňky a pak stiskneme klávesu F4. Stisknutí této klávesy několikrát vede k postupné změně adresace, například C9 - \$C\$9 - C\$9 - \$C9 - C9.

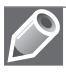

Poznámka: Uvedené změny se projeví pouze při kopírování buňky se vzorcem.

# Pojmenování buňky a oblasti

Buňku nebo oblast buněk můžeme pojmenovat a tento název pak použít ve vzorcích a funkcích. Názvy nahrazují adresy, zabraňují chybám při zápisu adres, zjednodušují vzorce a snadněji se pamatují.

Pojmenování musí být v celém sešitu nebo listu jedinečné. Název může mít až 255 znaků, ale běžně se používá do 20 znaků. Název musí začínat písmenem, nesmí odpovídat názvu vestavěných funkcí (suma), a také nesmí obsahovat znaky R, C a odkaz na buňku (C\$9, R9C3). Nerozlišují se velká a malá písmena v názvu.

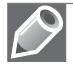

**Poznámka:** Protože názvy používají absolutní adresaci, při kopírování vzorců a funkcí se tyto názvy vždy odkazují na pojmenované oblasti a buňky.

Buňku nebo oblast pojmenujeme tak, že:

- Označíme buňku nebo oblast buněk, v řádku vzorců do Pole názvů zapíšeme název a potvrdíme klávesou Enter. V tomto případě má název platnost pro celý sešit.
- Označíme buňku nebo oblast buněk, na kartě Vzorce ve skupině Definované názvy klepneme na tlačítko Definovat název a v dialogovém okně Nový název zadáme název, oblast platnosti (celý sešit nebo jen určitý list) a případně i komentář.
- Označíme buňku nebo oblast buněk spolu s návěštím (záhlavím oblasti), na kartě Vzorce ve skupině Definované názvy klepneme na tlačítko Vytvořit z výběru a v dialogovém okně Vytvořit názvy z výběru a vybereme směr, kde se nachází návěští, které bude použito jako název.

Pro informaci o všech definovaných názvech klepneme na kartě **Vzorce** ve skupině **Definované názvy** na tlačítko **Správce názvů**. V dialogovém okně **Správce názvů** pak můžeme vytvořit nový název (tlačítko **Nový**) nebo upravit parametry existujícího názvu (tlačítko **Upravit**) anebo odstranit vybraný název (tlačítko **Odstranit**) v seznamu názvů (viz obrázek 3.17).

|                          | Sp                      | orávce názvů         |       | ? ×             |
|--------------------------|-------------------------|----------------------|-------|-----------------|
| No <u>v</u> ý <u>U</u> p | ravit <u>O</u> dstranit |                      |       | Filt <u>r</u> ▼ |
| Název                    | Název Hodnota           |                      | Obor  | Komentář        |
| 🔲 datumek                | 31.12.2013              | =List1!\$D\$3        | Sešit |                 |
| (I) korunky              | 125,00 Kč               | =List1!\$B\$6        | Sešit |                 |
| 🗇 logika                 | {"PRAVDA"\""\"NEP       | =List1!\$F\$8:\$H\$8 | Sešit |                 |
|                          |                         |                      |       |                 |
|                          |                         |                      |       | <b>2</b> 77     |
| List1!\$D\$3             | }                       |                      |       | ESa             |
|                          |                         |                      |       | Zavřít          |

Obrázek 3.17 Dialog Správce názvů

#### Zápis buněk a oblastí do funkcí a vzorců

Jako argumenty funkcí a operandy vzorců používáme adresy buněk, adresy oblastí nebo jejich názvy. Vložíme je do funkce nebo do vzorce tak, že:

- Zapíšeme adresu buňky, oblasti nebo název přímo z klávesnice.
- Ve vytyčovacím módu označíme myší danou buňku nebo oblast (existující název této oblasti se zapíše do vzorce nebo do funkce automaticky).
- Vybereme název buňky nebo oblasti z průběžné nabídky.
- Stiskneme klávesu F3 a vybereme název buňky nebo oblasti v dialogovém okně.

Na kartě Vzorce ve skupině Definované názvy klepneme na tlačítko Použít ve vzorci, které zobrazí seznam všech názvů pojmenovaných buněk a oblastí.

U funkcí, které umožňují použití více parametrů najednou, tyto parametry oddělujeme středníkem. Například vzorec =*SUMA(A3;C9:F15;Souhrny)* označuje funkci součtu hodnot se třemi parametry oddělenými středníky – adresa buňky, adresa oblasti a název.

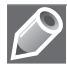

**Poznámka**: Při zápisu funkcí nebo vzorců pomocí dialogového okna je ve vytyčovacím módu toto dialogové okno automaticky zredukováno na proužek a po vyznačení oblasti opět celé zobrazeno.

# Kopírování a přesouvání

Přesouvat a kopírovat můžeme různé druhy objektů (buňky, oblasti, vzorce, funkce, rovnice, grafy, obrázky, formátování, komentáře, ...).

# Přesouvání dat

Při přesouvání dat se zvolený objekt přesune na jiné místo v sešitu. Zvolený objekt přesuneme tak, že:

- **1.** Objekt vybereme (na buňku umístíme buňkový kurzor, oblast buněk označíme, objekt vybereme myší).
- **2.** Na kartě **Domů** ve skupině **Schránka** klepneme na tlačítko **Vyjmout** nebo v místní nabídce klepneme na tlačítko **Vyjmout** anebo stiskneme klávesovou zkratku Ctrl+X.
- **3.** Buňkový kurzor umístíme na cílovou buňku, která tvoří v případě oblasti nebo objektu levý horní roh pro umístění.
- 4. Na kartě Domů ve skupině Schránka klepneme na tlačítko Vložit nebo v místní nabídce klepneme v části Možnosti vložení na první ikonu (Vložit) anebo stiskneme klávesovou zkratku Ctrl+V.

Pro přesunutí objektu pomocí myši nejprve objekt označíme (kurzor se uvnitř objektu změní na čtyřsměrnou šipku), poté uchopíme objekt (stiskneme levé tlačítko myši na objektu) a přesuneme ho tažením myší na jinou pozici. Po puštění tlačítka myši je objekt přesunut.

Přesunutí buňky nebo oblasti buněk myší je podobné jako u objektů. Pouze uchopení buňky nebo oblasti myší je možné pouze na vnějším okraji buňky nebo oblasti.

# Kopírování dat

Při kopírování dat se ke zvolenému objektu vytvoří kopie a ta se přesune na jiné místo v sešitu. Zvolený objekt zkopírujeme tak, že:

- Objekt vybereme (na buňku umístíme buňkový kurzor, oblast buněk označíme, objekt vybereme myší).
- **2.** Na kartě **Domů** ve skupině **Schránka** klepneme na tlačítko **Kopírovat** nebo v místní nabídce klepneme na tlačítko **Kopírovat** anebo stiskneme klávesovou zkratku Ctrl+C.

- **3.** Buňkový kurzor umístíme na cílovou buňku, která tvoří v případě oblasti nebo objektu levý horní roh pro umístění.
- 4. Na kartě Domů ve skupině Schránka klepneme na tlačítko Vložit nebo v místní nabídce klepneme v části Možnosti vložení na první ikonu (Vložit) anebo stiskneme klávesovou zkratku Ctrl+V.

Při kopírování dat je kopie uložena ve schránce, a proto je možné body 3 a 4 podle potřeby opakovat (podle počtu potřebných kopií objektu) – dokud nezačneme zapisovat nové hodnoty do nějaké buňky.

Pro kopírování objektu pomocí myši nejprve objekt označíme (kurzor se uvnitř objektu změní na čtyřsměrnou šipku), poté přidržíme klávesu Ctrl, uchopíme objekt (stiskneme levé tlačít-ko myši na objektu) a přesuneme jeho kopii tažením myší na jinou pozici. Po puštění tlačítka myši a klávesy Ctrl je objekt zkopírován.

Kopírování buňky nebo oblasti buněk myší je podobné jako u objektů. Pouze uchopení buňky nebo oblasti myší je možné pouze na vnějším okraji buňky nebo oblasti.

#### Vložení různých formátů kopírovaných dat

Při vkládání jednotlivých kopií do sešitu máme k dispozici několik možností vložení různých formátů původních dat. Seznam možností najdeme tak, že:

- 1. Na kartě Domů ve skupině Schránka klepneme na šipku u tlačítka Vložit.
- V místní nabídce v části Možnosti vložení klepneme buď na vybranou ikonu, nebo na tlačítko Vložit jinak (pro širší výběr možností vkládání).
- 3. Po vložení dat klepneme v pravém dolním rohu na inteligentní tlačítko Možnosti vložení.

| Vlo                                       | žit jinak 🛛 ? 🗙                        |  |  |  |  |
|-------------------------------------------|----------------------------------------|--|--|--|--|
| Vložit                                    |                                        |  |  |  |  |
| € <u>V</u> še                             | <u>P</u> oužít zdrojový motiv u všech  |  |  |  |  |
| ○ V <u>z</u> orce                         | Vše kro <u>m</u> ě ohraničení          |  |  |  |  |
| ○ <u>H</u> odnoty ○ Šířky <u>s</u> loupců |                                        |  |  |  |  |
| ◯ <u>F</u> ormáty                         | Vzorce <u>a</u> formáty čísla          |  |  |  |  |
| ○ Komentáře ○ Hodnoty a formáty čísla     |                                        |  |  |  |  |
| 🔘 Ověř <u>e</u> ní                        | 🔵 Vše se sloučením podmíněných formátů |  |  |  |  |
| Operace                                   |                                        |  |  |  |  |
| Žá <u>d</u> ná                            | ○ Náso <u>b</u> it                     |  |  |  |  |
| ○ Př <u>i</u> číst                        | ○ Dě <u>l</u> it                       |  |  |  |  |
| ⊖ <u>O</u> dečíst                         |                                        |  |  |  |  |
| Vy <u>n</u> echat prázdné                 | <u>T</u> ransponovat                   |  |  |  |  |
| Vložit p <u>r</u> opojení                 | OK Storno                              |  |  |  |  |

Obrázek 3.18 Dialog Vložit jinak

K dispozici máme několik způsobů vložení dat v dialogovém okně **Vložit jinak** nebo můžeme použít příslušné ikony pro vkládání (viz obrázek 3.18). Takto můžeme vložit:

- Vše analogické s tlačítkem Vložit nebo s klávesovou zkratkou Ctrl+V.
- Vzorce vloží jen vzorce, funkce a hodnoty bez formátování.

- Hodnoty vloží jen výsledky vzorců a funkcí nebo konstanty bez formátování.
- Formáty vloží se jen formátování, ohraničení i podmíněné formátování bez hodnot.
- Komentáře vloží se jen komentáře.
- Ověření vloží se jen ověření dat.
- a další možnosti vložení.

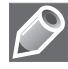

**Poznámka**: Nelze kopírovat libovolnou nesouvislou oblast. Je možné kopírovat pouze takovou nesouvislou oblast, kde se jednotlivé souvislé části nacházejí buď ve stejném řádku, nebo ve stejném sloupci.

#### Schránka sady Office

*Schránka sady Office* je oblast paměti společná všem aplikacím Microsoft Office dané verze. Používá se pro přenos dat nejen v rámci aplikace, ale i mezi jednotlivými aplikacemi Office. Data se vkládají do schránky automaticky pokaždé, když použijeme možnost kopírovat nebo vyjmout. Tato data jsou ve schránce unikátní, tj. stejná data se již do schránky znovu nevloží.

Schránku zobrazíme tak, že na kartě **Domů** ve skupině **Schránka** klepneme vpravo dole na tlačítko **Schránka**. Vlevo se otevře podokno **Schránka** se seznamem položek umístěných do schránky. Klepnutím na libovolnou položku její kopii vložíme do listu na pozici buňkového kurzoru. Do schránky se vejde maximálně 24 položek (viz obrázek 3.19).

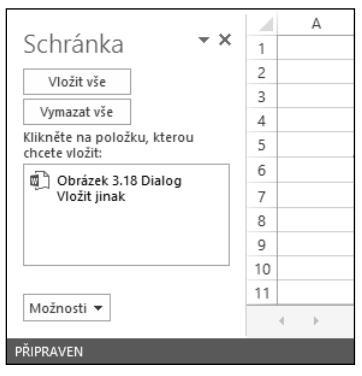

Obrázek 3.19 Podokno Schránka

# Práce se sloupci a řádky

#### Vložení a odstranění

Vkládání celých řádků nebo celých sloupců do existující tabulky je častá operace v Excelu. Můžeme také vložit jen určitou oblast buněk. To se nám hodí v případě, kdy máme na listu více tabulek a přidání řádku nebo sloupce by tyto tabulky narušilo.

#### Vložení řádku nebo sloupce

Nový řádek se vloží nad aktuální pozici označených buněk, nový sloupek se vloží vlevo od aktuální pozice označených buněk. Při odstranění řádku se řádky pod odstraňovanou oblastí posunou směrem nahoru, při odstranění sloupce se sloupce vpravo od odstraňované oblasti posunou směrem doleva.

Vložení nového řádku nebo sloupce provedeme tak, že nejprve označíme celý řádek nebo celý sloupec, před který chceme vkládat. Potom:

- Na kartě **Domů** ve skupině **Buňky** klepneme na tlačítko **Vložit**.
- Klepneme na šipku u tohoto tlačítka a v rozbalené nabídce klepneme na tlačítko Vložit řádky listu, případně na tlačítko Vložit sloupce listu.
- V místní nabídce vyvolané na označené oblasti klepneme na příkaz Vložit buňky.
- Stiskneme kombinaci kláves Ctrl+"+".

Pokud před vložením neoznačíme celý řádek nebo celý sloupec, ale jen určitou oblast buněk (případně jen jednu buňku), otevře se nám nejprve dialogové okno **Vložit**, ve kterém musíme určit směr a způsob vložení (viz obrázek 3.20).

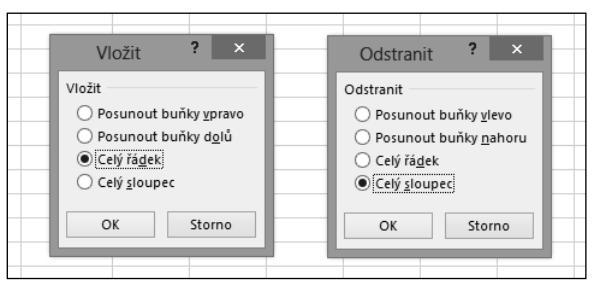

Obrázek 3.20 Dialogy Vložit a Odstranit

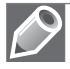

**Poznámka**: Při vkládání řádku se automaticky kopíruje formátování z buněk nad vloženým řádkem. Při vkládání sloupce se automaticky kopíruje formátování z buněk vlevo od vloženého sloupce.

#### Odstranění řádku nebo sloupce

Odstranění řádku nebo sloupce provedeme tak, že nejprve označíme řádky nebo sloupce, které chceme odstranit. Potom:

- Na kartě **Domů** ve skupině **Buňky** klepneme na tlačítko **Odstranit**.
- Klepneme na šipku u tohoto tlačítka a v rozbalené nabídce klepneme na tlačítko Odstranit řádky listu, případně na tlačítko Odstranit sloupce listu.
- V místní nabídce vyvolané na označené oblasti klepneme na příkaz Odstranit.
- Stiskneme kombinaci kláves Ctrl+"-".

Pokud před odstraněním neoznačíme celý řádek nebo celý sloupec, ale jen určitou oblast buněk (případně jen jednu buňku), otevře se nám nejprve dialogové okno **Odstranit**, ve kterém musíme určit směr a způsob odstranění (viz obrázek 3.20).

# Úpravy rozměrů

Výška řádků se automaticky přizpůsobuje výšce písma, které do řádku zapisujeme. Šířka sloupců se však přizpůsobuje délce vkládaných dat pouze v některých případech (například v případě některých číselných údajů a u data). Jak výšku řádků, tak šířku sloupců můžeme dle potřeby upravovat.

#### Úprava výšky řádku

Výšku řádku upravíme tak, že kurzor myši přesuneme nad dolní okraj záhlaví řádků (s číslem řádku), až se změní na dvousměrnou šipku. Potom stiskneme myš a tahem nahoru nebo dolů upravíme výšku řádku. Zároveň se u šipky objeví informace o výšce v typografických bodech a v závorce i v pixelech. Pokud místo stisknutí myši na dolním okraji záhlaví na toto místo jen poklepeme myší, výška řádku se automaticky upraví podle maximální velikosti písmene v řádku.

#### Úprava šířky sloupce

Šířku sloupce upravíme tak, že kurzor myši přesuneme nad pravý okraj záhlaví sloupců (s písmenem sloupce), až se změní na dvousměrnou šipku. Potom stiskneme myš a tahem doleva nebo doprava upravíme šířku sloupce. Zároveň se u šipky objeví informace o výšce v typografických bodech a v závorce i v pixelech. Pokud místo stisknutí myši na pravém okraji záhlaví na toto místo jen poklepeme myší, šířka sloupce se automaticky upraví podle maximální délky textu v řádku.

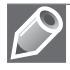

**Poznámka**: Pokud nejprve označíme více řádků nebo sloupců najednou, uvedené změny výšky nebo šířky se projeví u všech řádků najednou.

Další možností, jak upravit výšku řádku nebo šířku sloupce najdeme v pásu karet. Na kartě **Domů** ve skupině **Buňky** klepneme na tlačítko **Formát** a v rozbalovací nabídce v části **Velikost buňky** klepneme na tlačítko **Výška řádku** nebo na tlačítko **Šířka sloupce**. V obou případech se objeví dialogové okno, ve kterém zadáme buď výšku řádku, nebo šířku sloupce v bodech (viz obrázek 3.21). Tlačítka **Přizpůsobit výšku řádků** a **Přizpůsobit šířku sloupců** upraví výšku a šířku podle aktuální výšky a šířky textu v buňkách.

# Práce s listy sešitu

# Přejmenování listů

Každý list má při vytvoření název *ListX*, kde X označuje pořadové číslo listu v sešitu. Název listu můžeme změnit. Nový název listu musí být dlouhý maximálně 31 znaků a musí být v rámci sešitu jedinečný. Název listu *Historie* není možné použít – je rezervován pro jiné účely Excelu. List můžeme přejmenovat tak, že poklepeme myší na záložku (ouško) listu nebo v místní nabídce vyvolané nad záložkou klepneme na tlačítko **Přejmenovat**.

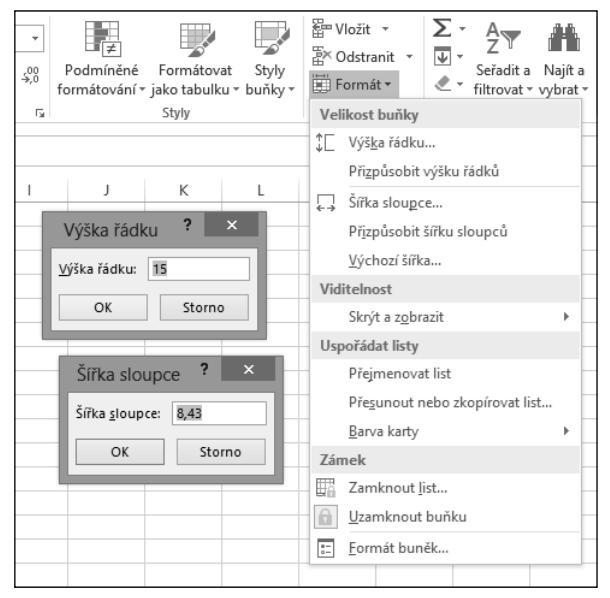

Obrázek 3.21 Velikost buňky – výška, šířka

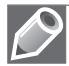

**Poznámka**: Pojmenování listu více slovy oddělenými mezerou není vhodné, neboť zápis do vzorců a funkcí je v takovém případě nutné umístit do apostrofů. Vhodnější je místo mezery použít pomlčku nebo podtržítko.

# Vkládání a odstranění listů

Každý sešit má ve výchozím nastavení pouze jeden list. Počet listů u nově otevíraných sešitů změníme tak, že v libovolném otevřeném sešitu klepneme na kartu **Soubor**, vlevo pak na kartu **Možnosti** a v zobrazeném dialogovém okně **Možnosti aplikace Excel** klepneme vlevo na záložku **Obecné**. V pravé části pak ve skupině **Při vytváření nových sešitů** změníme hodnotu v poli **Zahrnovat počet listů**.

#### Vložení listu

Vložení listu na konec sešitu provedeme tak, že vpravo od záložek listů klepneme na tlačítko **Nový list** (znak + v kroužku).

Vložení listu před aktuální list provedeme tak, že:

- Na kartě Domů ve skupině Buňky klepneme na šipku u tlačítka Vložit a v rozbalené nabídce klepneme na tlačítko Vložit list.
- V místní nabídce vyvolané na záložce listu klepneme na příkaz Vložit a v zobrazeném dialogovém okně Vložit vybereme na kartě Obecné možnost List (viz obrázek 3.22).
- Stiskneme kombinaci kláves Shift+F11.

| 16  | _    |               |               |                |             |         |        |             |            | _ |
|-----|------|---------------|---------------|----------------|-------------|---------|--------|-------------|------------|---|
| 17  |      |               |               |                | Vlo         | žit     |        |             |            | × |
| 18  |      |               |               |                |             |         |        |             |            |   |
| 19  |      | Obecné Řešeni | é úlohy       |                |             |         |        |             |            |   |
| 20  |      |               |               | 炅              | 炅           |         | •      |             |            |   |
| 21  |      |               | di            | 6ê             | 6Ê.         |         | n/hind |             |            |   |
| 22  |      | List          | Graf          | Makro MS       | Mezinárod   | ní<br>r | Nanied |             |            |   |
| 23  |      |               |               | EXCEL4.0       | list liidke |         |        |             |            |   |
| 24  |      |               | xII           | x∎             |             |         |        |             |            |   |
| 25  |      | Dislog MS     | ₩<br>Doční    | Vitá vác Evcel |             |         |        |             |            |   |
| 26  | -11  | Excel 5.0     | finanč        | VILA VAS EXCE  | I           |         | Ná     | bled není k | disnozici  |   |
| 27  | -11  |               |               |                |             |         |        | inco nem k  | 015002101. |   |
| 28  | -11  |               |               |                |             |         |        |             |            |   |
| 29  | -11  |               |               |                |             |         |        |             |            |   |
| 30  | -11  |               |               |                |             |         |        |             |            |   |
| 31  | -11  |               |               |                |             |         |        |             |            |   |
| 32  | -11  |               |               |                |             |         |        |             |            |   |
| 33  | -11  | Šablony na we | ebu Office.co | om             |             |         |        | OK          | Storno     |   |
| 34  | -11  |               |               |                |             |         |        |             |            | _ |
| 35  |      |               |               |                |             |         |        |             |            |   |
| .sb | 4    | ▶ List1       | List2         | List3 Li       | et4 Adr     | esare   | æ      | 1           |            |   |
| -×  |      | EIST          | LIJIZ         |                | Adi         | couce   | U      | _           | _          | _ |
| PRI | PRAV | EN            |               |                |             |         |        |             |            |   |

Obrázek 3.22 Vložení listu

#### Odstranění listu

Odstranění aktuálního listu provedeme tak, že:

- Na kartě Domů ve skupině Buňky klepneme na šipku u tlačítka Odstranit a v rozbalené nabídce klepneme na tlačítko Odstranit list.
- V místní nabídce vyvolané na záložce listu klepneme na příkaz Odstranit.

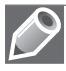

Poznámka: Operace odstranění listu je nevratná, odstraněný list již nelze vrátit zpět.

#### Přemístění a kopírování listů

Jednotlivé listy lze v sešitu jednoduše přemísťovat a také kopírovat.

Zvolený list přemístíme tak, že ho myší uchopíme za záložku (ouško) a přesuneme na jiné místo. Pozice umístění je označena malou černou šipkou na horním okraji záložek listů.

Zvolený list zkopírujeme tak, že ho myší uchopíme za záložku (ouško), poté přidržíme klávesu Ctrl a kopii listu přesuneme na jiné místo. Pozice umístění je označena malou černou šipkou na horním okraji záložek listů. Navíc se nad šipkou kurzoru myši objeví znak +.

Pro přemístění nebo kopírování listu můžeme také použít místní nabídku vyvolanou na záložce zvoleného listu. V nabídce klepneme na příkaz **Přesunout nebo zkopírovat** a zobrazí se dialogové okno **Přesunout nebo zkopírovat** (viz obrázek 3.23). V něm vybereme, do jakého sešitu a před jaký list tohoto sešitu chceme přesunout námi zvolený list. V rozbalovacím seznamu sešitů se objeví jen otevřené sešity. Pokud nechceme přesunout pouze kopii zvoleného listu, zaškrtneme v okně nabídku **Vytvořit kopii**.

| Přesunout nebo zkopírovat ?                   | × |
|-----------------------------------------------|---|
| Přesunout vybrané listy<br><u>D</u> o sešitu: |   |
| Práce v Excelu.xlsx                           | ~ |
| Př <u>e</u> d list:                           |   |
| List1<br>List2<br>List3<br>List4<br>Adresace  | ^ |
| Presunout na Koneci                           | ~ |
| <u>Vy</u> tvořit kopii                        |   |
| OK Storno                                     | , |

Obrázek 3.23 Dialog Přesunout nebo zkopírovat

# Obarvení záložek, úprava pozadí listu

#### Obarvení záložky

Pro lepší orientaci je možné jednotlivé záložky obarvit. V místní nabídce vyvolané na záložce listu umístíme myš nad příkaz **Barva karty**. Zobrazí se další nabídka s paletou barev, kde si vybereme vhodnou barvu záložky. Pokud potřebujeme vrátit barvu záložky na původní, máme v paletě barev k dispozici položku **Bez barvy**.

#### Pozadí listu

Pozadí buněk na listu nemusí být nutně jen bílé, může ho tvořit vhodně zvolený obrázek. Pro změnu pozadí listu klepneme na kartě **Rozložení stránky** ve skupině **Vzhled stránky** na tlačítko **Pozadí**. Objeví se dialogové okno **Vložit obrázky** (viz obrázek 3.24), ve kterém vybereme zdroj obrázků. Poté v dalším dialogovém okně (dle vybraného zdroje obrázků) vyhledáme vybraný obrázek a vložíme ho do listu.

Pozadí listu můžeme také barevně zvýraznit. V takovém případě ale nebudeme mít viditelnou mřížku. Na kartě **Domů** ve skupině **Styly** klepneme na tlačítko **Styly buňky**. V zobrazené místní nabídce vyvolané na stylu *Normální* klepneme na příkaz **Změnit**. V zobrazeném dialogovém okně **Styl** klepneme na tlačítko **Formát** a v dalším dialogovém okně **Formát buněk** nastavíme na záložce **Výplň** příslušnou barvu buněk listu. Můžeme zde také na záložce **Ohraničení** nastavit barvu mřížky.

# Oprava pravopisu

V sešitech Excelu se kromě číselných hodnot vyskytuje také text. Než sešit předáme dál, měli bychom u textů zkontrolovat pravopis a gramatiku. Excel nabízí několik funkcí, které umožňují kontrolu pravopisu a gramatiky už během psaní nebo i pozdější kontrolu celého sešitu na vyžádání. Můžeme také zkontrolovat celý list nebo jen vyznačenou oblast.

Pro kontrolu pravopisu a gramatiky má Excel k dispozici pro každou jazykovou verzi systému Microsoft Office *hlavní slovník*. Kromě těchto hlavních slovníků máme k dispozici ještě *vlastní slovník*, do kterého si můžeme uložit často používaná slova, která nejsou obsažena v hlavním

slovníku (v případě, kdy taková slova při psaní často používáme). Jedná se například o různé odborné termíny často používané v textu.

|   | Ze souboru<br>Umožňuje procházet soubory na počítači nebo v<br>místní síti. | Procházet >          |
|---|-----------------------------------------------------------------------------|----------------------|
| 1 | Klipart z Office.com<br>Fotky a ilustrace zadarmo ke stažení                | Hledat na Office.com |
| b | Hledání obrázků Bingem<br>Hledat na webu                                    | Hledat Bingem D      |
|   |                                                                             |                      |

Obrázek 3.24 Dialog Vložit obrázky

#### Kontrola pravopisu

Kontrolu pravopisu provedeme na vyžádání tak, že:

- 1. Otevřeme sešit, u kterého chceme zkontrolovat pravopis. Například Pravopis.xlsx.
- 2. Zvolíme příslušný list a v něm oblast kontroly pravopisu:
  - Pokud vybereme pouze jednu buňku, kontrola bude provedena v celém listu, a to včetně všech skrytých buněk, komentářů, grafických objektů, záhlaví a zápatí stránek.
  - Pokud vybereme více než jednu buňku, kontrola bude provedena pouze ve vybraných buňkách.
  - Máme-li aktivní Řádek vzorců, kontrola bude provedena pouze v tomto řádku. V případě výběru určitého textu v Řádku vzorců bude kontrola provedena pouze pro tento výběr.
- Na pásu karet klepneme na kartu Revize a ve skupině Kontrola pravopisu klepneme na tlačítko Pravopis.
- Pokud Excel nalezl nějaká slova, která nenašel ve svých slovnících, otevře se dialogové okno Pravopis: jazyk doplněný za dvojtečkou názvem jazyka, podle kterého byl vybraný text zkontrolován. Například Pravopis: Čeština (viz obrázek 3.25).

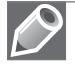

Poznámka: Buňky, které obsahují vzorce, nejsou zařazeny do kontroly pravopisu.

| Pravopis: Čeština              | ? ×                         |
|--------------------------------|-----------------------------|
| Není ve <u>s</u> lovníku:      |                             |
| odpracovanech                  | <u>P</u> řeskočit jednou    |
|                                | Př <u>e</u> skakovat        |
|                                | Př <u>i</u> dat do slovníku |
| Návrhy:                        |                             |
| odpracovaných A                | Zaměni <u>t</u>             |
| dopracovaných<br>odpracovaného | Zaměň <u>o</u> vat          |
| ~                              | A <u>u</u> tomatické opravy |
| Jazyk slovníku: Čeština        |                             |
| Možnosti Zpět                  | Storno                      |

Obrázek 3.25 Dialog Pravopis: Čeština

V dialogovém okně Pravopis: jazyk najdeme a při kontrole použijeme následující položky:

- Textové pole Není ve slovníku je v něm zobrazeno slovo, které Excel ve svých slovnících nenašel.
- Seznam Návrhy jsou v něm zobrazeny návrhy Excelu na opravu nalezeného slova. Jedna z možností je vždy zvýrazněna. Při záměně slova vybereme nejprve ze seznamu vhodnou variantu opravy a teprve poté klepneme na tlačítko Zaměnit nebo Zaměňovat.
- Rozevírací seznam Jazyk slovníku po jeho rozevření můžeme zvolit jazyk, podle kterého bude kontrola slova probíhat.
- Tlačítko Přeskočit jednou po klepnutí na něj dojde k přeskočení uvedeného výskytu slova. Další výskyt stejného slova na jiném místě v listu bude opět zobrazen v okně.
- Tlačítko Přeskakovat po klepnutí na něj dojde k přeskočení všech výskytů slova v listu. Další výskyty stejného slova na jiném místě v listu nebudou již zobrazeny.
- Tlačítko Přidat do slovníku po klepnutí na něj dojde k přidání slova do vlastního slovníku Excelu. Další výskyty stejného slova na jiném místě v listu nebudou již zobrazeny. Slovo bude považováno za gramaticky správně zapsané.
- Tlačítko Zaměnit po klepnutí na něj dojde k nahrazení uvedeného výskytu slova slovem zvoleným v seznamu Návrhy. Další výskyt stejného slova na jiném místě v listu bude opět zobrazen v okně.
- Tlačítko Zaměňovat po klepnutí na něj dojde k nahrazení všech výskytů slova slovem zvoleným v seznamu Návrhy. Další výskyty stejného slova na jiném místě v listu nebudou již zobrazeny.
- Tlačítko Možnosti po klepnutí na něj se otevře dialogové okno Možnosti aplikace Excel. V tomto dialogovém okně můžeme upravit parametry oprav a formátování textu v celé aplikaci Excel (viz další text).
- Tlačítko **Zpět** po klepnutí na něj dojde k návratu k předchozímu slovu.
- Tlačítko **Storno/Zavřít** po klepnutí na něj dojde k zavření okna **Pravopis: jazyk**.

Toto je pouze náhled elektronické knihy. Zakoupení její plné verze je možné v elektronickém obchodě společnosti eReading.